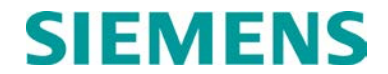

**USER'S HANDBOOK** 

# OFFICE COMMUNICATIONS GATEWAY (OCG)

OCTOBER 2009 (REVISED DECEMBER 2021)

DOCUMENT NO. COM-00-05-04 VERSION B.2

Siemens Mobility, Inc. One Penn Plaza Suite 1100 New York, NY 10119-1101 1-800-793-SAFE www.usa.siemens.com/rail-manuals

Copyright © 2009 - 2021 Siemens Mobility, Inc. All Rights Reserved

PRINTED IN U.S.A.

### **PROPRIETARY INFORMATION**

The material contained herein constitutes proprietary and confidential information, and is the intellectual property of Siemens Mobility, Inc. (Siemens) protected under United States patent, copyright and/or other laws and international treaty provisions. This information and the software it describes are for authorized use only, and may not be: (i) modified, translated, reverse engineered, decompiled, disassembled or used to create derivative works; (ii) copied or reproduced for any reason other than specific application needs; or (iii) rented, leased, lent, sublicensed, distributed, remarketed, or in any way transferred; without the prior written authorization of Siemens. This proprietary notice and any other associated labels may not be removed.

### TRANSLATIONS

The manuals and product information of Siemens Mobility, Inc. are intended to be produced and read in English. Any translation of the manuals and product information are unofficial and can be imprecise and inaccurate in whole or in part. Siemens Mobility, Inc. does not warrant the accuracy, reliability, or timeliness of any information contained in any translation of manual or product information from its original official released version in English and shall not be liable for any losses caused by such reliance on the accuracy, reliability, or timeliness of such information. Any person or entity that relies on translated information does so at his or her own risk.

### WARRANTY INFORMATION

Siemens Mobility, Inc. warranty policy is as stated in the current Terms and Conditions of Sale document. Warranty adjustments will not be allowed for products or components which have been subjected to abuse, alteration, improper handling or installation, or which have not been operated in accordance with Seller's instructions. Alteration or removal of any serial number or identification mark voids the warranty.

### SALES AND SERVICE LOCATIONS

Technical assistance and sales information on Siemens Mobility, Inc. products may be obtained at the following locations:

| SIEMENS MOBILITY, IN | NC.                              | SIEMENS MOBILITY, INC. |                |  |
|----------------------|----------------------------------|------------------------|----------------|--|
| 2400 NELSON MILLER   | PARKWAY                          | 939 S. MAIN STREET     |                |  |
| LOUISVILLE, KENTUCI  | KY 40223                         | MARION, KENTUCKY 42064 |                |  |
| TELEPHONE:           | (502) 618-8800                   | TELEPHONE:             | (270) 918-7800 |  |
| FAX:                 | (502) 618-8810                   | CUSTOMER SERVICE:      | (800) 626-2710 |  |
| SALES & SERVICE:     | (800) 626-2710                   | TECHNICAL SUPPORT:     | (800) 793-7233 |  |
| WEB SITE:            | www.usa.siemens.com/rail-manuals | FAX:                   | (270) 918-7830 |  |

### FCC RULES COMPLIANCE

The equipment covered in this manual has been tested and found to comply with the limits for Class A digital devices, pursuant to part 15 of the FCC Rules. These limits are designed to provide reasonable protection against harmful interference when the equipment is operated in a commercial environment. This equipment generates, uses, and can radiate radio frequency energy and, if not installed and used in accordance with the instruction manual, may cause harmful interference to radio communications. Operation of this equipment in a residential area is likely to cause harmful interference in which case the user will be required to correct the interference at his/her own expense.

### DOCUMENT HISTORY

| Version | Release<br>Date | Sections<br>Changed | Details of Change                                                                                                    |
|---------|-----------------|---------------------|----------------------------------------------------------------------------------------------------|
| А       | SEP 2009        |                     | Initial Release                                                                                                    |
|         |                 | 2                   | Paragraph 2.1 – Setup: Expanded and clarified files required for the OCG software installation.                       |
|         |                 | 3                   | ocg.ini file.                                                                                                    |
|         |                 |                     | Replaced all references to "configuration dialog box" with "configuration editor".                                    |
|         |                 |                     | Noted for configuration editor windows how to determine ocgconfig.dll version and configuration version in title bar. |
|         |                 |                     | Table 3-1 – added data field labels and descriptions per updated OCG Configuration Editor.                            |
|         |                 |                     | Paragraph 3.3 – updated HUB FEP Configuration process.                                                                |
|         |                 |                     | Table 3-2 – added data field labels and descriptions per updated HUB Configuration Editor.                            |
|         |                 |                     | Paragraph 3.4 – updated LCT FEP Configuration process.                                                                |
|         |                 |                     | Table 3-3 – added data field labels and descriptions per updated LCT Configuration Editor.                            |
| В       | OCT 2009        |                     | Paragraph 3.4.3 – clarified how to enable Scheduled Dial Backup.                                                      |
|         |                 | 4                   | Added function keys to menu selections for Add Hub and Add LCT.                                                       |
|         |                 |                     | Added paragraph 4.2.2.6 Clear SSI Trap Queue.                                                                         |
|         |                 |                     | Table 4-2 – added Queue Count data field and description.                                                             |
|         |                 |                     | Table 4-5 – added data fields and descriptions for groups dialog box.                                                 |
|         |                 |                     | Table 4-7 LCT Context – added menu function and description for "Reset SSI Thresholds".                               |
|         |                 |                     | Paragraph 4.4 – added note to explain that Terminal window may be cleared by pressing Escape key or button.           |
|         |                 |                     | Paragraph 4.4.1 – updated SLINKS command and Field Description table.                                                 |
|         |                 |                     | Table 4-10 SGROUPS display – added QC (Queue Count).                                                                  |
|         |                 |                     | Table 4-11 SESSIONS command – added Node.                                                                             |
|         |                 |                     | Table 4-12 SDS Display – added Err and Timer.                                                                         |

| Version | Release<br>Date | Sections<br>Changed | Details of Change                                                |
|---------|-----------------|---------------------|------------------------------------------------------------------|
|         |                 | 4                   | Added paragraph 4.4.19 RTEST                                     |
|         |                 |                     | Added paragraph 4.4.20 ALIAS                                     |
|         |                 |                     | Added paragraph 4.4.21 CTEST                                     |
|         |                 |                     | Added paragraph 4.4.22 MPT                                       |
|         |                 |                     | Paragraph 4.5 – expanded LOG File description                    |
| B.1     | AUG 2014        | ALL                 | Converted to Siemens branding. No technical content was changed. |
| B.2     | DEC 2021        | ALL                 | Moved document to new template, Changed to Arial font.           |
|         |                 |                     |                                                                  |
|         |                 |                     |                                                                  |
|         |                 |                     |                                                                  |
|         |                 |                     |                                                                  |
|         |                 |                     |                                                                  |
|         |                 |                     |                                                                  |

### **TABLE OF CONTENTS**

Title

| TARY INFORMATION |
|------------------|
| TIONS            |

Section

| PF | ROP | RIETARY   | INFORMATION                                                | ii   |
|----|-----|-----------|------------------------------------------------------------|------|
| TR | RAN | SLATIONS  | S                                                          | ii   |
| W  | ARF | RANTY INF | FORMATION                                                  | ii   |
| SA | LE  | S AND SE  | RVICE LOCATIONS                                            | ii   |
| FC | C F | RULES CO  | MPLIANCE                                                   | ii   |
| DC | DCL | JMENT HIS | STORY                                                      | iii  |
| NC | DTE | S, CAUTIO | ONS, AND WARNINGS                                          | xi   |
| EL | EC  | TROSTAT   | IC DISCHARGE (ESD) PRECAUTIONS                             | xii  |
| GL | .OS | SARY      |                                                            | xiii |
| 1  | ١N  | NTRODUC   | TION                                                       | 1-1  |
|    | 1.1 | Overvie   | 9W                                                         | 1-1  |
| 2  | ١N  | ISTALLAT  | ION                                                        | 2-1  |
| 2  | 2.1 | Setup     |                                                            | 2-1  |
| 2  | 2.2 | Running   | g the OCG Application                                      | 2-1  |
| 2  | 2.3 | The Fire  | st Time the OCG Application is Run                         | 2-2  |
| 2  | 2.4 | Copying   | g an Existing OCG Installation                             | 2-2  |
| 3  | С   | ONFIGUR   | ATION                                                      | 3-1  |
|    | 3.1 | Overvie   | 9W                                                         | 3-1  |
|    | 3.2 | OCG C     | onfiguration                                               | 3-2  |
|    | 3.3 | HUBFE     | P Configuration                                            | 3-6  |
|    | 3.  | .3.1      | Adding a New HUB                                           | 3-6  |
|    | 3.  | .3.2      | Editing an Existing HUB/Alternate Method to Create New Hub | 3-6  |
|    | 3.4 | Line Co   | ontrol Task (LCT)/FEP Configuration                        | 3-9  |
|    | 3.  | .4.1      | Adding a New LCT                                           | 3-9  |
|    | 3.  | .4.2      | Editing an Existing LCT/Alternate Method to Create New LCT | 3-9  |
|    | 3.  | .4.3      | Configuring Scheduled Dial Backup Date and Time            | 3-12 |
| 4  | U   | SER INTE  | RFACE                                                      | 4-1  |
|    | 4.1 | OCG O     | verview Screen                                             | 4-1  |
|    | 4.  | .1.1      | Title Bar                                                  | 4-1  |
|    | 4.  | .1.2      | "Status" Area                                              | 4-1  |
|    | 4.  | .1.3      | "Front End Processors (FEPs)" Area                         | 4-2  |
|    | 4.  | .1.4      | "Packet Statistics" Area                                   | 4-2  |

Page

| 4.1.5       | "Message Statistics" Area | 4-2  |
|-------------|---------------------------|------|
| 4.1.6       | Status Bar                | 4-3  |
| 4.2 Main Me | nus                       | 4-3  |
| 4.2.1       | File Menu                 | 4-3  |
| 4.2.1.1     | Exit                      | 4-3  |
| 4.2.2       | OCG Menu                  | 4-4  |
| 4.2.2.1     | Configure                 | 4-4  |
| 4.2.2.2     | Add HUB (F6)              | 4-4  |
| 4.2.2.3     | Add LCT (F8)              | 4-4  |
| 4.2.2.4     | Online                    | 4-4  |
| 4.2.2.6     | Clear SSI Trap Queue      |      |
| 4.2.3       | View Menu                 | 4-6  |
| 4.2.3.1     | Links                     |      |
| 4.2.3.2     | <br>Log                   | 4-8  |
| 4.2.3.3     | Requests                  | 4-10 |
| 4.2.3.4     | Routes                    | 4-10 |
| 4.2.3.5     | Groups                    | 4-11 |
| 4.2.4       | Help Menu                 | 4-13 |
| 4.2.4.1     | About                     | 4-13 |
| 4.3 Context | (Popup) Menus             | 4-14 |
| 4.3.1       | HUB Context Menu          | 4-14 |
| 4.3.2       | LCT Context Menu          | 4-15 |
| 4.4 Remote  | Commands                  | 4-16 |
| 4.4.1       | SLINKS                    | 4-18 |
| 4.4.2       | SROUTES                   | 4-20 |
| 4.4.3       | SLREQ                     | 4-21 |
| 4.4.4       | SGROUPS                   | 4-22 |
| 4.4.4.1     |                           | 4-23 |
| 4.4.5       | MLINK                     | 4-25 |
| 4.4.6       | CENABLE                   | 4-25 |
| 4.4.7       | SSESSIONS                 | 4-25 |
| 4.4.8       | SDS                       | 4-27 |
| 4.4.9       | MDS                       | 4-29 |
| 4.4.10      | SBASES                    | 4-29 |
| 4.4.11      | VER                       | 4-31 |
| 4.4.12      | IP                        | 4-31 |
| 4.4.13      | SPT                       | 4-32 |
| 4.4.14      | DBU                       | 4-32 |

|     | 4.4  | 15        | RPING                             |
|-----|------|-----------|-----------------------------------|
|     | 4.4  | 16        | LOOPTEST                          |
|     | 4.4  | 17        | VERB                              |
|     | 4.4  | 18        | TSETSE                            |
|     | 4.4  | 19        | RTEST                             |
|     | 4.4  | 20        | ALIAS                             |
|     | 4.4  | .21       | CTEST                             |
|     | 4.4  | .22       | MPT4-40                           |
| 4.  | 5    | Log Files |                                   |
| 5   | BA   | SIC TROU  | BLESHOOTING                       |
| 5.  | 1    | Overview  | /5-′                              |
| 5.  | 2    | Links     |                                   |
|     | 5.2  | .1        | Establishing UDP Links            |
|     | 5.2  | 2         | Establishing TCP Links            |
|     | 5.2  | .3        | Using Links                       |
|     | 5.2  | 4         | Dropping UDP Links5-2             |
|     | 5.2  | 5         |                                   |
| 5.  | 3    | Tracing N | Nessages                          |
| 5.  | 4    | Miscellar | eous5-3                           |
| Арр | endi | хA        | log messages                      |
| А   | .1   | Log Mess  | sage FormatA-                     |
| А   | .2   | Message   | s                                 |
| Арр | endi | хB        | TEST MODE FOR OCG LCTS            |
| В   | .1   | Overview  | ۰B-۲                              |
| В   | .2   | Test Mod  | le Commands StructureB-           |
| В   | .3   | Basic Te  | st Mode OperationB-*              |
|     | B.3  | .1        | Test Mode TerminationB-3          |
|     | В.3  | .2        | Establishing a Test ConnectionB-3 |

### LIST OF FIGURES

Title

| Figure 3-1  | Typical OCG User Interface, OCG Selected                 | 3-2  |
|-------------|----------------------------------------------------------|------|
| Figure 3-2  | OCG Configuration Editor                                 | 3-3  |
| Figure 3-3  | "Add HUB" Function Selection                             | 3-6  |
| Figure 3-4  | Selection to Edit an Existing HUB/Create a New HUB       | 3-6  |
| Figure 3-5  | HUB Configuration Editor.                                | 3-7  |
| Figure 3-6  | "Add LCT"Function Selection                              | 3-9  |
| Figure 3-7  | Selection to Edit an Existing LCT/Create a New LCT       | 3-9  |
| Figure 3-8  | LCT Configuration Editor.                                | 3-10 |
| Figure 3-9  | Enabling the Scheduled Dial Backup Function              | 3-12 |
| Figure 3-10 | Accessing the Scheduled Dial Backup Calendar             | 3-12 |
| Figure 4-1  | Typical OCG Overview Screen                              | 4-1  |
| Figure 4-2  | Menu Bar                                                 | 4-3  |
| Figure 4-3  | File Menu                                                | 4-3  |
| Figure 4-4  | Exit Button                                              | 4-3  |
| Figure 4-5  | OCG Exit Confirmation Prompt                             | 4-4  |
| Figure 4-6  | OCG Menu                                                 | 4-4  |
| Figure 4-7  | Typical OCG Overview Screen in Offline Mode              | 4-5  |
| Figure 4-8  | View Menu                                                | 4-6  |
| Figure 4-9  | Links Dialog Box with Typical Entries                    | 4-6  |
| Figure 4-10 | Log Dialog Box with Typical Entries                      | 4-8  |
| Figure 4-11 | Requests Dialog Box                                      | 4-10 |
| Figure 4-12 | Routes Dialog Box with Typical Entries                   | 4-10 |
| Figure 4-13 | Groups Dialog Box with Field Descriptions                | 4-11 |
| Figure 4-14 | Help Menu                                                | 4-13 |
| Figure 4-15 | OCG About Screen                                         | 4-13 |
| Figure 4-16 | Typical HUB Context Menu                                 | 4-14 |
| Figure 4-17 | Typical LCT Context Menu                                 | 4-15 |
| Figure 4-18 | Selecting Terminal Function from WCCMaint                | 4-16 |
| Figure 4-19 | Terminal Window in WCCMaint                              | 4-17 |
| Figure 4-20 | Remote Command List in WCCMaint Terminal Window          | 4-17 |
| Figure 4-21 | SLINKS Command Display (Typical)                         | 4-18 |
| Figure 4-22 | SROUTES Command Display (Typical)                        | 4-20 |
| Figure 4-23 | SLREQ Command Display (Typical)                          | 4-21 |
| Figure 4-24 | SGROUPS Command Display (Typical)                        | 4-22 |
| Figure 4-25 | SGROUPS Command Filtered to Show Line 550 Groups Only    | 4-24 |
| Figure 4-26 | SGROUPS Command Filtered to Show Line 550 Group 2 Only   | 4-24 |
| Figure 4-27 | SSESSIONS Command Display (Typical)                      | 4-26 |
| Figure 4-28 | SDS Command Display (Typical)                            | 4-28 |
| Figure 4-29 | SBASES Command Display (Typical for SBASES Command)      | 4-29 |
| Figure 4-30 | SBASES Command Display (Typical for SBASES 6nnn command) |      |

Figure

Page

| Figure 4-31 | VER Command Display (Typical)                                | 4-31  |
|-------------|--------------------------------------------------------------|-------|
| Figure 4-32 | IP Command Display (Typical)                                 | 4-31  |
| Figure 4-33 | SPT Command Display (Typical)                                | 4-32  |
| Figure 4-34 | RPING Command Display (Typical)                              | 4-33  |
| Figure 4-35 | LOOPTEST Command Display (Typical)                           | 4-33  |
| Figure 4-36 | VERB Command to View All Lines and Groups                    | 4-34  |
| Figure 4-37 | VERB Command to View Controls for All Groups on Codeline 550 | 4-35  |
| Figure 4-38 | VERB Command to View Controls for Group 1 on Codeline 550    | 4-35  |
| Figure 4-39 | Terminal Screen After "TCS TSE 5550 ENABLED" Entered         | 4-36  |
| Figure 4-40 | Terminal Screen with Result of STATUS STATUS Command         | 4-37  |
| Figure 4-41 | Terminal Screen with Result of RTEST Command                 | 4-37  |
| Figure 4-42 | Terminal Screen with Result of ALIAS Command                 | 4-38  |
| Figure 4-43 | Terminal Screen with Result of ALIAS 111 Command             | 4-38  |
| Figure 4-44 | Terminal Screen with Result of ALIAS 111 001 Command         | 4-38  |
| Figure 4-45 | Terminal Screen with Result of CTEST 511 1 Command           | 4-39  |
| Figure 4-46 | Terminal Screen with Result of MPT Command                   | 4-40  |
| Figure B-1  | Terminal Display with TSC 5550 Enabled                       | . B-3 |
| Figure B-2  | Trace LCT Message Log Display                                | . B-4 |
| Figure B-3  | Status of Preempted Group                                    | . B-5 |
| Figure B-4  | Display Test Status Screen                                   | . B-6 |
| Figure B-5  | Terminating Test Server Connection                           | . B-7 |

### LIST OF TABLES

| Title                                                           | Page                                                   |
|-----------------------------------------------------------------|--------------------------------------------------------|
| OCG Configuration Editor Data Field Descriptions                | 3-4                                                    |
| HUB Configuration Editor Data Field Descriptions                | 3-8                                                    |
| LCT Configuration Editor Data Field Descriptions                | 3-10                                                   |
| Message Type Descriptions                                       | 4-2                                                    |
| Links Dialog Box Data Field Description                         | 4-6                                                    |
| Log Dialog Box Data Field & Control Descriptions                | 4-9                                                    |
| Routes Dialog Box Data Field Descriptions                       | 4-11                                                   |
| Groups Dialog Box Data Field Descriptions                       | 4-11                                                   |
| HUB Context Menu Function Descriptions                          | 4-14                                                   |
| LCT Context Menu Function Descriptions                          | 4-15                                                   |
| SLINKS Display Field Descriptions                               | 4-19                                                   |
| SROUTES Display Field Descriptions                              | 4-20                                                   |
| SGROUPS Command Display (Typical)                               | 4-22                                                   |
| SESSIONS Display Field Descriptions                             | 4-26                                                   |
| SDS Display Field Descriptions                                  | 4-28                                                   |
| SBASES Display Field Descriptions (SBASES Commands)             | 4-30                                                   |
| SBASES Command Display Field Descriptions (SBASES 6nnn command) | 4-30                                                   |
|                                                                 | Title OCG Configuration Editor Data Field Descriptions |

### NOTES, CAUTIONS, AND WARNINGS

Throughout this manual, notes, cautions, and warnings are frequently used to direct the reader's attention to specific information. Use of the three terms is defined as follows:

# WARNING INDICATES A POTENTIALLY HAZARDOUS SITUATION THAT, IF NOT AVOIDED, COULD RESULT IN DEATH OR SERIOUS INJURY. WARNINGS ALWAYS TAKE PRECEDENCE OVER NOTES, CAUTIONS, AND ALL OTHER INFORMATION. Image: Caution in the image: Court of the image: Court of the image: Co

AND ALL OTHER INFORMATION, EXCEPT WARNINGS.

NOTE

### NOTE

Generally used to highlight certain information relating to the topic under discussion.

If there are any questions, contact Siemens Industry, Inc. Application Engineering.

### **ELECTROSTATIC DISCHARGE (ESD) PRECAUTIONS**

Static electricity can damage electronic circuitry, particularly low voltage components such as the integrated circuits commonly used throughout the electronics industry. Therefore, procedures have been adopted industry-wide which make it possible to avoid the sometimes invisible damage caused by electrostatic discharge (ESD) during the handling, shipping, and storage of electronic modules and components. Siemens Industry, Inc. has instituted these practices at its manufacturing facility and encourages its customers to adopt them as well to lessen the likelihood of equipment damage in the field due to ESD. Some of the basic protective practices include the following:

- Ground yourself before touching card cages, assemblies, modules, or components.
- Remove power from card cages and assemblies before removing or installing modules.
- Remove circuit boards (modules) from card cages by the ejector lever only. If an ejector lever is not provided, grasp the edge of the circuit board but avoid touching circuit traces or components.
- Handle circuit boards by the edges only.
- Never physically touch circuit board or connector contact fingers or allow these fingers to come in contact with an insulator (e.g., plastic, rubber, etc.).
- When not in use, place circuit boards in approved static-shielding bags, contact fingers first. Remove circuit boards from static-shielding bags by grasping the ejector lever or the edge of the board only. Each bag should include a caution label on the outside indicating static-sensitive contents.
- Cover workbench surfaces used for repair of electronic equipment with static dissipative workbench matting.
- Use integrated circuit extractor/inserter tools designed to remove and install electrostaticsensitive integrated circuit devices such as PROM's (OK Industries, Inc., Model EX-2 Extractor and Model MOS-40 Inserter (or equivalent) are highly recommended).
- Utilize only anti-static cushioning material in equipment shipping and storage containers.

For information concerning ESD material applications, please contact the Technical Support Staff at 1-800-793-7233. ESD Awareness Classes and additional ESD product information are also available through the Technical Support Staff.

### GLOSSARY

| TERM          | DESCRIPTION                                                                                                    |
|---------------|----------------------------------------------------------------------------------------------------|
| AEI Equipment | Automatic Equipment Identification - AEI sites are installed along the track to read and report the train consist information.                                                                                                    |
| AAR           | <u>Association of American Railroads</u> - An organization that<br>establishes uniformity and standardization among different<br>railroad systems.                                                                                                    |
| ARES          | Advanced Railroad Electronics System - Created by Rockwell International as an alternative to AAR ATCS.                                                                                                    |
| ASERVER       | A software application designed by Siemens to centrally<br>organize and distribute all network management traffic in ATCS<br>networks                                                                                                    |
| ATCS          | Advanced Train Control System - A set of standards compiled by the AAR for controlling all aspects of train operation.                                                                                                    |
| BCP           | <u>Base Communications Package</u> - Defined by the ATCS<br>specifications as the transmitter / receiver base station and<br>associated processors to handle communications between<br>mobile and central office equipment.                                                                                            |
| CADS          | A legacy serial-based CTC system in use at CSX Corp.                                                                                                    |
| сс            | <u>Cluster Controller</u> - An ATCS ground network node responsible for the control of BCP's.                                                                                                    |
| Congestion    | <u>Congestion mode</u> for a WCC is a condition that results from a system traffic overload, usually caused by very high inbound message traffic under ducting conditions. While in congestion mode, the WCC enforces restrictions on outbound traffic to mitigate the overload and help restore the system to normal. |
| CPC           | <u>Central Protocol Converter</u> - Modular component of Siemens'<br>R/Link <sup>™</sup> Radio Control System that converts CTC code line<br>control and indication message data to ATCS-compatible data.                                                                                                    |
| CRC           | <u>Cyclical Redundancy Check</u> – A checksum for a data packet<br>that is normally calculated and appended to the data so that<br>the receiver can verify that no data was lost or corrupted during<br>transit.                                                                                                    |
| стс           | <u>Central Traffic Control System</u> – Generic reference to any train control system that regulates the control of railway trackside endpoints via an external communications medium.                                                                                                    |
| DTE device    | Data Terminal Device - A device that originates or consumes data.                                                                                                    |
| Ducting       | A temporary RF condition that results in unusual coverage<br>patterns for bases and groups, typically over very large<br>distances. This condition is a natural phenomenon that is<br>caused by a combination of atmospheric and weather                                                                               |

| TERM    | DESCRIPTION                                                                                                    |
|---------|----------------------------------------------------------------------------------------------------|
| FEP     | Front End Processor - An ATCS ground network node responsible for providing network access to ground host and terminal users.                                                                                                    |
| HDLC    | <u>High-level Data Link Control</u> - A synchronous serial protocol for<br>exchanging information. The default standard for serial<br>communications between WCCs and BCPs.                                                                                                    |
| HUB     | A logical process in ATCS that interfaces to base stations and distributes codeline traffic to and from any number of LCTs. Also referred to as FEPHUB.                                                                                                    |
| IP      | See TCP/IP                                                                                                    |
| LAN     | <u>Local Area Network</u> – A collection of devices, usually PCs or<br>workstations, that are interconnected for the purpose of sharing<br>data, typically on an Ethernet communications platform.                                                                                                    |
| LCT     | <u>Line Control Task</u> - A logical process in ATCS that controls a collection of bases and groups and interfaces them to a CTC office. Commonly referred to as a code line.                                                                                                    |
| LSB     | Least Significant Bit of a binary number (having the lowest numerical weight).                                                                                                    |
| MCP/WCP | <u>Mobile/Wayside Communications Package</u> - The radio and<br>associated processor used by mobile and wayside ATCS<br>compatible equipment to communicate to the central office.                                                                                                    |
| MSB     | Most Significant Bit of a binary number (having the greatest numerical weight).                                                                                                    |
| NGD     | <u>Next Generation Dispatch</u> – An IP-based CTC system<br>designed by Union Switch & Signal currently implemented by<br>CSX Corp.                                                                                                    |
| NMS     | <u>Network Management System</u> – A software package comprised of WCCMaint and Aserver applications.                                                                                                    |
| OCG     | <u>Office Communications Gateway</u> – A software application that<br>performs the functions of WCCs (controlling HUB and LCT<br>functions). OCG was conceived as an alternative to using WCC<br>hardware where no serial (RS-232) communications is involved<br>(all communications are IP-based).                                                                                                    |
| OSI     | <u>Open System Interconnection</u> - A reference model created by<br>the International Standards Organization (ISO) as a framework<br>for networking communications architecture. The model divides<br>network communications design and implementation into<br>seven layers as follows: (1)(bottom layer) Physical, (2) Data<br>Link, (3) Network, (4) Transport, (5) Session, (6) Presentation,<br>(7) Application. |
| RSSI    | Received Signal Strength Indication – see SSI.                                                                                                    |

| TERM     | DESCRIPTION                                                                                                    |
|----------|----------------------------------------------------------------------------------------------------|
| Squitter | A squitter is a specific message in ATCS or ARES that broadcasts the identity of the sender. It is used in several different contexts, including XID and BCP tag messages.                                                                                                    |
| SSI      | Signal Strength Indicator - A measure of the relative strength of<br>an incoming RF signal when it was received by a BCP. Same<br>meaning as RSSI.                                                                                                    |
| TCP/IP   | <u>Transmission Control Protocol / Internet Protocol</u> - The Internet<br>protocol used to connect a world-wide internetwork of<br>universities, research laboratories, military installations,<br>organizations, and corporations. The TCP/IP includes<br>standards for how computers communicate and conventions<br>for connecting network and routing traffic.                                                                                                    |
| UDP      | User Datagram Protocol - A transport protocol used primarily for the transmission of network management information. Not as reliable as TCP.                                                                                                    |
| WCC/FPD  | Wayside Communications Controller/Field Protocol Device –<br>Siemens assembly A53401 (9-port model) or A53430 (12-port<br>model) is a LAN-based general purpose platform capable of<br>many communications and codeline functions including front-<br>end processing (FEP), cluster control (CC), and centralized<br>protocol conversion (CPC) in a variety of railroad signal,<br>communications, and network environments. Commonly<br>referred to as a packet switch, WCC, FPD, or RFPD depending<br>on local use and function. |
| WCCMAINT | Abbreviated form of <u>WCC Maintenance</u> , Siemens' Windows-<br>based utility for maintaining and troubleshooting ATCS<br>networks. Used strictly in conjunction with Aserver.                                                                                                    |
| WCE      | <u>WCC-Extended</u> – This is a logical extension of WCC hardware<br>(assembly number A53401 or A53430) that has a unique<br>configuration that allows it to support multiple codelines on one<br>serial port. This implementation is CTC system specific.<br>Contact Siemens for advice on whether this configuration is<br>appropriate for a given CTC system                                                                                                    |
| WCM      | <u>Wayside Communications Manager</u> – Siemens assembly<br>A53477, commonly referred to as a 6-port packet switch, which<br>is primarily used as an Ethernet-to-ATCS interface in a field<br>application where the communications transport to the office is<br>IP-based instead of the more traditional RF-based transport.                                                                                                    |

This Page Intentionally Left Blank

# SECTION 1 INTRODUCTION

### 1 INTRODUCTION

### 1.1 Overview

The Siemens Office Communications Gateway (OCG) is a standalone executable program that runs on the Windows<sup>®</sup> operating system. It was designed to bring the functionality of the Siemens Wayside Cluster Controller (WCC) to the PC platform. The OCG adds diversity and scalability to Advanced Train Control System (ATCS) networks, providing an open-ended means to control large systems with no investment in hardware other than the PC Workstation/Server.

The OCG provides the interface between the Office Dispatch System and the Field Code Line Network for ATCS networks. It is functionally identical to the Siemens Wayside Communications Controller (WCC), but is capable of controlling more Front End Processor (FEP) (HUB/LCT) processes than the WCC. In its current release, the OCG supports up to 32 simultaneous FEP processes, but this limitation is strictly graphical and is meant to keep maintenance screens more manageable. In theory, the only limitation to the number of FEPs in OCG is the level of PC resources available to the application and the loading of the network interface. As a practical limit, and as a design limit for disaster recovery, the OCG will support up to 128 simultaneous FEPs, assuming the machine resources will support it.

The OCG only accepts messages via the network interface. All messages are encapsulated in User Datagram Protocol (UDP)/Internet Protocol (IP), or Transport Control Protocol (TCP)/IP packets. All non-network interfaces (such as serial RS-232 or DC) are unavailable in the OCG. For example, as conventional (WCC-based) systems are migrated to OCG, wireline-connected Base Communication Packages (BCPs) must be updated to communicate over IP-based transports.

The OCG is fully backward compatible with WCC clusters, and may be freely integrated into existing systems, intermixing with conventional WCCs as part of a migration strategy. Appropriately configured individual codelines are quickly and easily transferred from the WCC to the OCG (and back) using the Siemens suite of network management utilities (Aserver/WCCMaint). The OCG will run HUB and Line Control Task (LCT) processes in any combination.

The OCG supports IP-based dial backup for both bases and codeline groups. As part of a robust disaster recovery strategy, multiple identically-configured OCGs may be set up in diverse geographical locations, with all but one configured to be in standby mode. Entire OCGs or individual FEPs within an OCG may be quickly toggled to an online/offline condition with maintenance tools to redirect control of a failed codeline or set of codelines.

It should be noted that, although the OCG will stand alone in very small or test-bed systems, in large-scale systems it is recommended to be used in conjunction with the Aserver/WCCMaint based Siemens NMS system for maximum diagnostic and troubleshooting capability. Not all local OCG displays are designed to assist technicians in a troubleshooting scenario.

Windows<sup>®</sup> is a registered trademark of Microsoft Corporation.

This Page Intentionally Left Blank

# SECTION 2 INSTALLATION

### 2 INSTALLATION

### 2.1 Setup

- There is no setup program to run. All files listed below are included in the OCG software package.
- Copy **ocg.exe** into any directory you wish to use as the application directory.
- Copy the correct OCG configuration DLL into the same directory.
  - o **bocgconfig.dll** for <u>BNSF only</u>

OR

- o cocgconfig.dll for <u>all others</u>
- Copy the following DLL files into the same directory.
  - DartZip.dll
  - DartSock.dll

•There are no entries required in the Windows registry.

### 2.2 Running the OCG Application

Start Windows Explorer and navigate to the directory containing the ocg.exe application file. Start the OCG application as follows:

- Right-click on the ocg.exe file name and select **Open** from the drop-down menu, or
- Double-click on the ocg.exe file name.

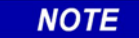

NOTE

There may be many different OCG directories on one computer; however, only one instance of the OCG application may be run at any given time on any one computer.

At startup, the OCG application checks to see if there is already an instance of the OCG application running on the local computer. If this is the case, the second OCG application will shut down automatically.

### 2.3 The First Time the OCG Application is Run

When the OCG application starts for the first time, it creates the following files in the same directory in which the application file is located:

- ocg.ini
- 3001.ocf (configuration file containing default values such as ATCS address 2.620.01.3001)
- A log file

The OCG comes up offline so as to not interfere with any existing OCGs.

See Chapter 3, *Configuration,* for information on changing the OCG configuration.

### 2.4 Copying an Existing OCG Installation

It is possible to copy an existing OCG directory from another computer. This allows all of the existing configuration to be copied to a new location without the need to reconfigure the OCG, LCTs, or HUBs.

# SECTION 3 CONFIGURATION

### 3 CONFIGURATION

### 3.1 Overview

The OCG can be configured locally using the OCG application itself or remotely using the WCCMaint application.

There are three areas of configuration:

- The core OCG application
- The Line Controller Task (LCT)
- The HUB

On startup, the OCG reads the ocg.ini file. The ocg.ini file indicates to the OCG which file to obtain configuration information from. It also indicates how many LCTs and HUBs there are as well as the LCT and HUB configuration file names.

| CONFIGURATION ITEM | EXTENSION |
|--------------------|-----------|
| OCG application    | .ocf      |
| LCT                | .lcf      |
| HUB                | .hcf      |

Sample ocg.ini file:

```
[OCG Configuration File]
Name=3950.ocf
ConfigDLLName=cocgconfig.dll; bocgconfig.dll for BNSF only
[HUB]
num_hubs=2
hub_0=6844
hub_1=6855
[LCT]
num_lcts=3
lct_0=5811
lct_1=5822
lct 2=5833
```

The sample ocg.ini file above indicates that the OCG application configuration is contained in the file **3950.ocf**, the HUB configurations are contained in files **6844.hcf** and **6855.hcf**, and the LCT configurations are contained in files **5811.lcf**, **5822.lcf**, and **5833.lcf**.

Once these files are read by the OCG software, the user interface shown in Figure 3-1 is displayed

### 3.2 OCG Configuration

To access the OCG Configuration Editor from the user interface, select **OCG**, then **Configure...** from the menu (Figure 3-1).

|                                                                       |                                   | NOTE                              |             |
|-----------------------------------------------------------------------|-----------------------------------|-----------------------------------|-------------|
|                                                                       | Refer to Chapter 4 for a c        | omplete description of the u      | ser interfa |
|                                                                       |                                   |                                   |             |
| Safetran Offi                                                         | ce Communications Gateway - OCG-1 | : 2.125.01.3950                   | _           |
| IE <u>O</u> CG <u>V</u> IEW<br>SI <u>Configure</u><br><u>A</u> dd Hub | (F6) 3 2009 16:02:06              | Packet Statistics                 |             |
|                                                                       | P8)                               | - Routed                          | 0           |
| Clear SSI                                                             | tran queue                        | Discarded                         | 0           |
| 5550<br>5554                                                          |                                   | L4 0<br>0<br>L3 0<br>Route 0<br>0 |             |
|                                                                       |                                   | L4 Retry 0                        |             |

Figure 3-1 Typical OCG User Interface, OCG Selected

### NOTE

### NOTE

The numbered icons appearing in the lower left quadrant of the user interface represent the HUBs and LCTs assigned to this OCG. Note that the four digit number corresponds with the HUB or LCT file name. HUB names begin with **6** and LCT names begin with **5**.

The OCG Configuration Editor is displayed (Figure 3-2).

| bysielin description. [OCG-1       |                                           |
|------------------------------------|-------------------------------------------|
| Addressing                         | Initial Status UDP port numbers           |
| ATUS: [2.123.01.3330               |                                           |
| Multicast IP: 224.005.006.007      | Remote: 5361                              |
| UDP Broadcast: 010.232.055.255     | Log                                       |
|                                    | Trace UDP messages                        |
| weemaini (ab. jo                   | Trace LCT messages                        |
| Enable 12 UDB Proadcast            | DBU Test                                  |
|                                    | Number of Attempts: 10                    |
| Enable Shutdown Warning            | Number of minutes delay b/w tests: 5      |
| Global I CT Settings               |                                           |
| Use LCT's Source Addr Dur          | plicate Message Timer: 60 seconds         |
| ✓ Use Field Node Dis               | patch Socket Disconnect Time: 130 seconds |
| SEF                                | RV_NOT_PRIMARY cause code: 0x20           |
| TCP port number: 8000              |                                           |
|                                    |                                           |
| Ducting Manual Override Timer: 240 | minutes                                   |
|                                    |                                           |

Figure 3-2 OCG Configuration Editor

The ocgconfig.dll version is shown in the title bar, followed by the OCG Configuration version. For example, in Figure 3-2 above, the ocgconfig.dll version is 1.20.0.0, and the OCG Configuration version is 8, as indicated at the end of the dll version 1.20.0.0**:8** 

The OCG Configuration dialog box data fields are described in Table 3-1.

| Table 3-1 | OCG Configuration | Editor Data | <b>Field Descriptions</b> |
|-----------|-------------------|-------------|---------------------------|
|-----------|-------------------|-------------|---------------------------|

| DATA FIELD LABEL                            | DESCRIPTION                                                                                                    |
|---------------------------------------------|----------------------------------------------------------------------------------------------------|
| System Description                          | The system description identifies this OCG in WCCMaint.                                                                                                    |
| ATCS address                                | ATCS address assigned to this OCG. This is a type 2 ATCS address – 2.RRR.NN.DDDD. Where NN must be 01 and DDDD must be 3000-3999.                                                                                                    |
| Multicast IP                                | Multicast group that OCG will attempt to join if multicast is<br>supported by the host network. This allows the OCG to receive<br>messages sent to that multicast address.                                                                            |
| UDP broadcast                               | Address to which OCG will send route requests. This is the primary means of locating and linking to Aserver. This address may be a subnet or multicast address if supported by the host network.                                                      |
| WCCMaint tab                                | The OCG cluster tab under which this OCG is to be located in WCCMaint.                                                                                                    |
| Online/Offline                              | The initial online status for this OCG. This will be a power-up default; if set to offline, the OCG will start up in offline mode regardless of its state when it is shutdown.                                                                        |
| UDP Local Port                              | Specifies the UDP port number used to listen for messages. Default is 5361.                                                                                                    |
| UDP Remote Port                             | Specifies the UDP port number used to send messages. Default is 5361.                                                                                                    |
| Trace UDP messages                          | If this is checked then the OCG will trace UDP messages when started.                                                                                                    |
| Trace LCT messages                          | If this is checked then the OCG will trace LCT messages when started.                                                                                                    |
| Enable L3 UDP<br>broadcast                  | If checked the OCG will send a RTE_UPDATE message to the UDP broadcast address entered above every 10 seconds.                                                                                                    |
| Enable Shutdown<br>Warning                  | If checked the OCG will ask the user to verify whether or not to shut down the OCG.                                                                                                    |
| DBU Number of<br>Attempts                   | The number of times the OCG attempts to test a dial backup link.<br>The OCG sends a message once a minute to test the dial backup<br>link.                                                                                                    |
| DBU Number of<br>minutes delay b/w<br>tests | The number of minutes the OCG waits before testing the next dial backup link for a group. There can be three backup links.                                                                                                    |
| Use LCT's Source<br>Addr                    | If checked the OCG's LCT source address is used for messages<br>sent to the field. Otherwise the destination address from the first<br>ATCS message received from the group is used as the source<br>address for messages sent back out to the field. |
| Use Field Node                              | If checked the node value for field devices that have Type 5 ATCS address are used in the source address for outbound messages to the field.                                                                                                    |

| DATA FIELD LABEL                   | DESCRIPTION                                                                                                    |
|------------------------------------|----------------------------------------------------------------------------------------------------|
| Use one dispatch<br>socket         | If checked the dispatch system will use the one configured TCP<br>port to interface to all the LCTs on the OCG. If not then the<br>dispatch system will use one TCP port for each individual LCT<br>as configured in the LCT itself.                                  |
| TCP port number                    | The TCP port number used when the 'Use one dispatch socket' checkbox is checked. Default is 8000.                                                                                                    |
| Duplicate Message<br>Timer         | The time that ATCS Layer 4 message numbers are kept in the duplicate message table. Value is in seconds. Default is 60 seconds.                                                                                                    |
| Dispatch Socket<br>Disconnect Time | If no message is received on the dispatch socket for this amount<br>of time (in seconds) then the dispatch socket will be closed<br>which will close the connection to the dispatch system.<br>Default value is 130 seconds. Acceptable range is 60 - 300<br>seconds. |
| SERV_NOT_PRIM<br>ARY cause code    | Value used for the SERV_NOT_PRIMARY service signal sent to<br>the dispatch system. Value for CSX (NGD) is 0x20. Value for<br>NS (UTCS) is 0x06. Default is 0x20.                                                                                                    |
| Ducting Manual<br>Override Timer   | If a base is disabled due to too many groups during a ducting<br>event the base can be manually enabled using WccMaint.<br>The base will remain enabled for the number of minutes<br>indicated by this value. Default is 240 minutes (4 hours).                       |

When OCG configuration editing is complete, click **Accept** to save changes, or **Cancel** to exit without saving changes.

### 3.3 HUBFEP Configuration

The HUB Configuration Editor can be accessed in either of two ways as follows:

### 3.3.1 Adding a New HUB

To add a new HUB, press the **F6** key or select **OCG**, then **Add HUB...** on the menu (as shown in Figure 3-3). The HUB Configuration Editor opens (Figure 3-5).

| Safetran Office Communications Gateway - OCG-1 : 2.125.01.3950 |                                           |  |
|----------------------------------------------------------------|-------------------------------------------|--|
|                                                                |                                           |  |
| Packet Statistics                                              |                                           |  |
|                                                                |                                           |  |
| Queued                                                         | U                                         |  |
| Routed                                                         | 0                                         |  |
|                                                                |                                           |  |
| Discarded                                                      | 0                                         |  |
|                                                                | Packet Statistics Queued Routed Discarded |  |

Figure 3-3 "Add HUB..." Function Selection

### 3.3.2 Editing an Existing HUB/Alternate Method to Create New Hub

To edit the configuration of an existing HUB, right-click on the HUB's highlighted icon and select **Configure...** (Figure 3-4). As an alternate method of adding a new HUB, click on the **Add Hub** selection or press the **F6** key. The HUB Configuration Editor opens (Figure 3-5).

| tatus                                          | Packet Statistics  |   |
|------------------------------------------------|--------------------|---|
| OCG version 1.80.0.0 built Sep 3 2009 16:02:06 | Queued             | 0 |
| 10.232.49.45                                   | Routed             | 0 |
| 192.168.31.1                                   | Discarded          | 0 |
| ront End Processors (FEPs)                     | Message Statistics |   |
| 6754 <u>H</u> UB 6754                          | UDP 0              |   |
| 5550 Online<br>Offline                         | L4 0               |   |
| 5554 Delete                                    | L3 0               |   |
| Add Hub (F6) °<br>Add LCT (F8)                 | Route 0            |   |
|                                                | L4 Retry 0         |   |
|                                                | L4 Failed 0        |   |
|                                                |                    |   |

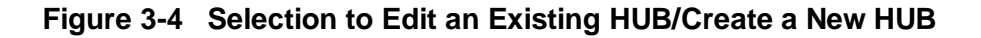

| oute ID: |                 | <ul> <li>Send Squitters I</li> <li>Standby</li> <li>Cluster LCT Report</li> </ul> | fessages                    | el<br>ot |
|----------|-----------------|-----------------------------------------------------------------------------------|-----------------------------|----------|
| ase Con  | figuration      |                                                                                   | Scheduled Dial Backup       |          |
| Number   | IP Address      | Circuit ID 🔺                                                                      | Wadarden Ostabar 14 2000    | 1        |
| 1        | 010.245.002.180 | 000.0.00                                                                          | wednesday, october 14, 2005 | 1        |
| 2        | 000.000.000.000 | 000.0.00                                                                          | 12:00:00 AM                 | 1        |
| 3        | 000.000.000.000 | 000.0.00                                                                          |                             | 1        |
| 4        | 000.000.000.000 | 000.0.00                                                                          | Every 0 <u>v</u> days       |          |
| 5        | 000.000.000.000 | 000.0.00                                                                          | Enable                      |          |
| 6        | 000.000.000.000 | 000.0.00                                                                          |                             |          |
| 7        | 000.000.000.000 | 000.0.00                                                                          | Ducting                     |          |
| 8        | 000.000.000.000 | 000.0.00                                                                          | Ducang                      |          |
| 9        | 000.000.000.000 | 000.0.00                                                                          | Lower threshold: 0          |          |
| 10       | 000.000.000.000 | 000.0.00                                                                          | Lipper threshold:           |          |
| 11       | 000.000.000.000 | 000.0.00                                                                          |                             |          |
| 12       | 000.000.000.000 | 000.0.00                                                                          |                             |          |
| 12       |                 | 000 0 00 💌                                                                        |                             |          |

Figure 3-5 HUB Configuration Editor

The ocgconfig.dll version is shown in the title bar, followed by the HUB Configuration version. For example, in Figure 3-5 above, the ocgconfig.dll version is 1.20.0.0, and the HUB Configuration version is 5, as indicated at the end of the dll version 1.20.0.0**:5** 

The HUB Configuration Editor data fields are described in Table 3-2.

### Table 3-2 HUB Configuration Editor Data Field Descriptions

| DATA FIELD LABEL                              | DESCRIPTION                                                                                                    |
|-----------------------------------------------|----------------------------------------------------------------------------------------------------|
| Route ID                                      | This is the 3-digit line number. The HUB will use this to create region 6000 + (line number), in this example 6712.                                                                                                    |
| Send Squitters<br>Messages                    | If this box is checked, the HUB will send BCP_ID time-stamp messages every 30 seconds. These messages are not used on all systems.                                                                                                    |
| Standby                                       | If this box is checked, this HUB will be immediately placed in standby<br>when it is created. Also, this is the default state for this HUB<br>whenever this OCG is restarted.                                                                                                    |
| Cluster LCT Region                            | Obsolete. This option was originally used for compatibility with WCC LCT regions and is no longer used.                                                                                                    |
| IP Address                                    | The IP address of every base belonging to this HUB is manually<br>entered in this table. This facilitates quick switching between OCGs,<br>because when an OCG is started, it looks in this table and sends a<br>route update to every (IP) base. This way, each base instantly knows<br>the 'new' IP address of the OCG to which it must send all inbound<br>traffic.                                              |
| Circuit ID                                    | The circuit ID, or base ID, of every IP base belonging to this HUB is manually entered here along with its IP address. The base ID is an assigned 16-bit value that is used as a unique tag for each base.                                                                                                    |
| Scheduled Dial<br>Backup                      | The entire codeline can be tested on a schedule basis by configuring the Scheduled Dial Backup portion of the dialog box see paragraph 3.4.3).                                                                                                    |
| Ducting<br>Lower Threshold<br>Upper Threshold | If the number of groups on a HUB is higher than the Upper Threshold value then the HUB is considered to be experiencing a ducting event. Alarms will be logged in the OCG and sent to the NMS. Once the number of groups on a HUB goes below the Lower Threshold value then the HUB is no longer considered to be experiencing a ducting event. Alarm clear messages will be logged in the OCG and sent to the NMS. |

### 3.4 Line Control Task (LCT)/FEP Configuration

The LCT Configuration Editor can be accessed in either of two ways, as explained below.

### 3.4.1 Adding a New LCT

To add a new LCT, press the **F8** key or select **LCT**, then **Add LCT...** on the menu (as shown in Figure 3-6). The LCT Configuration Editor opens (Figure 3-8).

| Safetran Office Communications Gal |               |   |
|------------------------------------|---------------|---|
| Eile OCG View Help                 |               |   |
| Add Hub (F6) 3 2009 16             | 202:06 Queued | 0 |
|                                    | Routed        | 0 |
| Clear SSI trap queue               | Discarded     | 0 |

Figure 3-6 "Add LCT..."Function Selection

### 3.4.2 Editing an Existing LCT/Alternate Method to Create New LCT

To edit the configuration of an existing LCT, right-click on the LCT's highlighted icon and select **Configure...** (Figure 3-7). As an alternate method of adding a new LCT, click on the **Add LCT** selection or press the **F8** key. The LCT Configuration Editor opens (Figure 3-8).

| ) tatus                                        | Packet Statistics  |   |
|------------------------------------------------|--------------------|---|
| OCG version 1.80.0.0 built Sep 3 2009 16:02:06 | Queued             | 0 |
| Local IP Addresses:                            |                    | 0 |
| 10,232,43,45<br>192,168,80,1<br>192,168,31,1   | Discarded          | 0 |
| ront End Processors (FEPs)                     | Message Statistics |   |
| 6754                                           | UDP 0              |   |
| 5550                                           | L4 0               |   |
| 5554<br>LC <u>T</u> 5554                       | L3 0               |   |
| <u>Online</u><br>O <b>ffline</b><br>Delete     | Route 0            |   |
| Configure<br>Add Hub (F6)                      | L4 Retry 0         |   |
| Add LCT (F8)<br>Reset SSI threshholds          | L4 Failed 0        |   |
|                                                |                    |   |
|                                                |                    |   |

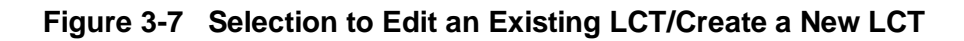

| 126                                                                            | TCP Port Conf<br>Primary:                                                                                                    | figuration<br>5126 🗖 Enabl<br>7126 🗖 Enabl                                                                                                    | e alarm in WCCMai<br>e alarm in WCCMai                                                                                                    | nt if not connected<br>nt if not connected                                                                                                    | Scheduled Dial Back<br>Wednesday, Oc<br>12:00:00 AM | kup<br>tober 14, 2 | 009 💌        |               |                                                                                      | ancel                                          |
|--------------------------------------------------------------------------------|----------------------------------------------------------------------------------------------------|----------------------------------------------------------------------------------------------------|----------------------------------------------------------------------------------------------------|----------------------------------------------------------------------------------------------------|-----------------------------------------------------|--------------------|--------------|---------------|--------------------------------------------------------------------------------------|------------------------------------------------|
| Timers                                                                         |                                                                                                    |                                                                                                    |                                                                                                    |                                                                                                    | Every 0                                             | 🗾 days             |              |               |                                                                                      |                                                |
| .3 Retry                                                                       | Timer: 00000                                                                                                    | L3 Base                                                                                                    | e Coverage Timer:                                                                                                    | 00000                                                                                                    | Enable                                              |                    |              |               |                                                                                      |                                                |
| .3 Group                                                                       | Timer: 00000                                                                                                    | _                                                                                                    |                                                                                                    |                                                                                                    | ☐ Standby                                           |                    |              |               |                                                                                      |                                                |
|                                                                                |                                                                                                    |                                                                                                    |                                                                                                    |                                                                                                    | 1                                                   |                    |              |               |                                                                                      |                                                |
|                                                                                |                                                                                                    |                                                                                                    |                                                                                                    |                                                                                                    |                                                     |                    |              |               |                                                                                      |                                                |
| Group Co                                                                       | onfiguration                                                                                                    |                                                                                                    |                                                                                                    |                                                                                                    |                                                     |                    |              |               |                                                                                      |                                                |
| Group Co<br>Group                                                              | onfiguration<br>Main IP Address                                                                                                    | Dial Backup IP 1                                                                                                    | Dial Backup IP 2                                                                                                    | Dial Backup IP 3                                                                                                    | Controls on Primary Port                            | 「 On Fail          | C On Control | T Disable DBU | Codeline Alias                                                                       | Gı                                             |
| àroup Co<br>Group<br>1                                                         | onfiguration<br>Main IP Address<br>000.000.000.000                                                                                                    | Dial Backup IP 1<br>000.000.000.000                                                                                                    | Dial Backup IP 2<br>000.000.000.000                                                                                                    | Dial Backup IP 3                                                                                                    | Controls on Primary Port                            | 「On Fail           | On Control   | Disable DBU   | Codeline Alias                                                                       | Gi 🔺                                           |
| Group Cc<br>Group<br>1<br>2                                                    | onfiguration<br>Main IP Address<br>000.000.000.000<br>000.000.000.000                                                                                                    | Dial Backup IP 1<br>000.000.000.000<br>000.000.000.000                                                                                                    | Dial Backup IP 2<br>000.000.000.000<br>000.000.000.000                                                                                                    | Dial Backup IP 3 000.000.000 000.000 000.000 000 000 0                                                                                                    | Controls on Primary Port                            | 「On Fail           | On Control   | T Disable DBU | Codeline Alias<br>0<br>0                                                             | : <u>G</u> (▲<br>0<br>0                        |
| âroup Cc<br>Group<br>1<br>2<br>3                                               | Main IP Address           000.000.000.000           000.000.000.000           000.000.000.000           000.000.000                                                                                                    | Dial Backup IP 1<br>000.000.000.000<br>000.000.000.000<br>000.000.000.000                                                                                                    | Dial Backup IP 2<br>000.000.000.000<br>000.000.000.000<br>000.000.000.000                                                                                                    | Dial Backup IP 3<br>000.000.000.000<br>000.000.000.000<br>000.000.000.000                                                                                                    | Controls on Primary Port                            | F On Fail          | On Control   | Disable DBU   | Codeline Alias<br>0<br>0<br>0                                                        | : <u>G</u> ▲<br>0 —<br>0                       |
| Group Co<br>Group<br>1<br>2<br>3<br>4                                          | Main IP Address 000.000.000.000 000.000.000 000.000.0                                                                                                    | Dial Backup IP 1<br>000.000.000.000<br>000.000.000.000<br>000.000.000.000<br>000.000.000.000                                                                                            | Dial Backup IP 2<br>000.000.000.000<br>000.000.000.000<br>000.000.000.000<br>000.000.000.000                                                                                            | Dial Backup IP 3<br>000.000.000.000<br>000.000.000.000<br>000.000.000.000<br>000.000.000.000                                                                                                    | Controls on Primary Port                            | C On Fail          | On Control   | Disable DBU   | Codeline Alias<br>0<br>0<br>0<br>0                                                   | G ▲<br>0<br>0<br>0                             |
| âroup Cc<br>Group<br>1<br>2<br>3<br>4<br>5                                     | Main IP Address<br>000.000.000.000<br>000.000.000.000<br>000.000.000.000<br>000.000.000.000<br>000.000.000.000                                                                                                    | Dial Backup IP 1<br>000.000.000.000<br>000.000.000.000<br>000.000.000.000<br>000.000.000.000                                                                                            | Dial Backup IP 2<br>000.000.000.000<br>000.000.000.000<br>000.000.000.000<br>000.000.000.000                                                                                            | Dial Backup IP 3<br>000.000.000.000<br>000.000.000.000<br>000.000.000.000<br>000.000.000.000<br>000.000.000.000                                                                                                    | Controls on Primary Pott                            | On Fail            | On Control   | Disable DBU   | Codeline Alias<br>0<br>0<br>0<br>0<br>0<br>0                                         | 0<br>0<br>0<br>0<br>0<br>0                     |
| Group Cc<br>Group<br>1<br>2<br>3<br>4<br>5<br>6                                | Main IP Address<br>000.000.000.000<br>000.000.000.000<br>000.000.000.000<br>000.000.000.000<br>000.000.000.000                                                                                                    | Dial Backup IP 1<br>000.000.000.000<br>000.000.000.000<br>000.000.000.000<br>000.000.000.000<br>000.000.000.000                                                                         | Dial Backup IP 2<br>000.000.000.000<br>000.000.000.000<br>000.000.000.000<br>000.000.000.000<br>000.000.000.000                                                                         | Dial Backup IP 3 000.000.000 000.000 000 000 000 000 0                                                                                                    | Controls on Primary Port                            |                    | On Control   | Disable DBU   | Codeline Alias<br>0<br>0<br>0<br>0<br>0<br>0<br>0                                    | Gi ▲<br>0<br>0<br>0<br>0<br>0<br>0             |
| Group Cc<br>Group<br>1<br>2<br>3<br>4<br>5<br>5<br>6<br>7                      | Main IP Address<br>000.000.000.000<br>000.000.000.000<br>000.000.000.000<br>000.000.000<br>000.000.000<br>000.000.000<br>000.000.000                                                                                                    | Dial Backup IP 1<br>000.000.000.000<br>000.000.000.000<br>000.000.000.000<br>000.000.000.000<br>000.000.000.000<br>000.000.000.000                                                      | Dial Backup IP 2<br>000.000.000.000<br>000.000.000.000<br>000.000.000.000<br>000.000.000.000<br>000.000.000.000<br>000.000.000.000                                                      | Dial Backup IP 3 000.000.000 000.000 000 000 000 000 0                                                                                                    | Controls on Primary Port                            |                    | On Control   | Disable DBU   | Codeline Alias<br>0<br>0<br>0<br>0<br>0<br>0<br>0<br>0<br>0                          | 0<br>0<br>0<br>0<br>0<br>0<br>0<br>0           |
| iroup Cc<br>Group<br>1<br>2<br>3<br>4<br>5<br>5<br>6<br>7<br>8                 | Main IP Address<br>000.000.000.000<br>000.000.000.000<br>000.000.000.000<br>000.000.000.000<br>000.000.000.000<br>000.000.000.000<br>000.000.000.000<br>000.000.000.000                                                                                                    | Dial Backup IP 1<br>000.000.000.000<br>000.000.000.000<br>000.000.000.000<br>000.000.000.000<br>000.000.000.000<br>000.000.000.000<br>000.000.000.000                                   | Dial Backup IP 2<br>000.000.000.000<br>000.000.000.000<br>000.000.000.000<br>000.000.000.000<br>000.000.000.000<br>000.000.000.000<br>000.000.000.000                                   | Dial Backup IP 3<br>000.000.000.000<br>000.000.000.000<br>000.000.000.000<br>000.000.000.000<br>000.000.000<br>000.000.000<br>000.000.000                                                                                                    | Controls on Primary Port                            |                    | On Control   | Disable DBU   | Codeline Alias 0 0 0 0 0 0 0 0 0 0 0 0 0 0 0 0 0 0 0                                 | Gi ▲<br>0<br>0<br>0<br>0<br>0<br>0<br>0<br>0   |
| iroup Cc<br>Group<br>1<br>2<br>3<br>4<br>5<br>5<br>6<br>7<br>8<br>9            | Main IP Address           000.000.000.000           000.000.000.000           000.000.000.000           000.000.000.000           000.000.000.000           000.000.000           000.000.000           000.000.000           000.000.000           000.000.000           000.000.000           000.000.000           000.000.000           000.000.000           000.000.000           000.000.000 | Dial Backup IP 1<br>000.000.000.000<br>000.000.000.000<br>000.000.000.000<br>000.000.000.000<br>000.000.000.000<br>000.000.000.000<br>000.000.000.000<br>000.000.000                    | Dial Backup IP 2<br>000.000.000.000<br>000.000.000.000<br>000.000.000.000<br>000.000.000.000<br>000.000.000.000<br>000.000.000.000<br>000.000.000.000<br>000.000.000                    | Dial Backup IP 3 000.000.000 000.000.000 000.000 000 0                                                                                                    | Controls on Primary Port                            | On Fail            | On Control   | Disable DBU   | Codeline Alias 0 0 0 0 0 0 0 0 0 0 0 0 0 0 0 0 0 0 0                                 | G<br>0<br>0<br>0<br>0<br>0<br>0<br>0<br>0<br>0 |
| Group Cc<br>Group<br>2<br>3<br>4<br>5<br>5<br>6<br>6<br>7<br>8<br>9<br>9<br>10 | Main IP Address<br>000.000.000.000<br>000.000.000.000<br>000.000.000.000<br>000.000.000.000<br>000.000.000.000<br>000.000.000.000<br>000.000.000.000<br>000.000.000.000                                                                                                    | Dial Backup IP 1<br>000.000.000.000<br>000.000.000.000<br>000.000.000.000<br>000.000.000.000<br>000.000.000.000<br>000.000.000.000<br>000.000.000.000<br>000.000.000.000<br>000.000.000 | Dial Backup IP 2<br>000.000.000.000<br>000.000.000.000<br>000.000.000.000<br>000.000.000.000<br>000.000.000.000<br>000.000.000.000<br>000.000.000.000<br>000.000.000.000<br>000.000.000 | Dial Backup IP 3           000.000.000.000           000.000.000.000           000.000.000.000           000.000.000.000           000.000.000.000           000.000.000.000           000.000.000.000           000.000.000           000.000.000           000.000.000           000.000.000           000.000.000           000.000.000           000.000.000           000.000.000           000.000.000           000.000.000 | Controls on Primary Port                            |                    |              | Disable DBU   | Codeline Alias<br>0<br>0<br>0<br>0<br>0<br>0<br>0<br>0<br>0<br>0<br>0<br>0<br>0<br>0 | G<br>0<br>0<br>0<br>0<br>0<br>0<br>0<br>0<br>0 |

Figure 3-8 LCT Configuration Editor

The ocgconfig.dll version is shown in the title bar, followed by the LCT Configuration version. For example, in Figure 3-8 above, the ocgconfig.dll version is 1.20.0.0, and the LCT Configuration version is 6, as indicated at the end of the dll version 1.20.0.0**:6.** 

The LCT Configuration Editor data fields are described in Table 3-3

| Table 3-3 | LCT Configuration Editor Data Field Descriptions |
|-----------|--------------------------------------------------|
|-----------|--------------------------------------------------|

| DATA FIELD LABEL                                                                                                    | DESCRIPTION                                                                                                    |  |  |
|----------------------------------------------------------------------------------------------------|----------------------------------------------------------------------------------------------------|--|--|
| LLL                                                                                                    | The LLL number is the 3-digit codeline number. For example,<br>entering 126 in this field will cause OCG to create LCT region 5126<br>(5000 + codeline number).                                                      |  |  |
| TCP Port Configuration<br>- Primary                                                                                                    | The TCP port configuration creates TCP socket connections to the CTC system. For Next Generation Dispatch (NGD), the Primary socket is set to the same as the LCT region (5126).                                     |  |  |
| TCP Port Configuration<br>- Secondary                                                                                                    | The secondary socket allows a connection to CADS via a pass-<br>through connection provided by a WCC Extended (WCE). This<br>socket is numbered as 7000 + the line number (7126 in this<br>example).                 |  |  |
| <b>NOTE</b><br>When the LLL number is entered, the primary and secondary socket numbers are<br>automatically entered to conform to this standard. However the socket number can be<br>changed by entering different numbers in the text boxes. |                                                                                                    |  |  |
| Enable alarm in<br>WCCMaint if not<br>connected                                                                                                    | If this box is checked, the OCG will flag the socket as being in<br>alarm if there are no client connections. WCCMaint uses this flag<br>to signal the user that a socket connection to NGD (or CADS) has<br>failed. |  |  |

| DATA FIELD LABEL                                        | DESCRIPTION                                                                                                    |
|---------------------------------------------------------|----------------------------------------------------------------------------------------------------|
| L3 Retry Timer                                          | Outbound messages are re-sent after six seconds by default if<br>there is no response from the field. This retry interval is<br>configurable to 'n' seconds by entering a non-zero value in this<br>field. A value of 0 (zero) leaves the default of six seconds intact.                                                                                                    |
| L3 Group Timer                                          | If the OCG has not received a message from a group in this<br>number of seconds then it is considered to be offline. A message is<br>logged in the OCG and a group offline message is sent to the<br>dispatch system. If this value is set to zero the default value of 150<br>seconds is used.                                                                                                    |
| L3 Base Coverage<br>Timer                               | The OCG has a coverage table for each group which includes the<br>bases through which the group sends messages in to the office. If<br>the OCG has not received a message from a group through a<br>particular base in this number of seconds then the base is<br>removed from the coverage table for that group only. If this value is<br>set to zero then the default value of 180 seconds is used. If the<br>group is a SEAR then the default value is 3 days. |
| Scheduled Dial Backup                                   | The entire codeline can be tested on a schedule basis by configuring the Scheduled Dial Backup portion of the dialog box (see paragraph 3.4.3).                                                                                                    |
| Standby                                                 | If this box is checked, this LCT will be immediately placed in standby when it is created. Also, this is the default state for this LCT whenever this OCG is restarted.                                                                                                    |
| Main IP Address                                         | Enter the main (primary path) IP address for IP-enabled groups (WCMs) in this field.                                                                                                    |
| Dial Backup IP 1,2,3                                    | The dial backup IP addresses for each group in this codeline.<br>There can be up to three dial backup IP addresses per group.                                                                                                    |
| For the following column colum                          | <b>NOTE</b><br>Is with checkboxes, there is a master checkbox in the top row of the<br>mn that will check or uncheck the entire column.                                                                                                    |
| (check box)<br>Controls on Primary<br>Port              | Each check box in this column corresponds to a Group. If a check<br>box is checked, controls from the primary port (NGD) will be<br>allowed to be sent to the associated group. Otherwise, outbound<br>traffic from the primary CTC port to the group is inhibited. Traffic<br>from the secondary port is not affected.                                                                                                    |
| (check boxes)<br>On Fail,<br>On Control,<br>Disable DBU | Each group can be configured to go to automatic dial backup when<br>the codeline goes offline (On Fail) or when an outgoing message is<br>retried (On Control) by checking the appropriate check box. On<br>Fail and On Control can both be enabled for a group. Check the<br>last column to disable dial backup for the group.                                                                                                    |

### 3.4.3 Configuring Scheduled Dial Backup Date and Time

Click on the Enable checkbox to insert a checkmark which will enable the scheduling function (Figure 3-9).

| Wednesday, October 14, 2009 | - |
|-----------------------------|---|
| 12:00:00 AM                 | - |
| Every 0 💌 days              |   |
| 🔽 Enable                    |   |

### Figure 3-9 Enabling the Scheduled Dial Backup Function

Click on the down arrow in the date box to display a calendar that is used to select a start date for the Scheduled Dial Backup test (Figure 3-10).

| /ed | nesda | у, С  | )ctobe | er 14 | 4, 200 | 09  |
|-----|-------|-------|--------|-------|--------|-----|
| 4   | 1     | ) cto | ber,   | 2009  |        | Þ   |
| Sun | Mon   | Tue   | Wed    | Thu   | Fri    | Sat |
| 27  | 28    | 29    | 30)    | 1     | 2      | 3   |
| 4   | 5     | 6     | 7      | 8     | 9      | 10  |
| 11  | 12    | 13    | Ð      | 15    | 16     | 17  |
| 18  | 19    | 20    | 21     | 22    | 23     | 24  |
| 25  | 26    | 27    | 28     | 29    | 30     | 31  |
| 1   | 2     | 3     | 4      | 5     | 6      | 7   |

### Figure 3-10 Accessing the Scheduled Dial Backup Calendar

The month, day, and year values can also be edited directly in the date box:

- Click on the month, day or year field and use the up or down arrow keys on the keyboard to change the value,
- or click on the day or year and enter a value using the keyboard number keys.

The time box contains the start time for the test. The hour, minute, seconds, and AM/PM fields are all distinct fields for editing. The values can be modified as follows:

- Click on the desired field and then use the spin buttons in the time box to change values,
- or enter the values directly using the keyboard number keys.

## NOTE

### NOTE

Although the **seconds** field is displayed, it is not used in determining the start time.

The **Every** \_\_\_\_\_ **days** field indicates how often the background dial backup test is to run. Enter the value as follows:

- Click the down arrow in the box, select a value from 1 to 31 from the drop-down menu, or
- Enter any value directly in the box using the number keys.

Some sample values:

- A value of zero makes this a onetime test. The test will run only once.
- A value of 7 will have the test run on the same day of the week every week.
- A value of 14 will have the test run on the same day of the week every other week.

The **Enable** check box enables the scheduled dial backup.

NOTE

NOTE

If an LCT is offline, scheduled backup testing will not be run.

Click **Accept** to save all changes. Click **Cancel** to close the configuration dialog box without saving any changes.

This Page Intentionally Left Blank

# SECTION 4 USER INTERFACE

### 4 USER INTERFACE

### 4.1 OCG Overview Screen

The OCG overview screen (Figure 4-1) is the primary user interface for the OCG. The various elements of the overview screen are described in the following paragraphs.

| itatus                                          | Packet Statistics  |   |
|-------------------------------------------------|--------------------|---|
| OCG version 1.1.6.31 built May 20 2005 14:43:20 | Queued             | 0 |
| 10.232.49.126                                   | Routed             | 0 |
|                                                 | Discarded          | 0 |
| ont End Processors (FEPs)                       | Message Statistics |   |
| 6712 5130 5138 5146                             |                    |   |
| 5123 5131 5139 5147                             | L4 0               |   |
| 5124         5132         5140         5148     | L3 0               |   |
| 5125         5133         5141         5149     | Bauta 0            |   |
| 5126 5134 5142 5150                             |                    |   |
| 5127 5135 5143 5151                             | L4 Retry 0         |   |
| 5128 5136 5144 5152                             | L4 Failed 0        |   |
| 5129 5127 5145 5152                             |                    |   |

Figure 4-1 Typical OCG Overview Screen

### 4.1.1 Title Bar

The title bar contains the OCG system description ("OCG-1" in Figure 4-1 above) followed by the ATCS address (2.125.01.3950) for this OCG.

### 4.1.2 "Status" Area

The Status area displays the OCG version number and when the OCG software was built. It also displays the IP address(es) of the OCG computer. If there is more than one IP address, each is shown on a new line in the Local IP Addresses box

### 4.1.3 "Front End Processors (FEPs)" Area

The 'Front End Processors (FEPs)' area displays an icon for each LCT or HUB that is running on the OCG. If the icon is green the FEP is online. If the icon is aqua the FEP is offline. The numbers on the icons are the four digit region id – 5nnn for LCTs and 6nnn for HUBs.

|      | NOTE                                                                                                    |
|------|----------------------------------------------------------------------------------------------------|
| NOTE | The icons do not reflect the status of any field devices (such as control points or bases).<br>The icons will <b>not</b> turn red to indicate offline devices and the assumption can <b>not</b> be made that all field devices are present because the icon is green. The WCCMaint utility is used for an overview of the status of individual bases and groups. |

### 4.1.4 "Packet Statistics" Area

The 'Packet Statistics' area displays information about the Message Router. **Queued** indicates the current number of messages queued up to be processed by the Message Router. **Routed** indicates the number of messages that have been routed in the last second. **Discarded** indicates the number of messages that have been discarded in the last second because no route was found. These values are updated every second.

### 4.1.5 "Message Statistics" Area

The 'Message Statistics' area displays information about different types of messages. These statistics are updated every second. The message types are described in Table 4-1.

There are two horizontal bars for the first four message types:

- 1. Top bar shows the number of messages transmitted in green (sent by the OCG).
- 2. Bottom bar shows the number of messages received in red (received by the OCG).

| MESSAGE TYPE LABEL | DESCRIPTION                                                                                                    |
|--------------------|----------------------------------------------------------------------------------------------------|
| UDP                | Indicates the number of messages on UDP port 5361.                                                                                    |
| L4                 | Indicates the number of ATCS Layer 4 messages on UDP port 5361.<br>These are typically Network Management System (NMS) messages.      |
| L3                 | Indicates the number of ATCS Layer 3 messages on UDP port 5361.                                                                       |
| Route              | Indicates the number of ROUTE_REQUEST and ROUTE_UPDATE messages on UDP port 5361. These types of messages are not ATCS messages.      |
| L4 Retry           | Indicates the number of ATCS Layer 4 messages that have not received ATCS acknowledgments and are therefore retried on UDP port 5361. |
| L4 Failed          | Indicates the number of ATCS Layer 4 messages that have been retried 5 times on UDP port 5361 and are deleted due to a lack of        |

 Table 4-1
 Message Type Descriptions
| MESSAGE TYPE LABEL | DESCRIPTION |
|--------------------|-------------|
|                    | response.   |

#### 4.1.6 Status Bar

The Status Bar is located at the bottom of the screen. It displays:

- The status of the connection to the Aserver (connected or not) and the IP address of the Aserver.
- The online/offline status of the OCG.
- Informational messages in the last portion of the status bar such as when the OCG configuration file has been modified and saved.

#### 4.2 Main Menus

The following paragraphs describe the menus available from the menu bar at the top of the screen (**Error! Reference source not found.**).

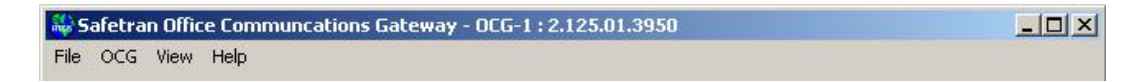

Figure 4-2 Menu Bar

#### 4.2.1 File Menu

Click File on the menu bar to reveal the file menu.

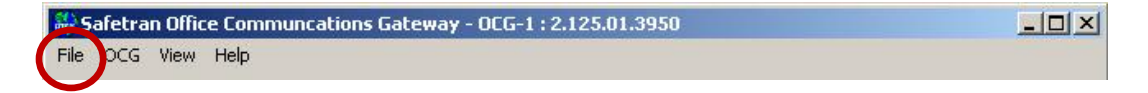

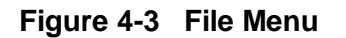

#### 4.2.1.1 Exit

Select **Exit** to close the OCG application (Figure 4-4). A prompt requesting confirmation (Figure 4-5) appears unless the *ShutdownWarning* parameter in the ocg.ini file is set to false.

| 🍀 Safetran Office Comm |  |      |      |  |  |  |  |
|------------------------|--|------|------|--|--|--|--|
| File OCG               |  | View | Help |  |  |  |  |
| Exit                   |  |      |      |  |  |  |  |

Figure 4-4 Exit Button

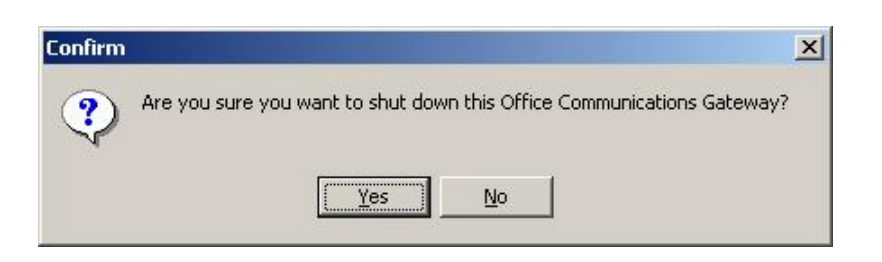

Figure 4-5 OCG Exit Confirmation Prompt

## 4.2.2 OCG Menu

Click **OCG** on the menu bar to reveal the OCG menu. The menu functions and their Function Key shortcuts (Fx) are described in the following paragraphs.

| File | OCG View Help        | 8  |
|------|----------------------|----|
|      | ⊆on¥igure            |    |
|      | Add Hub (F6)         |    |
|      | Add LCT (F8)         | 1° |
|      | Online               | H  |
|      | Offline              |    |
|      | Clear SSI trap queue |    |

Figure 4-6 OCG Menu

# 4.2.2.1 Configure...

Select **Configure...** to open the OCG Configuration Editor (see paragraph 3.2).

# 4.2.2.2 Add HUB (F6)...

Select, **Add HUB (F6)...** to open the HUB Configuration Editor (see paragraph 3.3). If the **Accept** button on the HUB Configuration Editor is clicked, then a new HUB will be added to the OCG

# 4.2.2.3 Add LCT (F8)...

Select Add LCT (F8)... to open the LCT Configuration Editor.

If the **Accept** button on the LCT Configuration Editor is clicked, then a new LCT will be added to the OCG.

## 4.2.2.4 Online

Select **Online** to place the OCG online. If an FEP is configured to be online, then that FEP will go online as well.

The status bar at the bottom of the Overview screen changes to indicate 'ONLINE' and changes the background for most of the Overview screen to the normal window background color.

## 4.2.2.5 Offline

Select **Offline** to place the OCG offline. This action also places all FEPs offline.

The status bar at the bottom of the Overview screen changes to indicate 'OFFLINE' and changes the background for most of the Overview screen to aqua (see Figure 4-7). This insures that a user can easily distinguish when the OCG application is offline.

The LCTs and HUBs will not route or generate any operational traffic (controls, indications, route updates, etc) when they are offline. They will however route and generate NMS traffic.

| itus ——     |                  |                  |       | Packet Statistics  |   |   |
|-------------|------------------|------------------|-------|--------------------|---|---|
| CG version  | 1.1.6.31 built M | lay 20 2005 14:4 | 43:20 | Queued             |   | 0 |
| ocal IP Add | lresses:<br>26   |                  |       | Routed             |   | 0 |
|             |                  |                  |       | Discarded          |   | 0 |
| nt End Proc | cessors (FEPs)   |                  |       | Message Statistics |   |   |
| 6712        | 5130             | 5138             | 5146  | UDP 0<br>1         |   |   |
| 5123        | 5131             | 5139             | 5147  | L4 0               | - |   |
| 5124        | 5132             | 5140             | 5148  | L3 0               |   |   |
| 5125        | 5133             | 5141             | 5149  | Pouto 0            |   |   |
| 5126        | 5134             | 5142             | 5150  |                    |   |   |
| 5127        | 5135             | 5143             | 5151  | L4 Retry 0         |   |   |
| 5128        | 5136             | 5144             | 5152  | L4 Failed 0        |   |   |
| 5129        | 5137             | 5145             | 5153  |                    |   |   |

Figure 4-7 Typical OCG Overview Screen in Offline Mode

## 4.2.2.6 Clear SSI Trap Queue

Select Clear SSI (Signal Strength Indicator) Trap Queue to clear any SSI alarms that are queued up to be sent to the NMS.

#### 4.2.3 View Menu

Click **View** on the menu bar to reveal the View menu. The menu functions are described in the following paragraphs.

| 🍀 Safetran Office Communc |                                  |                                   |  |  |  |  |  |
|---------------------------|----------------------------------|-----------------------------------|--|--|--|--|--|
| File OCG                  | View                             | Help                              |  |  |  |  |  |
| Status                    | Lini<br>Log<br>Rei<br>Roi<br>Gro | ks<br>g<br>quests<br>utes<br>pups |  |  |  |  |  |

Figure 4-8 View Menu

## 4.2.3.1 Links...

Select **Links...** to opens the Links dialog box (Figure 4-9). The dialog box data fields are described in Table 4-2.

| Links         |          |         |         |       |      |           |              |              |             |             |            | _ 🗆 ×    |           |  |
|---------------|----------|---------|---------|-------|------|-----------|--------------|--------------|-------------|-------------|------------|----------|-----------|--|
| IP Address    | Route ID | Disable | Tag     | Ptype | Used | Connected | Num Pkts Txd | Num Pkts Rxd | Snd Seq Num | Rcv Seq Num | Link Timer | Up Timer | Que Count |  |
| 10.232.49.33  | 9017:0   | N       | 754.1.4 | 45    | Y    | N         | 157          | 157          | 0           | 0           | 287        | 000      | 0         |  |
| 10.232.54.148 | 9999:1   | N       | 0.0.0   | 0     | Y    | Y         | 1326         | 1327         | 188         | 114         | 179        | 000      | 0         |  |
| 10.232.34.146 | 3333.1   | N       | 0.0.0   | U     | 3    | 1         | 1326         | 1327         | 100         | 114         | 175        | 000      | U         |  |

Figure 4-9 Links Dialog Box with Typical Entries

| Table 4-2 | Links Dialog | <b>Box Data Field</b> | Description |
|-----------|--------------|-----------------------|-------------|
|-----------|--------------|-----------------------|-------------|

| DATA FIELD | DESCRIPTION                                                                                                    |
|------------|----------------------------------------------------------------------------------------------------|
| IP Address | This is the IP address of the device on the other end of the "link". This could be the Aserver PC, a WCM, a BCP, etc.                                                                                                    |
| Route ID   | Route ID identifies the routing region assigned to this link. Routing regions include LCT codeline regions and other internal routes used between OCGs/WCCs. The routing region suffix (I or O) indicates whether the route is Inbound (from field equipment toward the office) or Outbound. |
|            | For example, region 5523: I is an inbound route for codeline 523.<br>Indications for this codeline will be sent to this route. Some internal<br>routes are 9017 for Layer 3 connections (HUBs), 9999 for NMS<br>(Aserver) and 9997 for temporary routes.                                     |

| DATA FIELD                       | DESCRIPTION                                                                                                    |
|----------------------------------|----------------------------------------------------------------------------------------------------|
| Disable, (Y or N)                | Indicates whether or not the link is disabled. When disabled, the OCG will not send messages on this link. If there is another link enabled – it will send messages on the other link. If there is no other link defined or enabled, the messages will still be sent on the link <i>even if it is disabled</i> .                                                 |
| Тад                              | Identifies a specific Base or WCM.                                                                                                    |
| Ptype (path type)                | <ul> <li>Two-digit number Identifies a link as follows:</li> <li>Primary (first digit 4)</li> <li>Secondary (first digit 8)</li> <li>Base (second digit 5)</li> <li>WCM (second digit 8)</li> </ul>                                                                                                    |
| Used, (Y or N)                   | Indicates whether or not the OCG has sent an ATCS message over that link.                                                                                                    |
| Connected, (Y or N)              | Indicates whether or not an ATCS Layer 4 connection exists with the device on the other end of the link. Currently this only applies to the link to the NMS system (Aserver).                                                                                                    |
| Num Pkts Txd and<br>Num Pkts Rxd | Indicate the number of ATCS packets transmitted or received by the OCG on that link, respectively.                                                                                                    |
| Snd Seq Num and<br>Rcv Seq Num   | These are the ATCS Layer 3 sequence numbers for that link. These will normally be non-zero only for the link to the NMS system (Aserver).                                                                                                    |
| Link Timer                       | This is a countdown timer that tells how many seconds until the link will time out and be removed. The timer is reset to 300 seconds (5 minutes) when messages are received on the link.                                                                                                    |
| Up Timer                         | This is used on primary links only when a secondary link exists. If a secondary link (such as a dial backup link) is being used and the primary link comes back up, then the secondary link is still used until the primary link has been up for 15 minutes. The Up Timer is set to 900 seconds (15 minutes) when a link is established and counts down to zero. |
| Queue Count                      | The number of messages waiting to be transmitted on this link. If no queue exists, will display hyphen '-'.                                                                                                    |

## 4.2.3.2 Log...

Select **Log...** to open the Log dialog box (Figure 4-10). The dialog box data fields and controls are described in Table 4-3.

| Trace UDP Msg         Trace Roule Msg.         Trace ATCS Msg.           009/10/15         10:00:02         005         000           009/10/15         10:00:02         Thread id: Msg Proc 3564 (0x00000dec)         000           009/10/15         10:00:02         Thread id: Msg Proc 3564 (0x00000dec)         000/10/15           009/10/15         10:00:02         Thread id: Msg Proc 3564 (0x00000dec)         000/10/15           009/10/15         10:00:02         Thread id: Msg Proc 3564 (0x00000dec)         000/10/15           009/10/15         10:00:02         Thread id: Msg Proc 3564 (0x00000dec)         000/10/15           009/10/15         10:00:02         Thread id: Msg Proc 3564 (0x00000dec)         000/10/15           009/10/15         10:00:02         Digrading Proc 3564         000/10/15           009/10/15         10:00:02         Digrading Proc 3564         000/10/15           009/10/15         10:00:02         Digrading Proc 3750         000/10/15           009/10/15         10:00:02         Digrading Proc 3750         000/10/15           009/10/15         10:00:02         List McD Sort restel McD Sort restel MCD Sort restel MCD Sort restel MCD Sort restel MCD Sort restel MCD Sort restel MCD Sort restel MCD Sort restel MCD Sort restel MCD Sort restel MCD Sort restel MCD Sort restel MCD Sort restel MCD Sort restel MCD Sort restel MCD Sort restel                                                                                                    |                                                                                                   |                                              |                  |
|----------------------------------------------------------------------------------------------------|---------------------------------------------------------------------------------------------------|----------------------------------------------|------------------|
| Line <u>b00</u><br>000/10/15 10:08:02 OCG log file opened. Version 1.80.0.0 built Sep 3 2009 16:02:06<br>000/10/15 10:08:02 Using config dil 'C: Documents and Settings'jjc/Desktop/OCG\cocgconfig.dll' Version 1.20.0.0<br>000/10/15 10:08:02 Using config dil 'C: Documents and Settings'jjc/Desktop/OCG\cocgconfig.dll' Version 1.20.0.0<br>000/10/15 10:08:02 Using config dil 'C: Documents and Settings'jjc/Desktop/OCG\cocgconfig.dll' Version 1.20.0.0<br>000/10/15 10:08:02 Using config dil 'C: Documents and Settings'jjc/Desktop/OCG\cocgconfig.dll' Version 1.20.0.0<br>000/10/15 10:08:02 Using config dil 'C: Documents and Settings'jjc/Desktop/OCG\cocgconfig.dll' Version 1.20.0.0<br>000/10/15 10:08:02 Using config dil 'C: Documents' and Settings'jjc/Desktop/OCG\cocgconfig.dll' Version 1.20.0.0<br>000/10/15 10:08:02 Using config dil 'C: Document' and Settings'jjc/Desktop/OCG\cocgconfig.dll' Version 1.20.0.0<br>000/10/15 10:08:02 Using config dil 'C: Document' and Settings'jjc/Desktop/OCG\cocgconfig.dll' Version 1.20.0.0<br>000/10/15 10:08:02 Using config dil 'C: Document' and Settings'jjc/Desktop/OCG\cocgconfig.dll' Version 1.20.0.0<br>000/10/15 10:08:02 Using config dil 'C: Document' and Settings'jjc/Desktop/OCG\cocgconfig.dll' Version 1.20.0.0<br>000/10/15 10:08:02 Using config dil 'C: Document' and Settings'jjc/Desktop/OCG\cocgconfig.dll' Version 1.20.0.0<br>000/10/15 10:08:02 USI 10:08:02 USI C: C: Centael ND server port 7550<br>000/10/15 10:08:02 USI 10:08:02 USI C: C: Centael DS server port 7550<br>000/10/15 10:08:02 USI 10:08:02 USI C: C: Centael DS server port 7550<br>000/10/15 10:08:02 USI 10:08:02 USI 10                                          |                                                                                                   | 🗖 Trace UDP Msgs 🔲 Trace Route Msgs          | Trace ATCS Msgs  |
| <pre>Dougling 10:00:02 0CG log file opened. Version 1.80.0.0 built Sep 3 2009 16:02:06 000/10/18 10:08:02 Thread id: Mag Proc 3564 (0x00000dec) 000/10/18 10:08:02 Wing config dll 'C:Documents and Settings;jjc)Desktop)OCC\cocgconfig.dll' Version 1.20.0.0 000/10/18 10:08:02 Pagese UDP port set to 3561 000/10/18 10:08:02 Pagese UDP port set to 3561 000/10/18 10:08:02 Version set to to true 000/10/18 10:08:02 Version set to to true 000/10/15 10:08:02 Version set to to true 000/10/15 10:08:02 Version set to to true 000/10/15 10:08:02 Version Not the Sist/PTS50 000/10/15 10:08:02 LiSO LCT created NED server port 7550 000/10/15 10:08:02 Version Version Xerver port 7554 000/10/15 10:08:02 Version Version Xerver port 7554 000/10/15 10:08:02 Version Version Xerver port 7554 000/10/15 10:08:02 Version Version Xerver port 7554 000/10/15 10:08:02 Version Version Xerver port 7554 000/10/15 10:08:02 Version Version Xerver port 7554 000/10/15 10:08:02 Version Xerver port Adversion Xerver port 7554 000/10/15 10:08:02 Version Xerver port Adversion Xerver port 7554 000/10/15 10:08:02 Version Xerver port Adversion Xerver port 7554 000/10/15 10:08:02 Version Xerver port Adversion Xerver port 7554 000/10/15 10:08:02 Version Xerver port Adversion Xerver port 7554 000/10/15 10:08:02 Version Xerver port Adversion Xerver port 7554 000/10/15 10:08:02 Version Xerver port Xerver port Xerver port Xerver port Xerver port Xe</pre>                                                                         |                                                                                                   |                                              | Line: 000        |
| 0009/10/15 10:08:02 CDC log file opened. Varian 1:08.0.0 built Sep 3 2009 16:02:06<br>0009/10/15 10:08:02 Using config dil C: Documents and Settings;jjclDesktop\0CG\cocgconfig.dll' Version 1.20.0.0<br>0009/10/15 10:08:02 Deamote UDP port set to 5361<br>0009/10/15 10:08:02 Deamote UDP port set to 5361<br>0009/10/15 10:08:02 DiratelMode set to true<br>0009/10/15 10:08:02 DiratelMode set to true<br>0009/10/15 10:08:02 DiratelMode set to True<br>0009/10/15 10:08:02 Listo Lif created NCD server port 7550<br>0009/10/15 10:08:02 Listo Lif created PS server port 5554<br>0009/10/15 10:08:02 Listo Lif Created PS server port 5554<br>0009/10/15 10:08:02 Listo Lif Created PS server port 5554<br>0009/10/15 10:08:02 Listo Lif Created PS server port 7584<br>0009/10/15 10:08:02 Listo Lif Created PS server port 554<br>0009/10/15 10:08:02 Listo Lif Created PS server port 554<br>0009/10/15 10:08:02 Listo Lif Created PS server port 554<br>0009/10/15 10:08:02 Listo Lif Created PS server port 554<br>0009/10/15 10:08:02 Ketholicat Creates APS server port 554<br>0009/10/15 10:08:02 Ketholicat Creates appet Lift INNE:off LNNE:off DBU:off DBU:off DBU:off DBU:off DBU:off DBU:off DBU:off Lift Lift Lift Lift Lift Lift Lift Li                                                                                                    |                                                                                                   |                                              | Group: 000       |
| 0009/10/15 10:08:02 Using config dll 'C:Nocuments and Settings\jjc\Desktop\OCG\cocgconfig.dll' Version 1.20.0.0<br>009/10/15 10:08:02 MsgProcThreshold set to 1000<br>009/10/15 10:08:02 MsgProcThreshold set to 1000<br>009/10/15 10:08:02 Distant dullicase to 5361<br>009/10/15 10:08:02 Distant dullicase group 224.5.6.7 with ttl = 16<br>009/10/15 10:08:02 Distant dullicase group 224.5.6.7 with ttl = 16<br>009/10/15 10:08:02 Distant dullicase group 224.5.6.7 with ttl = 16<br>009/10/15 10:08:02 Distant dullicase group 224.5.6.7 with ttl = 16<br>009/10/15 10:08:02 Distant dullicase group 224.5.6.7 with ttl = 10<br>009/10/15 10:08:02 Distant dullicase group 224.5.6.7 with ttl = 10<br>009/10/15 10:08:02 Distant dullicase group 224.5.6.7 with ttl = 10<br>009/10/15 10:08:02 Distant dullicase group 224.5.6.7 with ttl = 10<br>009/10/15 10:08:02 Distant dullicase group 224.5.6.7 with ttl = 10<br>009/10/15 10:08:02 Distant dullicase group 224.5.6.7 with ttl = 10<br>009/10/15 10:08:02 Distant dullicase dullicase group 224.5.6.7 with ttl = 10<br>009/10/15 10:08:02 Distant dullicase dullicase group 224.5.6.7 with ttl = 10<br>009/10/15 10:08:02 Distant dullicase dullicase group 224.5.6.7 with ttl = 10<br>009/10/15 10:08:02 Distant dullicase dullicase group 235.5<br>009/10/15 10:08:02 Distant dullicase dullicase group 7554<br>009/10/15 10:08:02 Distant dullicase dullicase dullicas                      | 009/10/15 10:08:02 0CG log file opened. Version 1.3                                               | 80.0.0 built Sep 3 2009 16:02:06             |                  |
| 0009/10/15 10:08:02 High-config all 'C:\Documents and Settings\jjc\Desktop\OCG\cocgconfig.dll' Version 1.20.0.0<br>009/10/15 10:08:02 Local UDP port set to 5361<br>009/10/15 10:08:02 Local UDP port set to 5361<br>009/10/15 10:08:02 Local UDP port set to 5261<br>009/10/15 10:08:02 Local UDP port set to true<br>009/10/15 10:08:02 Local UDP port set to true<br>009/10/15 10:08:02 Local TesheldMode set to true<br>009/10/15 10:08:02 DBUTestDalayFime value = 5 minutes<br>009/10/15 10:08:02 DBUTestDalayFime value = 5 minutes<br>009/10/15 10:08:02 DBUTestDalayFime value = 5 minutes<br>009/10/15 10:08:02 DBUTestDalayFime value = 5 minutes<br>009/10/15 10:08:02 DBUTestDalayFime value = 5 minutes<br>009/10/15 10:08:02 DBUTestDalayFime value = 5 minutes<br>009/10/15 10:08:02 DBUTestDalayFime value = 5 minutes<br>009/10/15 10:08:02 LOTS HT94 Hub Controller initialized<br>009/10/15 10:08:02 LOT 14 Hub Controller acTUM<br>009/10/15 10:08:02 LOT Inne port table 1550/P7550<br>009/10/15 10:08:02 LOT Coreated PS server port 5550<br>009/10/15 10:08:02 LOT Coreated PS server port 5554<br>009/10/15 10:08:02 LOT LOT created PS server port 5554<br>009/10/15 10:08:02 LOT LOT coreated PS server port 5554<br>009/10/15 10:08:02 LOT LOT coreated PS server port 5554<br>009/10/15 10:08:02 LOT LOT coreated PS server port 5554<br>009/10/15 10:08:02 LOT LOT coreated PS server port 5554<br>009/10/15 10:08:02 LOT LOT coreated PS server port 5554<br>009/10/15 10:08:02 LOT LOT coreated PS server port 5554<br>009/10/15 10:08:02 LOT Adde LCT 554 standby:n<br>009/10/15 10:08:02 LOT Adde LCT S44 standby:n<br>009/10/15 10:08:02 LOT Adde LCT Corroller ACTUME<br>009/10/15 10:08:02 LOT Adde LCT Corroller ACTUME<br>009/10/15 10:08:02 LOT Adde LCT S44 standby:n<br>009/10/15 10:08:02 LOT Adde LCT ACTUME<br>009/10/15 10:08:02 LOT Adde LCT ACTUME<br>009/10/15 10:08:02 LOT Adde LCT ACTUME<br>009/10/15 10:08:02 LOT Adde LCT ACTUME<br>009/10/15 10:08:02 LOC Adde LCT ACTUME<br>009/10/15 10:08:02 LOC Adde LCT ACTUME<br>009/10/15 10:08:02 LOC Adde LCT ACTUME<br>009/10/15 10:08:02 LOC Adde LCT ACTUME<br>009/10/15 10:08:02 No Link found for route | 009/10/15 10:08:02 Thread id: Msg Proc 3564 (0x000)                                               | 00dec)                                       |                  |
| 0009/10/15 10:00:02 Headed UDF port set to 5361<br>009/10/15 10:00:02 Headed Bulticast group 224.5.6.7 with ttl = 16<br>009/10/15 10:00:02 LGTSource set to true<br>009/10/15 10:00:02 DEUTestMusOfAttampts value = 10 times<br>009/10/15 10:00:02 DEUTestMusOfAttampts value = 10 times<br>009/10/15 10:00:02 DEUTestMusOfAttampts value = 10 times<br>009/10/15 10:00:02 DEUTestMusOfAttampts value = 10 times<br>009/10/15 10:00:02 DEUTestMusOfAttampts value = 10 times<br>009/10/15 10:00:02 DEUTestMusOfAttampts value = 10 times<br>009/10/15 10:00:02 DEUTestMusOfAttampts value = 10 times<br>009/10/15 10:00:02 DEUTestMusOfAttampts value = 10 times<br>009/10/15 10:00:02 DEUTestMusOfAttampts value = 10 times<br>009/10/15 10:00:02 DEUTestMusOfAttampts value = 10 times<br>009/10/15 10:00:02 LGT 1:00:02 CGT configuration modified<br>009/10/15 10:00:02 LGT 1:00:02 DET time port table LSS0/P7550<br>009/10/15 10:00:02 LGT 1:00:02 LGT created RED server port 550<br>009/10/15 10:00:02 LGT 1:00:02 LGT 0:00:02 LSS0 LGT Controller ACTIVE<br>009/10/15 10:00:02 LSS0 LGT Coreated RED server port 554<br>009/10/15 10:00:02 LSS6 LGT Coreated RED server port 554<br>009/10/15 10:00:02 LGT LGT eated RED server port 554<br>009/10/15 10:00:02 LGT LGT eated RED server port 754<br>009/10/15 10:00:02 LGT Controller ACTIVE<br>009/10/15 10:00:02 LGT Controller ACTIVE<br>009/10/15 10:00:02 LGT Controller ACTIVE<br>009/10/15 10:00:02 LGT Controller ACTIVE<br>009/10/15 10:00:02 LGT Controller ACTIVE<br>009/10/15 10:00:02 LSS4 LGT Controller ACTIVE<br>009/10/15 10:00:02 LSS4 LGT Controller ACTIVE<br>009/10/15 10:00:02 LSS4 LGT Controller ACTIVE<br>009/10/15 10:00:02 LSS4 LGT Controller ACTIVE<br>009/10/15 10:00:02 LSS4 LGT Controller ACTIVE<br>009/10/15 10:00:02 LSS4 LGT Controller ACTIVE<br>009/10/15 10:00:02 CT Thread id: Main 3344 (0x00000010)<br>009/10/15 10:00:02 CT Thread id: Main 3344 (0x00000010)<br>009/10/15 10:00:02 Thread id: Main 3344 (0x00000010)<br>009/10/15 10:00:02 MF Found ASEMVER<br>009/10/15 10:00:02 MF Found ASEMVER<br>009/10/15 10:00:02 MF Found ASEMVER<br>009/10/15 10:00:02 MF Found ASEMVER<br>009/10/15 10:00:02  | 009/10/15 10:08:02 Using config dll 'C:\Documents :                                               | and Settings\jjc\Desktop\OCG\cocgconfig.dll' | Version 1.20.0.0 |
| 009/10/15 10:00:02 local UDP port set to SSG1<br>009/10/15 10:00:02 Joined multicast group 224.5.6.7 with ttl = 16<br>009/10/15 10:00:02 UseFiscurce set to true<br>009/10/15 10:00:02 UseFiscurce set to true<br>009/10/15 10:00:02 UseFiscurce set to true<br>009/10/15 10:00:02 DEUTeschwaftstempts value = 10 times<br>009/10/15 10:00:02 DEUTeschwaftstempts value = 130 seconds<br>009/10/15 10:00:02 ToBUTeschwaftstempts value = 130 seconds<br>009/10/15 10:00:02 TOBUTEschwaftstempts value = 130 seconds<br>009/10/15 10:00:02 TOBUTESChwaftstempts value = 130 seconds<br>009/10/15 10:00:02 TOBUTESChwaftstempts value = 130 seconds<br>009/10/15 10:00:02 TOBUTESChwaftstempts value = 130 seconds<br>009/10/15 10:00:02 TOBUTESChwaftstempts value = 130 seconds<br>009/10/15 10:00:02 TOBUTESChwaftstempts value = 130 seconds<br>009/10/15 10:00:02 TOBUTESChwaftstempts value = 130<br>009/10/15 10:00:02 LTS LTS LT remarked NED server port 7550<br>009/10/15 10:00:02 LTS LT remarked NED server port 7554<br>009/10/15 10:00:02 LSS LTC Tremated NED server port 7554<br>009/10/15 10:00:02 LSS LCT Cremated NED server port 7554<br>009/10/15 10:00:02 LSS LCT Cremated NED server port 7554<br>009/10/15 10:00:02 LSS LCT Cortroller ACTURE<br>009/10/15 10:00:02 LSS LCT Cortroller ACTURE<br>009/10/15 10:00:02 LSS LCT Cortroller ACTURE<br>009/10/15 10:00:02 LSS LCT Cortroller ACTURE<br>009/10/15 10:00:02 LSS LCT Cortroller ACTURE<br>009/10/15 10:00:02 LSS LCT Cortroller ACTURE<br>009/10/15 10:00:02 Thread id: Main 3944 (000000010)<br>009/10/15 10:00:02 Thread id: Main 3944 (000000010)<br>009/10/15 10:00:02 Thread id: Main 3944 (000000010)<br>009/10/15 10:00:02 Thread id: Main 3944 (000000010)<br>009/10/15 10:00:02 Thread id: Main 3944 (000000010)<br>009/10/15 10:00:02 Thread id: Main 3944 (000000010)<br>009/10/15 10:00:02 Thread id: Main 3944 (000000010)<br>009/10/15 10:00:02 Thread id: Main 3944 (000000010)<br>009/10/15 10:00:02 Thread id: Main 3944 (000000010)<br>009/10/15 10:00:02 Thread id: Main 3944 (000000010)<br>009/10/15 10:00:02 Thread id: Main 3944 (0000000010)<br>009/10/15 10:00:02 Thread id: Main 3944 (000000010)     | 009/10/15 10:08:02 MsgProcThreshold set to 1000                                                   |                                              |                  |
| 009/10/15 10:08:02 Joined aulticast group 224.5.6.7 with ttl = 16<br>009/10/15 10:08:02 LGTSource set to true<br>009/10/15 10:08:02 DEUTestMand/Attempts value = 10 times<br>009/10/15 10:08:02 DEUTestMand/Attempts value = 10 times<br>009/10/15 10:08:02 DEUTestMand/Attempts value = 10 seconds<br>009/10/15 10:08:02 DispatchSockerDisconnectTime value = 130 seconds<br>009/10/15 10:08:02 CG configuration modified<br>009/10/15 10:08:02 CG configuration modified<br>009/10/15 10:08:02 CG configuration modified<br>009/10/15 10:08:02 CG configuration modified<br>009/10/15 10:08:02 LGT line port table LSS0/P7550<br>009/10/15 10:08:02 LGT line port table LSS0/P7550<br>009/10/15 10:08:02 LGT Line port table LSS0/P754<br>009/10/15 10:08:02 LGT Line port table LSS0/P754<br>009/10/15 10:08:02 LSG LGT created PS server port 7550<br>009/10/15 10:08:02 LSG LGT created PS server port 7554<br>009/10/15 10:08:02 LSG LGT created PS server port 7554<br>009/10/15 10:08:02 LSG LGT created PS server port 7554<br>009/10/15 10:08:02 LSG LGT controller ACTIVE<br>009/10/15 10:08:02 LSG LGT controller ACTIVE<br>009/10/15 10:08:02 LSG LGT controller ACTIVE<br>009/10/15 10:08:02 LSG LGT controller ACTIVE<br>009/10/15 10:08:02 LSG LGT controller ACTIVE<br>009/10/15 10:08:02 LSG LGT controller ACTIVE<br>009/10/15 10:08:02 LSG LGT controller ACTIVE<br>009/10/15 10:08:02 LSG LGT controller ACTIVE<br>009/10/15 10:08:02 LSG LGT controller ACTIVE<br>009/10/15 10:08:02 LSG LGT controller ACTIVE<br>009/10/15 10:08:02 LSG LGT controller ACTIVE<br>009/10/15 10:08:02 LSG LGT controller ACTIVE<br>009/10/15 10:08:02 Thread id: Main 3344 (0x00000d10)<br>009/10/15 10:08:02 Thread id: Main 3344 (0x00000d10)<br>009/10/15 10:08:02 Thread id: Main 3344 (0x00000d10)<br>009/10/15 10:08:02 Thread id: Main 3344 (0x00000d10)<br>009/10/15 10:08:02 Thread id: Main 3344 (0x00000d10)<br>009/10/15 10:08:02 Thread id: Main 3344 (0x00000d10)<br>009/10/15 10:08:02 Thread id: Main 3344 (0x00000d10)<br>009/10/15 10:08:02 Thread id: Main 3344 (0x00000d10)<br>009/10/15 10:08:02 Thread id: Main 3344 (0x00000d10)<br>009/10/15 10:08:02 Thread id: Main 3344 (0x0 | 009/10/15 10:08:02 Local UDP port set to 5361                                                     |                                              |                  |
| 009/10/15 10:08:02 Joined multicast group 224.5.6.7 with ttl = 16<br>009/10/15 10:08:02 UseFieldMode set to true<br>009/10/15 10:08:02 DBUTestDelayTime value = 10 times<br>009/10/15 10:08:02 DBUTestDelayTime value = 5 minutes<br>009/10/15 10:08:02 DBUTestDelayTime value = 5 minutes<br>009/10/15 10:08:02 DBUTestDelayTime value = 130 seconds<br>009/10/15 10:08:02 ISS try54 Hub Controller initialized<br>009/10/15 10:08:02 TOS: H754 Hub Controller initialized<br>009/10/15 10:08:02 TOS: Added HUB 754 squitters:m standby:m cluster_lct:m<br>009/10/15 10:08:02 LSS0 LCT created HCD server port 5550<br>009/10/15 10:08:02 LSS0 LCT created HS server port 7550<br>009/10/15 10:08:02 LSS0 LCT created HS server port 7550<br>009/10/15 10:08:02 LSS0 LCT created HCD server port 5554<br>009/10/15 10:08:02 LSS0 LCT created HCD server port 5554<br>009/10/15 10:08:02 LSS0 LCT created HCD server port 5554<br>009/10/15 10:08:02 LSS0 LCT created HCD server port 5554<br>009/10/15 10:08:02 LSS4 LCT created HCD server port 5554<br>009/10/15 10:08:02 LSS4 LCT created HCD server port 5554<br>009/10/15 10:08:02 LSS4 LCT created HCD server port 5554<br>009/10/15 10:08:02 LSS4 LCT controller ACTIVE<br>009/10/15 10:08:02 LSS4 LCT controller ACTIVE<br>009/10/15 10:08:02 LSS4 LCT controller ACTIVE<br>009/10/15 10:08:02 LSS4 LCT controller ACTIVE<br>009/10/15 10:08:02 LSS4 LCT controller ACTIVE<br>009/10/15 10:08:02 LSS4 LCT controller ACTIVE<br>009/10/15 10:08:02 Thread id: Main 3344 (0:000000d10)<br>009/10/15 10:08:02 Thread id: Main 3344 (0:000000d10)<br>009/10/15 10:08:02 Thread id: Main 3344 (0:000000d10)<br>009/10/15 10:08:02 Thread id: Main 3344 (0:000000d10)<br>009/10/15 10:08:02 Thread id: Main 3344 (0:000000d10)<br>009/10/15 10:08:04 WatchDegr:LSErver IP address updated to '10.232.54.148' (vas '')<br>009/10/15 10:23:07 DUCTING: Hub 754 - Sent threshold values request for hase 754.1.04 (bc84)<br>009/10/15 10:23:07 DUCTING: Hub 754 - Sent threshold value<br>009/10/15 10:23:07 JS50/0001: requesting sei threshold value<br>009/10/15 10:23:07 JS50/0001: meseyWCH 754.1.04 added<br>009/10/15 10:23:07 DUCTING: Hub 7         | 009/10/15 10:08:02 Remote UDP port set to 5361                                                    |                                              |                  |
| 009/10/15 10:08:02 LCTSource set to true<br>009/10/15 10:08:02 DEPUTestRumOfAttempts value = 10 times<br>009/10/15 10:08:02 DEPUTestRumOfAttempts value = 10 seconds<br>009/10/15 10:08:02 DispatchSockeDisconnectTime value = 130 seconds<br>009/10/15 10:08:02 DispatchSockeDisconnectTime value = 130<br>009/10/15 10:08:02 T08: H754 Hub Controller initialized<br>009/10/15 10:08:02 USE Added HUB 754 squitters:n standby:n cluster_lct:n<br>009/10/15 10:08:02 LCT line port table L550/P7550<br>009/10/15 10:08:02 LCT cline port table L550/P7550<br>009/10/15 10:08:02 LSE0 LCT created PS server port 5550<br>009/10/15 10:08:02 LSE0 LCT created PS server port 5554<br>009/10/15 10:08:02 LSE0 LCT created PS server port 7554<br>009/10/15 10:08:02 LSE0 LCT created PS server port 7554<br>009/10/15 10:08:02 LSE0 LCT created PS server port 7554<br>009/10/15 10:08:02 LSE0 LCT created PS server port 7554<br>009/10/15 10:08:02 LSE0 LCT created PS server port 7554<br>009/10/15 10:08:02 LSE4 LCT created PS server port 7554<br>009/10/15 10:08:02 LSE4 LCT created PS server port 7554<br>009/10/15 10:08:02 LSE4 LCT created PS server port 7554<br>009/10/15 10:08:02 LSE4 LCT created PS server port 7554<br>009/10/15 10:08:02 LSE4 LCT created PS server fort 7564<br>009/10/15 10:08:02 LSE4 LCT created PS server fort 7564<br>009/10/15 10:08:02 LSE4 LCT created PS server fort 7564<br>009/10/15 10:08:02 LSE4 LCT created PS server fort 7564<br>009/10/15 10:08:02 LSE4 LCT controller ACTIVE<br>009/10/15 10:08:02 LSE4 LCT controller ACTIVE<br>009/10/15 10:08:02 LSE4 LCT controller ACTIVE<br>009/10/15 10:08:02 LSE4 LCT controller ACTIVE<br>009/10/15 10:08:02 Thread id: Main 3344 (0x0000010)<br>009/10/15 10:08:02 Thread id: Main 3344 (0x0000010)<br>009/10/15 10:08:02 M Sectured for: Future 9399 ( IN) tag 000414fc label 04CC<br>009/10/15 10:08:02 M Found ASEMVER<br>009/10/15 10:08:02 M Found ASEMVER<br>009/10/15 10:08:02 M Sectured for: Secture 11 address updated to '10.232.54.140' (was '')<br>009/10/15 10:03:07 DUCTING: Hub 754 - Sect threshold value<br>009/10/15 10:03:07 DUCTING: Hub 754 - Sect threshold value<br>009/10/15 10       | 009/10/15 10:08:02 Joined multicast group 224.5.6.                                                | 7 with ttl = 16                              |                  |
| 000/10/15 10:00:02 UseFieldMode set to true<br>000/10/15 10:00:02 DEUTestDelayTime value = 10 times<br>000/10/15 10:00:02 DEUTestDelayTime value = 130 seconds<br>000/10/15 10:00:02 0CG configuration modified<br>000/10/15 10:00:02 UT54 Rub Controller ACTIVE<br>000/10/15 10:00:02 LT54 Rub Controller ACTIVE<br>000/10/15 10:00:02 LT550 LT created NED server port 7550<br>000/10/15 10:00:02 LT550 LT created PS server port 7550<br>000/10/15 10:00:02 LT550 LT created NED server port 7554<br>000/10/15 10:00:02 LT550 LT created DE Server port 7554<br>000/10/15 10:00:02 LT550 LT created DE server port 7554<br>000/10/15 10:00:02 LT51 LT reated DE server port 7554<br>000/10/15 10:00:02 LT51 LT reated DE server port 7554<br>000/10/15 10:00:02 LT51 LT reated DE server port 7554<br>000/10/15 10:00:02 LT54 LT created DE server port 7554<br>000/10/15 10:00:02 L554 LT created DE server port 7554<br>000/10/15 10:00:02 L554 LT created DE server port 7554<br>000/10/15 10:00:02 L554 LT created DE server port 7554<br>000/10/15 10:00:02 L554 LT Created DE server port 7554<br>000/10/15 10:00:02 L554 LT Created DE server port 7554<br>000/10/15 10:00:02 L554 LT Created PE server port 7554<br>000/10/15 10:00:02 L554 LT Controller ACTIVE<br>000/10/15 10:00:02 L554 LT Controller ACTIVE<br>000/10/15 10:00:02 L554 LT Controller ACTIVE<br>000/10/15 10:00:02 L554 LT Controller ACTIVE<br>000/10/15 10:00:02 L554 LT Controller ACTIVE<br>000/10/15 10:00:02 Thread id: Main 3344 (000000010)<br>000/10/15 10:00:02 Thread id: Main 3344 (000000010)<br>000/10/15 10:00:02 Thread id: Main 3344 (000000010)<br>000/10/15 10:00:02 Thread id: Main 3344 (000000010)<br>000/10/15 10:00:02 MatchDog::Aserver IP address updated to '10.232.54.145' (vas '')<br>000/10/15 10:30:07 UCTING: Hub 754 - Sent threshold values request for hase 754.1.04 (bc84)<br>000/10/15 10:33:07 DUCTING: Hub 754 - Sent threshold values request for hase 754.1.04 (bc84)<br>000/10/15 10:33:07 DUCTING: Hub 754 - Sent threshold values<br>000/10/15 10:33:07 DUCTING: Hub 754 - Sent threshold values request for hase 754.1.04 (bc84)<br>000/10/15 10:33:07 DUCTING: Hub 754          | :009/10/15 10:08:02 LCTSource set to true                                                         |                                              |                  |
| 009/10/15 10:08:02 DEVTestNag0fAttampts value = 10 times<br>009/10/15 10:08:02 DispatchSockeDIsconnectTime value = 130 seconds<br>009/10/15 10:08:02 OfficestDelayTime value = 130 is accords<br>009/10/15 10:08:02 T08: H754 Hub Controller initialized<br>009/10/15 10:08:02 T08: H754 Hub Controller initialized<br>009/10/15 10:08:02 Added HUB 754 squitters:n standby:n cluster_lct:n<br>009/10/15 10:08:02 L550 LCT created RCD server port 5500<br>009/10/15 10:08:02 L550 LCT created RCD server port 5500<br>009/10/15 10:08:02 L550 LCT created RCD server port 5500<br>009/10/15 10:08:02 L550 LCT created RCD server port 5500<br>009/10/15 10:08:02 L550 LCT created RCD server port 5540<br>009/10/15 10:08:02 L550 LCT created RCD server port 5544<br>009/10/15 10:08:02 L554 LCT created RCD server port 7554<br>009/10/15 10:08:02 L554 LCT created RCD server port 7584<br>009/10/15 10:08:02 L554 LCT created RCD server port 7584<br>009/10/15 10:08:02 L554 LCT created RCD server port 7584<br>009/10/15 10:08:02 L554 LCT created RCD server port 7584<br>009/10/15 10:08:02 L554 LCT created RCD server port 7584<br>009/10/15 10:08:02 L554 LCT controller ACTIVE<br>009/10/15 10:08:02 L4 duplicate message timer = 60 seconds<br>009/10/15 10:08:02 L554 LCT controller ACTIVE<br>009/10/15 10:08:02 L554 LCT controller ACTIVE<br>009/10/15 10:08:02 L554 LCT controller ACTIVE<br>009/10/15 10:08:02 L554 LCT controller ACTIVE<br>009/10/15 10:08:02 CT bread id: Main 3344 (0x0000010)<br>009/10/15 10:08:02 Thread id: Main 3344 (0x0000010)<br>009/10/15 10:08:02 Thread id: Main 3344 (0x0000010)<br>009/10/15 10:08:02 Thread id: Main 354 (0x0000010)<br>009/10/15 10:08:02 Thread id: Main 354 (0x0000010)<br>009/10/15 10:08:02 Thread id: Main 354 (0x0000010)<br>009/10/15 10:08:02 Thread id: Main 350/001 to base 754.1.04 (bc84) count 1<br>009/10/15 10:23:07 DUCTING: Hub 754 - Sadt threshold values request for base 754.1.04 (bc84)<br>009/10/15 10:23:07 DUCTING: Hub 754 - Sadt threshold value<br>009/10/15 10:23:07 DUCTING: Hub 754 - Sadt threshold value<br>009/10/15 10:23:07 DUCTING: Hub 754 - Sadt threshold value<br>009/10/15 10:23:0         | :009/10/15 10:08:02 UseFieldNode set to true                                                      |                                              |                  |
| 009/10/15 10:08:02 DEPUTextDelayTime value = 5 minutes<br>009/10/15 10:08:02 DEPUTextDelayTime value = 130 seconds<br>009/10/15 10:08:02 0CG configuration modified<br>009/10/15 10:08:02 0CG tontfoluration modified<br>009/10/15 10:08:02 H754 Hhb Controller ACTUVE<br>009/10/15 10:08:02 LCT line port table L550/77550<br>009/10/15 10:08:02 LCT line port table L550/77550<br>009/10/15 10:08:02 LCT line port table L550/77550<br>009/10/15 10:08:02 LCT created RCD server port 7550<br>009/10/15 10:08:02 LCT created RCD server port 7550<br>009/10/15 10:08:02 LCT created RCD server port 7554<br>009/10/15 10:08:02 LCT line port table L554/P7554<br>009/10/15 10:08:02 LCT line port table L554/P7554<br>009/10/15 10:08:02 LCT created RCD server port 7554<br>009/10/15 10:08:02 L554 LCT created RCD server port 7554<br>009/10/15 10:08:02 L554 LCT created RCD server port 7554<br>009/10/15 10:08:02 L554 LCT created RCD server port 7554<br>009/10/15 10:08:02 L554 LCT controller ACTUVE<br>009/10/15 10:08:02 L554 LCT controller ACTUVE<br>009/10/15 10:08:02 L554 LCT controller ACTUVE<br>009/10/15 10:08:02 L554 LCT controller ACTUVE<br>009/10/15 10:08:02 L554 LCT controller ACTUVE<br>009/10/15 10:08:02 L554 LCT controller ACTUVE<br>009/10/15 10:08:02 L554 LCT controller ACTUVE<br>009/10/15 10:08:02 L554 LCT controller ACTUVE<br>009/10/15 10:08:02 L554 LCT controller ACTUVE<br>009/10/15 10:08:02 L554 LCT controller ACTUVE<br>009/10/15 10:08:02 CF tatus changed to 0MLINE<br>009/10/15 10:08:02 Thread ii: Main 3344 (000000010)<br>009/10/15 10:08:02 WF AGM ASEMVRE<br>009/10/15 10:08:02 WF AGM ASEMVRE<br>009/10/15 10:08:02 WF AGM ASEMVRE<br>009/10/15 10:08:02 WF AGM ASEMVRE<br>009/10/15 10:08:02 WF AGM ASEMVRE<br>009/10/15 10:23:07 DUCTING: Hhb 754 - Sadt threshold values request for base 754.1.04 (bc84)<br>count 1<br>009/10/15 10:23:07 DUCTING: Hhb 754 - Sadt threshold values for base 754.1.04 lower 2 upper 1<br>009/10/15 10:23:07 JUCTING: Hbb 754 - Sadt threshold values for base 754.1.04 lower 2 upper 1<br>009/10/15 10:23:07 DUCTING: Hbb 754 - Acvd threshold values for base 754.1.04 lower 2 upper 1                     | :009/10/15 10:08:02 DBUTestNumOfAttempts value = 10                                               | times                                        |                  |
| 009/10/15 10:08:02 DCS configuration modified<br>009/10/15 10:08:02 DCS configuration modified<br>009/10/15 10:08:02 IOS H754 Hub Controller initialized<br>009/10/15 10:08:02 LCT line port table 1550/P7550<br>009/10/15 10:08:02 LCT line port table 1550/P7550<br>009/10/15 10:08:02 LCT created HCD server port 550<br>009/10/15 10:08:02 LCT Created HCD server port 5510<br>009/10/15 10:08:02 LCT Created HS server port 554<br>009/10/15 10:08:02 LCT Created HS server port 7554<br>009/10/15 10:08:02 LCT Line port table 1550/P754<br>009/10/15 10:08:02 LCT Line port table 1554/P754<br>009/10/15 10:08:02 LS54 LCT created HS server port 7554<br>009/10/15 10:08:02 LS54 LCT created HS server port 7554<br>009/10/15 10:08:02 LS54 LCT created HS server port 7554<br>009/10/15 10:08:02 LS54 LCT created HS server port 7554<br>009/10/15 10:08:02 LS54 LCT created PS server port 7554<br>009/10/15 10:08:02 LS54 LCT created PS server port 7554<br>009/10/15 10:08:02 LS54 LCT created PS server fort 7554<br>009/10/15 10:08:02 LS54 LCT created PS server fort 7554<br>009/10/15 10:08:02 LS54 LCT controller ACTUVE<br>009/10/15 10:08:02 LS54 LCT controller ACTUVE<br>009/10/15 10:08:02 LS54 LCT controller ACTUVE<br>009/10/15 10:08:02 LS54 LCT controller ACTUVE<br>009/10/15 10:08:02 LS54 LCT controller ACTUVE<br>009/10/15 10:08:02 Thread id: Main 3344 (0x0000010)<br>009/10/15 10:08:02 Thread id: Main 3344 (0x0000010)<br>009/10/15 10:08:02 Thread id: Main 3344 (0x0000010)<br>009/10/15 10:08:02 Thread id: Main 3344 (0x0000010)<br>009/10/15 10:08:02 M Found ASEMVER<br>009/10/15 10:08:02 M Found ASEMVER<br>009/10/15 10:23:07 DUCTIMG: Hub 754 - Adding S50/001 to base 754.1.04 (bc84) count 1<br>009/10/15 10:23:07 DUCTIMG: Hub 754 - Sant threshold values request for base 754.1.04 (bc84)<br>009/10/15 10:23:07 DUCTIMG: Hub 754 - Sant threshold value<br>009/10/15 10:23:07 DUCTIMG: Hub 754 - Adding S50/001 to base 754.1.04 (bc84) count 1<br>009/10/15 10:23:07 1550/C001: Fegurating ssi threshold value<br>009/10/15 10:23:07 DUCTIMG: Hub 754 - Acd threshold values for base 754.1.04 lower 2 upper 1<br>009/10/15 10:23:07 DUCTIMG: H       | :009/10/15 10:08:02 DBUTestDelayTime value = 5 minut                                              | ces                                          |                  |
| 009/10/15 10:08:02 005 H754 Hub Controller ACTUVE<br>009/10/15 10:08:02 005 H754 Hub Controller ACTUVE<br>009/10/15 10:08:02 LGT line port table L550/P7550<br>009/10/15 10:08:02 LGT line port table L550/P7550<br>009/10/15 10:08:02 LGT created PE server port 7550<br>009/10/15 10:08:02 LGT Created PE server port 7550<br>009/10/15 10:08:02 LGT created RDD server port 5550<br>009/10/15 10:08:02 LGT created RDD server port 5550<br>009/10/15 10:08:02 LGT created RDD server port 5550<br>009/10/15 10:08:02 LGT created RDD server port 5554<br>009/10/15 10:08:02 LGT line port table L554/P7554<br>009/10/15 10:08:02 LGT LGT created RDD server port 5554<br>009/10/15 10:08:02 LGT LGT created RDD server port 5554<br>009/10/15 10:08:02 LGT LGT created PS server port 7554<br>009/10/15 10:08:02 LS54 LGT created PS server port 7554<br>009/10/15 10:08:02 LS54 LGT cortaller ACTUVE<br>009/10/15 10:08:02 LS54 LGT cortaller ACTUVE<br>009/10/15 10:08:02 LS54 LGT cortaller ACTUVE<br>009/10/15 10:08:02 LS54 LGT cortaller ACTUVE<br>009/10/15 10:08:02 LS56 LGT Controller ACTUVE<br>009/10/15 10:08:02 LS56 LGT Controller ACTUVE<br>009/10/15 10:08:02 LS56 LGT Controller ACTUVE<br>009/10/15 10:08:02 LS50 LGT Controller ACTUVE<br>009/10/15 10:08:02 GG status changed to 0NLINE<br>009/10/15 10:08:02 GF Server IP address updated to '10.232.54.148' (vas '')<br>009/10/15 10:08:04 Would ASENVER<br>009/10/15 10:08:04 Would ASENVER<br>009/10/15 10:08:04 Would ASENVER<br>009/10/15 10:23:07 DUCTING: Hub 754 - Sent threshold values request for base 754.1.04 (bc84)<br>009/10/15 10:23:07 DUCTING: Hub 754 - Sent threshold values<br>009/10/15 10:23:07 JUCTING: Hub 754 - Sent threshold values<br>009/10/15 10:23:07 JUCTING: Hub 754 - Adding S50/001 to base 754.1.04 (bc84) count 1<br>009/10/15 10:23:07 JUCTING: Hub 754 - Adding S50/001 to base 754.1.04 lower 2 upper 1<br>009/10/15 10:23:07 JUCTING: Hub 754 - Acdt threshold values for base 754.1.04 lower 2 upper 1<br>009/10/15 10:23:07 JUCTING: Hub 754 - Rcvd threshold values for base 754.1.04 lower 2 upper 1                                                                                   | :009/10/15 10:08:02 DispatchSocketDisconnectTime va                                               | lue = 130 seconds                            |                  |
| 009/10/15 10:08:02 T05: H754 Hub Controller ACTUW<br>009/10/15 10:08:02 T05: H0b Controller ACTUW<br>009/10/15 10:08:02 L550 LCT created NCD server port 5550<br>009/10/15 10:08:02 L550 LCT created NCD server port 5550<br>009/10/15 10:08:02 L550 LCT created NCD server port 5554<br>009/10/15 10:08:02 L550 LCT created NCD server port 5554<br>009/10/15 10:08:02 L550 LCT created NCD server port 5554<br>009/10/15 10:08:02 L550 LCT created NCD server port 5554<br>009/10/15 10:08:02 L550 LCT created NCD server port 5554<br>009/10/15 10:08:02 L554 LCT created NCD server port 5554<br>009/10/15 10:08:02 L554 LCT created NCD server port 5554<br>009/10/15 10:08:02 L554 LCT created NCD server port 5554<br>009/10/15 10:08:02 L554 LCT created NCD server port 7554<br>009/10/15 10:08:02 L554 LCT created NCD server port 7554<br>009/10/15 10:08:02 L554 LCT created NCD server port 7554<br>009/10/15 10:08:02 L554 LCT created NCD server port 7554<br>009/10/15 10:08:02 L554 LCT controller ACTUVE<br>009/10/15 10:08:02 L4 duplicate message timer = 60 seconds<br>009/10/15 10:08:02 L554 LCT controller ACTUVE<br>009/10/15 10:08:02 L554 LCT controller ACTUVE<br>009/10/15 10:08:02 L554 LCT controller ACTUVE<br>009/10/15 10:08:02 L554 LCT controller ACTUVE<br>009/10/15 10:08:02 Thread id: Main 3344 (0x00000d10)<br>009/10/15 10:08:02 Thread id: Main 3344 (0x00000d10)<br>009/10/15 10:08:02 Thread id: Main 3344 (0x00000d10)<br>009/10/15 10:08:02 M Found ASENVER<br>009/10/15 10:08:02 M Found ASENVER<br>009/10/15 10:08:02 M Found ASENVER<br>009/10/15 10:23:07 DUCTING: Hub 754 - Sent threshold values request for hase 754.1.04 (hc84)<br>009/10/15 10:23:07 DUCTING: Hub 754 - Sent threshold values<br>009/10/15 10:23:07 J550/C001: requering ssi threshold values<br>009/10/15 10:23:07 J550/C001: Rese/WCH 754.1.04 added<br>009/10/15 10:23:07 J550/C001: Rese/WCH 754.1.04 added<br>009/10/15 10:23:07 J550/C001: Rese/WCH 754.1.04 added<br>009/10/15 10:23:07 J550/C001: Rese/WCH 754.1.04 added<br>009/10/15 10:23:07 J550/C001: Rese/WCH 754.1.04 added<br>009/10/15 10:23:07 J550/C001: Rub 754 - Revd threshold values for hase 754.1.04        | :009/10/15 10:08:02 OCG configuration modified                                                    |                                              |                  |
| 009/10/15 10:08:02 Added HUB 754 squitters:n standby:n cluster_lct:n<br>009/10/15 10:08:02 LGT line port table L550/P7550<br>009/10/15 10:08:02 LGT Correated FE server port 7550<br>009/10/15 10:08:02 L550 LGT cereated FE server port 7550<br>009/10/15 10:08:02 L550 LGT correated FE server port 7554<br>009/10/15 10:08:02 LGT line port table L554/P7554<br>009/10/15 10:08:02 LGT LGT cereated FE server port 7554<br>009/10/15 10:08:02 LGT line port table L554/P7554<br>009/10/15 10:08:02 LGT LGT cereated FE server port 7554<br>009/10/15 10:08:02 LGT LGT cereated FE server port 7554<br>009/10/15 10:08:02 LGT LGT cereated FE server port 7554<br>009/10/15 10:08:02 LGT LGT cereated FE server port 7554<br>009/10/15 10:08:02 LGT LGT cereated FE server port 7554<br>009/10/15 10:08:02 LGT LGT cereated FE server port 7564<br>009/10/15 10:08:02 LGT LGT cereated FE server port 7564<br>009/10/15 10:08:02 LGT LGT cereated FE server port 7564<br>009/10/15 10:08:02 LGT LGT cereated FE server port 7564<br>009/10/15 10:08:02 LGT LGT cereated FE server port 7564<br>009/10/15 10:08:02 LGT Cortroller ACTIVE<br>009/10/15 10:08:02 LGT LGT cortroller ACTIVE<br>009/10/15 10:08:02 LGT LGT cortroller ACTIVE<br>009/10/15 10:08:02 LGT LGT cortroller ACTIVE<br>009/10/15 10:08:02 GG status changed to 0MLIME<br>009/10/15 10:08:02 HGT LGT for route 9399 ( IN) tag 00b4f4fc label 04CC<br>009/10/15 10:08:02 MGT LGT for route 9399 ( IN) tag 00b4f4fc label 04CC<br>009/10/15 10:08:04 Wetchogr::AEerver IP address updated to '10:23:2.54.140' (was '')<br>009/10/15 10:23:07 DUCTING: HAD 754 - Sent threshold values request for base 754.1.04 (bc84)<br>count 1<br>009/10/15 10:23:07 DUCTING: HAD 754 - Sent threshold values<br>009/10/15 10:23:07 DUCTING: HAD 754 - Sent threshold values<br>009/10/15 10:23:07 JUCTING: HAD 754 - Sent threshold values<br>009/10/15 10:23:07 JUCTING: HAD 754 - Acdd threshold values<br>009/10/15 10:23:07 JUCTING: HAD 754 - Acdd threshold values for base 754.1.04 lower 2 upper 1<br>009/10/15 10:23:07 JUCTING: HAD 754 - Rcvd threshold values for base 754.1.04 lower 2 upper 1<br>009/10/15 10:23:07 JUCTING:            | :009/10/15 10:08:02 IO8: H754 Hub Controller initia                                               | lized                                        |                  |
| 009/10/15 10:08:02 LGT line port table 1550/79550<br>009/10/15 10:08:02 LGT line port table 1550/79550<br>009/10/15 10:08:02 L555 LGT created NGD server port 5550<br>009/10/15 10:08:02 L555 LGT created NGD server port 7554<br>009/10/15 10:08:02 L554 LGT created NGD server port 7554<br>009/10/15 10:08:02 L554 LGT created NGD server port 7554<br>009/10/15 10:08:02 L554 LGT created NGD server port 7554<br>009/10/15 10:08:02 L554 LGT created NGD server port 7554<br>009/10/15 10:08:02 L554 LGT created NGD server port 7554<br>009/10/15 10:08:02 L554 LGT created NGD server port 7554<br>009/10/15 10:08:02 L554 LGT created NGD server port 7554<br>009/10/15 10:08:02 L554 LGT created NGD server port 7554<br>009/10/15 10:08:02 L554 LGT created NGD server port 7554<br>009/10/15 10:08:02 L554 LGT created NGD server port 7554<br>009/10/15 10:08:02 L554 LGT controller ACTIVE<br>009/10/15 10:08:02 L554 LGT controller ACTIVE<br>009/10/15 10:08:02 L554 LGT controller ACTIVE<br>009/10/15 10:08:02 L554 LGT controller ACTIVE<br>009/10/15 10:08:02 Thread id: Main 3944 (0x00000d10)<br>009/10/15 10:08:02 Thread id: Main 3944 (0x00000d10)<br>009/10/15 10:08:02 Thread id: Main 3944 (0x00000d10)<br>009/10/15 10:08:02 W Server IP address updated to '10.232.54.148' (vas '')<br>009/10/15 10:08:02 V FFAL DGT 54.1.04 (bc84) recovered<br>009/10/15 10:23:07 DUCTING: HMD 754 - Sant threshold values request for hase 754.1.04 (bc84)<br>009/10/15 10:23:07 DUCTING: HMD 754 - Sant threshold value<br>009/10/15 10:23:07 DUCTING: HMD 754 - Adding 550/001 to base 754.1.04 (bc84) count 1<br>009/10/15 10:23:07 J550/C001: requesting ssi threshold value<br>009/10/15 10:23:07 J550/C001: Rese/WGT 754 - Lo4 dires for hase 754.1.04 lower 2 upper 1<br>009/10/15 10:23:07 J550/C001: Rese/WGT 754 - Act threshold values for hase 754.1.04 lower 2 upper 1<br>009/10/15 10:23:07 J0UCTING: HMD 754 - Act threshold values for hase 754.1.04 lower 2 upper 1<br>009/10/15 10:23:07 J0UCTING: HMD 754 - Act threshold values for hase 754.1.04 lower 2 upper 1<br>009/10/15 10:23:07 J0UCTING: HMD 754 - Act threshold values for hase 754.1.04 lower                 | 009/10/15 10:08:02 H754 Hub Controller ACTIVE                                                     |                                              |                  |
| 009/10/15 10:08:02 LCT line port table L550/P7550<br>009/10/15 10:08:02 L550 LCT created RDG server port 5550<br>009/10/15 10:08:02 L550 LCT controller ACTUR<br>009/10/15 10:08:02 L554 LCT created RDG server port 5554<br>009/10/15 10:08:02 L554 LCT created RDG server port 5554<br>009/10/15 10:08:02 L554 LCT created RDG server port 5554<br>009/10/15 10:08:02 L554 LCT created RDG server port 5554<br>009/10/15 10:08:02 L554 LCT created RDG server port 5554<br>009/10/15 10:08:02 L554 LCT created RDG server port 5554<br>009/10/15 10:08:02 L554 LCT created RDG server port 5554<br>009/10/15 10:08:02 L554 LCT created RDG server port 554<br>009/10/15 10:08:02 L554 LCT created RDG server port 554<br>009/10/15 10:08:02 L554 LCT created RDG server port 554<br>009/10/15 10:08:02 L554 LCT created RDG server port 554<br>009/10/15 10:08:02 L554 LCT created RDG server port 554<br>009/10/15 10:08:02 L554 LCT controller ACTUR<br>009/10/15 10:08:02 L556 LCT controller ACTUR<br>009/10/15 10:08:02 L556 LCT controller ACTUR<br>009/10/15 10:08:02 L556 LCT controller ACTUR<br>009/10/15 10:08:02 Thread id: Hain 3344 (0x0000010)<br>009/10/15 10:08:02 Thread id: Hain 3344 (0x00000010)<br>009/10/15 10:08:02 RF Thread id: Hain 3344 (0x00000010)<br>009/10/15 10:08:02 RF Thread id: Hain 3344 (0x0000010)<br>009/10/15 10:08:02 Thread id: Hain 3344 (0x0000010)<br>009/10/15 10:08:02 Thread id: Hain 3344 (0x0000010)<br>009/10/15 10:08:03 Forthorger:AErver IP address updated to '10:23:25.4148' (was '')<br>009/10/15 10:23:07 DUCTING: Hub 754 - Sent threshold values request for base 754.1.04 (bc84)<br>009/10/15 10:23:07 DUCTING: Hub 754 - Sent threshold values<br>009/10/15 10:23:07 DUCTING: Hub 754 - Sent threshold value<br>009/10/15 10:23:07 DUCTING: Hub 754 - Adding 550/001 to base 754.1.04 (bc84) count 1<br>009/10/15 10:23:07 DUCTING: Hub 754 - Acdt threshold values for base 754.1.04 lower 2 upper 1<br>009/10/15 10:23:07 DUCTING: Hub 754 - Rcvd threshold values for base 754.1.04 lower 2 upper 1<br>009/10/15 10:23:07 DUCTING: Hub 754 - Rcvd threshold values for base 754.1.04 lower 2 upper 1                                    | :009/10/15 10:08:02 Added HUB 754 squitters:n stand                                               | by:n cluster_lct:n                           |                  |
| 009/10/15 10:08:02 L550 LCT created NCD server port 5550<br>009/10/15 10:08:02 L550 LCT created PS server port 7550<br>009/10/15 10:08:02 L550 LCT controller ACTUR<br>009/10/15 10:08:02 L554 LCT created PS server port 7554<br>009/10/15 10:08:02 L554 LCT created NCD server port 5554<br>009/10/15 10:08:02 L554 LCT created PS server port 7554<br>009/10/15 10:08:02 L554 LCT created PS server port 7554<br>009/10/15 10:08:02 L554 LCT created PS server port 7554<br>009/10/15 10:08:02 L554 LCT created PS server port 7554<br>009/10/15 10:08:02 L554 LCT controller ACTUR<br>009/10/15 10:08:02 L554 LCT controller ACTUR<br>009/10/15 10:08:02 L554 LCT controller ACTUR<br>009/10/15 10:08:02 L554 LCT controller ACTUR<br>009/10/15 10:08:02 L554 LCT controller ACTUR<br>009/10/15 10:08:02 CT Thread id: Main 3944 (0x00000d10)<br>009/10/15 10:08:02 Thread id: Main 3944 (0x00000d10)<br>009/10/15 10:08:02 Thread id: Main 3944 (0x00000d10)<br>009/10/15 10:08:02 Thread id: Main 3944 (0x00000d10)<br>009/10/15 10:08:02 Thread id: Main 3944 (0x00000d10)<br>009/10/15 10:08:02 Thread id: Main 3944 (0x00000d10)<br>009/10/15 10:08:02 Thread id: Main 3944 (0x00000d10)<br>009/10/15 10:08:02 Thread id: Main 3944 (0x00000d10)<br>009/10/15 10:08:02 Thread id: Main 3944 (0x00000d10)<br>009/10/15 10:08:02 Thread id: Main 3944 (0x00000d10)<br>009/10/15 10:08:02 Thread id: Main 3944 (0x00000d10)<br>009/10/15 10:08:02 Thread id: Main 3944 (0x00000d10)<br>009/10/15 10:08:02 Thread id: Main 3944 (0x00000d10)<br>009/10/15 10:23:07 DUCTING: Hub 754 - Sent threshold values request for hase 754.1.04 (bc84)<br>009/10/15 10:23:07 DUCTING: Hub 754 - Sent threshold value<br>009/10/15 10:23:07 J550/0001: requesting ssi threshold value<br>009/10/15 10:23:07 J550/0001: mase/WCH 754.1.04 added<br>009/10/15 10:23:07 J550/0001: mase/WCH 754.1.04 added<br>009/10/15 10:23:07 J550/0001: mase/WCH 754.1.04 added<br>009/10/15 10:23:07 J550/0001: mase/WCH 754.1.04 added<br>009/10/15 10:23:07 J550/0001: mase/WCH 754.1.04 added<br>009/10/15 10:23:07 J550: Group 001 cnline<br>009/10/15 10:23:07 J550: Group 001 cnline<br>009/10/15 10:23:07 J550: Group     | :009/10/15 10:08:02 LCT line port table L550/P7550                                                |                                              |                  |
| 009/10/15 10:08:02 L555 LCT Corrected PS server port 7550<br>009/10/15 10:08:02 L555 LCT Controller ACTUB<br>009/10/15 10:08:02 L554 LCT corrected NCD server port 5554<br>009/10/15 10:08:02 L554 LCT created NCD server port 7554<br>009/10/15 10:08:02 L554 LCT created NCD server port 7554<br>009/10/15 10:08:02 L554 LCT created NCD server port 7554<br>009/10/15 10:08:02 L554 LCT created NCD server port 7554<br>009/10/15 10:08:02 L554 LCT created NCD server port 7554<br>009/10/15 10:08:02 L554 LCT created NCD server port 7554<br>009/10/15 10:08:02 C Added LCT 554 standby:n<br>009/10/15 10:08:02 Verbosity settings - WANN:off INDI::off CONTRL:off REQUEST:off UPDATE:off LINKS:off DEU:off<br>009/10/15 10:08:02 T550 LCT Controller ACTUB<br>009/10/15 10:08:02 C 5550 LCT Controller ACTUB<br>009/10/15 10:08:02 C 5550 LCT Controller ACTUB<br>009/10/15 10:08:02 US L554 LCT Controller ACTUB<br>009/10/15 10:08:02 US L550 LCT Controller ACTUB<br>009/10/15 10:08:02 US L550 LCT Controller ACTUB<br>009/10/15 10:08:02 US L550 LCT Controller ACTUB<br>009/10/15 10:08:02 US L550 LCT Controller ACTUB<br>009/10/15 10:08:02 TFsei did: Main 3034 (0x0000d10)<br>009/10/15 10:08:02 TFsei did: Main 3034 (0x0000d10)<br>009/10/15 10:08:04 WatchDog::&Server IP address updated to '10.232.54.148' (was '')<br>009/10/15 10:23:07 DUCTING: HkD 754 - Sent threshold values request for base 754.1.04 (bc84)<br>009/10/15 10:23:07 DUCTING: HkD 754 - Sent threshold values request for base 754.1.04 (bc84)<br>009/10/15 10:23:07 DUCTING: HkD 754 - Sent threshold values<br>009/10/15 10:23:07 DUCTING: HkD 754 - Sent threshold values<br>009/10/15 10:23:07 DUCTING: HkD 754 - Adding 550/001 to base 754.1.04 (bc84) count 1<br>009/10/15 10:23:07 1550/C001: requesting ssi threshold value<br>009/10/15 10:23:07 1550/C001: Fase/WCH 754.1.04 added<br>009/10/15 10:23:07 1550/C001: Fase/WCH 754.1.04 added<br>009/10/15 10:23:07 1550: Group 001 online<br>009/10/15 10:23:07 DUCTING: HkD 754 - Rcvd threshold values for base 754.1.04 lower 2 upper 1<br>009/10/15 10:23:07 DUCTING: HkD 754 - Rcvd threshold values for base 754.1.04 lower 2 upper               | :009/10/15 10:08:02 L550 LCT created NGD server por                                               | ε 5550                                       |                  |
| 009/10/15 10:08:02 Added LCT 550 standby:n<br>009/10/15 10:08:02 LCT line port table L554/P7554<br>009/10/15 10:08:02 LCT line port table L554/P7554<br>009/10/15 10:08:02 L554 LCT created PE server port 7554<br>009/10/15 10:08:02 L554 LCT corrected RCD server port 7554<br>009/10/15 10:08:02 L554 LCT corrected PE server port 7554<br>009/10/15 10:08:02 Lat duplicate message timer = 60 seconds<br>009/10/15 10:08:02 Lat duplicate message timer = 60 seconds<br>009/10/15 10:08:02 Lat duplicate message timer = 60 seconds<br>009/10/15 10:08:02 L554 LCT corrected RCTURE<br>009/10/15 10:08:02 L554 LCT corrected RCTURE<br>009/10/15 10:08:02 L554 LCT corrected RCTURE<br>009/10/15 10:08:02 L554 LCT corrected RCTURE<br>009/10/15 10:08:02 C Thread id: Main 3344 (0x00000d10)<br>009/10/15 10:08:02 Thread id: Main 3344 (0x00000d10)<br>009/10/15 10:08:02 W action for route 9399 ( IN) tag 00b4f4fc label 04CC<br>009/10/15 10:08:04 Watchbog::Aserver IP address updated to '10.232.54.148' (vas '')<br>009/10/15 10:23:07 DUCTING: Hub 754 - Sent threshold values request for base 754.1.04 (bc84)<br>009/10/15 10:23:07 DUCTING: Hub 754 - Sent threshold values<br>009/10/15 10:23:07 J550/0001: requesting ssi threshold values<br>009/10/15 10:23:07 J550/0001: mase/WCH 7554.1.04 added<br>009/10/15 10:23:07 J550/0001: mase/WCH 754.1.04 added<br>009/10/15 10:23:07 J550: Group 001 online<br>009/10/15 10:23:07 DUCTING: Hub 754 - Acd threshold values for base 754.1.04 lower 2 upper 1<br>009/10/15 10:23:07 DUCTING: Hub 754 - Acd threshold values for base 754.1.04 lower 2 upper 1                                                                                                    | :009/10/15 10:08:02 L550 LCT created PS server port                                               | 7550                                         |                  |
| 009/10/15 10:08:02 LCT line port table 1554/P7554<br>009/10/15 10:08:02 LCT line port table 1554/P7554<br>009/10/15 10:08:02 L554 LCT created NCD server port 5554<br>009/10/15 10:08:02 L554 LCT created NS server port 7554<br>009/10/15 10:08:02 L554 LCT controller ACTIVE<br>009/10/15 10:08:02 L4 duplicate message timer = 60 seconds<br>009/10/15 10:08:02 Verbosity setting - WANN:off INDIC:off CONTRL:off REQUEST:off UPDATE:off LINKS:off DEU:off<br>009/10/15 10:08:02 L556 LCT Controller ACTIVE<br>009/10/15 10:08:02 L556 LCT Controller ACTIVE<br>009/10/15 10:08:02 L550 LCT Controller ACTIVE<br>009/10/15 10:08:02 US56 LCT Controller ACTIVE<br>009/10/15 10:08:02 US56 LCT Controller ACTIVE<br>009/10/15 10:08:02 US56 LCT Controller ACTIVE<br>009/10/15 10:08:02 US56 LCT Controller ACTIVE<br>009/10/15 10:08:02 US isso LCT Controller ACTIVE<br>009/10/15 10:08:02 US isso LCT Controller ACTIVE<br>009/10/15 10:08:02 US isso LCT Controller ACTIVE<br>009/10/15 10:08:02 US isso LCT Controller ACTIVE<br>009/10/15 10:08:04 Vanch dis: Main 3944 (0x0000d10)<br>009/10/15 10:08:04 Vanch dis: Main 3944 (0x0000d10)<br>009/10/15 10:08:04 Vanch dis: Main 3944 (0x0000d10)<br>009/10/15 10:08:04 FUND ASENVER<br>009/10/15 10:08:05 US Tout HS 45 LF 754.1.04 (bc84) recovered<br>009/10/15 10:23:07 DUCTING: Hub 754 - Sent threshold values request for base 754.1.04 (bc84)<br>009/10/15 10:23:07 DUCTING: Hub 754 - Adding 550/001 to base 754.1.04 (bc84) count 1<br>009/10/15 10:23:07 1550/C001: requesting ssi threshold value<br>009/10/15 10:23:07 1550/C001: Fase/WCH 754.1.04 added<br>009/10/15 10:23:07 1550/C001: Fase/WCH 754.1.04 added<br>009/10/15 10:23:07 1550/C001: Fase/WCH 754.1.04 added<br>009/10/15 10:23:07 1550/C001: Fase/WCH 754.1.04 added<br>009/10/15 10:23:07 1550/C001: Fase/WCH 754.1.04 added<br>009/10/15 10:23:07 1550/C001: Fase/WCH 754.1.04 added<br>009/10/15 10:23:07 1550/C001: Fase/WCH 754.1.04 added<br>009/10/15 10:23:07 DUCTING: Hub 754 - Rcvd threshold values for base 754.1.04 lower 2 upper 1<br>009/10/15 10:23:07 DUCTING: Hub 754 - Rcvd threshold values for base 754.1.04 lower 2 upper 1                       | :009/10/15 10:08:02 L550 LCT Controller ACTIVE                                                    |                                              |                  |
| 009/10/15 10:08:02 LCT line port table L554/P7554<br>009/10/15 10:08:02 LC554 LCT created BC server port 5554<br>009/10/15 10:08:02 L554 LCT cortaler ACTUPE<br>009/10/15 10:08:02 Added LCT 554 standby:n<br>009/10/15 10:08:02 Verbority settings - WANN:off INDIC:off CONTRL:off REQUEST:off UPDATE:off LINKS:off DEU:off<br>009/10/15 10:08:02 Verbority settings - WANN:off INDIC:off CONTRL:off REQUEST:off UPDATE:off LINKS:off DEU:off<br>009/10/15 10:08:02 Verbority settings - WANN:off INDIC:off CONTRL:off PEQUEST:off UPDATE:off LINKS:off DEU:off<br>009/10/15 10:08:02 Verbority settings - WANN:off INDIC:off CONTRL:off PEQUEST:off UPDATE:off LINKS:off DEU:off<br>009/10/15 10:08:02 L556 LCT Controller ACTUPE<br>009/10/15 10:08:02 L556 LCT Controller ACTUPE<br>009/10/15 10:08:02 Thread id: Main 3344 (0x000000410)<br>009/10/15 10:08:02 Werbority for rouce 3999 (IN) tag 00b4f4fc label 04CC<br>009/10/15 10:08:04 WorkLobgr::AEerver IP address updated to '10.232.54.148' (vas '')<br>009/10/15 10:38:04 WarkLobgr::AEerver IP address updated to '10.232.54.148' (vas '')<br>009/10/15 10:38:07 DUCTING: Hub 754 - Sent threshold values request for base 754.1.04 (bc84)<br>009/10/15 10:33:07 DUCTING: Hub 754 - Adding 550/001 to base 754.1.04 (bc84) count 1<br>009/10/15 10:33:07 J550/0001: requesting set intreshold value<br>009/10/15 10:33:07 J550/0001: Fase/WCH 754.1.04 added<br>009/10/15 10:33:07 J550/0001: Fase/WCH 754.1.04 added<br>009/10/15 10:23:07 J550: Group 001 online<br>009/10/15 10:23:07 DUCTING: Hub 754 - Acd threshold values for base 754.1.04 lower 2 upper 1<br>009/10/15 10:23:07 DUCTING: Hub 754 - Acd threshold values for base 754.1.04 lower 2 upper 1                                                                                                    | :009/10/15 10:08:02 Added LCT 550 standby:n                                                       |                                              |                  |
| 009/10/15 10:08:02 L554 LCT created NCD server port 5554<br>009/10/15 10:08:02 L554 LCT created PS server port 7554<br>009/10/15 10:08:02 L554 LCT controller ACTIVE<br>009/10/15 10:08:02 L554 LCT Controller ACTIVE<br>009/10/15 10:08:02 L4 duplicate message timer = 60 seconds<br>009/10/15 10:08:02 L4 duplicate message timer = 60 seconds<br>009/10/15 10:08:02 L4 duplicate message timer = 60 seconds<br>009/10/15 10:08:02 L4 duplicate message timer = 60 seconds<br>009/10/15 10:08:02 L4 duplicate message timer = 60 seconds<br>009/10/15 10:08:02 L4 duplicate message timer = 60 seconds<br>009/10/15 10:08:02 L4 duplicate message timer = 60 seconds<br>009/10/15 10:08:02 L4 duplicate message timer = 60 seconds<br>009/10/15 10:08:02 Thread id: Main 3944 (0x00000d10)<br>009/10/15 10:08:02 Thread id: Main 3944 (0x00000d10)<br>009/10/15 10:08:02 W internal id: Main 3944 (0x00000d10)<br>009/10/15 10:08:02 W internal id: Main 3944 (0x00000d10)<br>009/10/15 10:08:02 W internal id: Main 3944 (0x00000d10)<br>009/10/15 10:08:02 W internal id: Main 3944 (0x00000d10)<br>009/10/15 10:08:04 Fortund ASENVER<br>009/10/15 10:08:04 Fortund ASENVER<br>009/10/15 10:08:07 DUCTING: Hub 754 - Sect threshold values request for base 754.1.04 (bc84)<br>009/10/15 10:23:07 DUCTING: Hub 754 - Adding S50/001 to base 754.1.04 (bc84) count 1<br>009/10/15 10:23:07 1550/0001: requesting ssi threshold value<br>009/10/15 10:23:07 1550/0001: Fase/WCH 754.1.04 added<br>009/10/15 10:23:07 1550/0001: Fase/WCH 754.1.04 added<br>009/10/15 10:23:07 1550/0001: Fase/WCH 754.1.04 added<br>009/10/15 10:23:07 1550/0001: Gate Indications Flumhed<br>009/10/15 10:23:07 1550/0001: Fase/WCH 754.1.04 threshold values for base 754.1.04 lower 2 upper 1<br>009/10/15 10:23:07 150:0001: Fase/WCH 754 - Revd threshold values for base 754.1.04 lower 2 upper 1                                                                                                    | 2009/10/15 10:08:02 LCT line port table L554/P7554                                                |                                              |                  |
| 009/10/15 10:08:02 L554 LCT controller ACTUB<br>009/10/15 10:08:02 L554 LCT controller ACTUB<br>009/10/15 10:08:02 Added LCT 554 standby:n<br>009/10/15 10:08:02 Verbosity settings - WANN:off INDIC:off CONTRL:off BEQUEST:off UPDATE:off LINKS:off DEU:off<br>009/10/15 10:08:02 Verbosity settings - WANN:off INDIC:off CONTRL:off BEQUEST:off UPDATE:off LINKS:off DEU:off<br>009/10/15 10:08:02 L550 LCT Controller ACTUB<br>009/10/15 10:08:02 CGS status changed to 0NLINE<br>009/10/15 10:08:02 CGS status changed to 0NLINE<br>009/10/15 10:08:02 Thread id: Main 3344 (0x00000d10)<br>009/10/15 10:08:02 M Fink found for route 3999 ( IN) tag 00b4f4fc label 04CC<br>009/10/15 10:08:02 M Fink found for route 3999 ( IN) tag 00b4f4fc label 04CC<br>009/10/15 10:08:03 W Fink found ASENVER<br>009/10/15 10:08:04 Watchbog::AServer IP address updated to '10.232.54.148' (was '')<br>009/10/15 10:23:07 DUCTING: Hub 754 - Satt threshold values request for base 754.1.04 (bc84)<br>009/10/15 10:23:07 DUCTING: Hub 754 - Satt threshold value<br>009/10/15 10:23:07 DUCTING: Hub 754 - Adding 550/001 to base 754.1.04 (bc84) count 1<br>009/10/15 10:23:07 DUCTING: Hub 754 - Adding 550/001 to base 754.1.04 (bc84) count 1<br>009/10/15 10:23:07 J550/C001: requesting set intreshold value<br>009/10/15 10:23:07 J550/C001: Fase/WCH 754.1.04 added<br>009/10/15 10:23:07 J550/C001: Hab 754 - Adding Stol/001 to base 754.1.04 lower 2 upper 1<br>009/10/15 10:23:07 DUCTING: Hub 754 - Acd threshold values for base 754.1.04 lower 2 upper 1                                                                                                    | 2009/10/15 10:08:02 L554 LCT created NGD server port                                              | t 5554                                       |                  |
| 009/10/15 10:08:02 L554 LCT Controller ACTIVE<br>009/10/15 10:08:02 L4 duplicate message timer = 60 seconds<br>009/10/15 10:08:02 U+robsity settings - WANN:off INDIC:off CONTRL:off REQUEST:off UPDATE:off LINKS:off DEU:off<br>009/10/15 10:08:02 U+robsity settings - WANN:OFT INDIC:off CONTRL:off REQUEST:off UPDATE:off LINKS:off DEU:off<br>009/10/15 10:08:02 L554 LCT Controller ACTIVE<br>009/10/15 10:08:02 L554 LCT Controller ACTIVE<br>009/10/15 10:08:02 Thread id: Main 3344 (0x00000d10)<br>009/10/15 10:08:02 Thread id: Main 3344 (0x00000d10)<br>009/10/15 10:08:02 Thread id: Main 3344 (0x00000d10)<br>009/10/15 10:08:04 Watchbog::AServer IP address updated to '10.232.54.148' (was '')<br>009/10/15 10:08:07 B04: H754 BCP 754.1.04 (bc84) recovered<br>009/10/15 10:23:07 DUCTING: Hub 754 - Sant threshold values request for base 754.1.04 (bc84)<br>009/10/15 10:23:07 DUCTING: Hub 754 - Adding S50/001 to base 754.1.04 (bc84) count 1<br>009/10/15 10:23:07 J500(C01: requesting ssi threshold value<br>009/10/15 10:23:07 J500(C01: Local Indications Flushed<br>009/10/15 10:23:07 J500/G001: Local Indications Flushed<br>009/10/15 10:23:07 DUCTING: Hub 754 - Revd threshold values for base 754.1.04 lower 2 upper 1<br>009/10/15 10:23:07 DUCTING: Hub 754 - Revd threshold values or base 754.1.04 lower 2 upper 1                                                                                                    | 009/10/15 10:08:02 L554 LCT created PS server port                                                | 7554                                         |                  |
| 009/10/15 10:08:02 Added LCT 554 standby:n<br>009/10/15 10:08:02 Verbosity settings - WANN:off INDIC:off CONTRL:off REQUEST:off UPDATE:off LINKS:off DEU:off<br>009/10/15 10:08:02 Verbosity settings - WANN:off INDIC:off CONTRL:off REQUEST:off UPDATE:off LINKS:off DEU:off<br>009/10/15 10:08:02 Verbosity settings - WANN:off INDIC:off CONTRL:off REQUEST:off UPDATE:off LINKS:off DEU:off<br>009/10/15 10:08:02 L550 LCT Controller ACTIVE<br>009/10/15 10:08:02 US to LCT Controller ACTIVE<br>009/10/15 10:08:02 US to LCT Controller ACTIVE<br>009/10/15 10:08:02 Werbody: Add for route 9999 ( IN) tag 00b4f4fc label 04CC<br>009/10/15 10:08:04 Werbody::AServer IP address updated to '10.232.54.148' (was '')<br>009/10/15 10:08:07 DOI: HT754 ECP 754.1.04 (bc84) recovered<br>009/10/15 10:23:07 DUCTING: Hub 754 - Sent threshold values request for base 754.1.04 (bc84)<br>009/10/15 10:23:07 DUCTING: Hub 754 - Adding 550/001 to base 754.1.04 (bc84) count 1<br>009/10/15 10:23:07 DUCTING: Hub 754 - Adding S50/001 to alues request 00000000000000000/10/15 10:23:07 DUCTING: Hub 754 - Adding S50/001 to alues 754.1.04 (bc84) count 1<br>009/10/15 10:23:07 DUCTING: Hub 754 - Adding S50/001 to Base 754.1.04 (bc84) count 1<br>009/10/15 10:23:07 DUCTING: Hub 754 - Adding S50/001 to Base 754.1.04 (bc84) count 1<br>009/10/15 10:23:07 DUCTING: Hub 754 - Adding S50/001 to Base 754.1.04 (bc84) count 1<br>009/10/15 10:23:07 DUCTING: Hub 754 - Adding S50/001 to Base 754.1.04 (bc84) count 1<br>009/10/15 10:23:07 DUCTING: Hub 754 - Adding S50/001 to Base 754.1.04 (bc84) count 1<br>009/10/15 10:23:07 DUCTING: Hub 754 - Revd threshold values for base 754.1.04 lower 2 upper 1<br>009/10/15 10:23:07 DUCTING: Hub 754 - Rcvd threshold values for base 754.1.04 lower 2 upper 1                                                                                                    | 2009/10/15 10:08:02 L554 LCT Controller ACTIVE                                                    |                                              |                  |
| 009/10/15 10:08:02 14 duplicate message timer = 60 seconds<br>009/10/15 10:08:02 WFS4 Hub Controller ACTIVE<br>009/10/15 10:08:02 LFS6 LCT Controller ACTIVE<br>009/10/15 10:08:02 LFS6 LCT Controller ACTIVE<br>009/10/15 10:08:02 LFS6 LCT Controller ACTIVE<br>009/10/15 10:08:02 Chread id: Main 3344 (0x00000410)<br>009/10/15 10:08:02 Thread id: Main 3344 (0x00000410)<br>009/10/15 10:08:02 MFS4 LCT Controller ACTIVE<br>009/10/15 10:08:02 MFS4 LCT Controller ACTIVE<br>009/10/15 10:08:02 MFS4 LCT Controller ACTIVE<br>009/10/15 10:08:02 MFS4 LCT Controller ACTIVE<br>009/10/15 10:08:04 Found ASENVER<br>009/10/15 10:08:04 Found ASENVER<br>009/10/15 10:23:07 DUCTING: Hub 754 - Sant threshold values request for base 754.1.04 (bc84)<br>009/10/15 10:23:07 DUCTING: Hub 754 - Adding S50/001 to base 754.1.04 (bc84) count 1<br>009/10/15 10:23:07 LFS0/C001: Fequering stitueshold value<br>009/10/15 10:23:07 LFS0/C001: Base/WCR 754.1.04 added<br>009/10/15 10:23:07 LFS0/C001: Base/WCR 754.1.04 threshold value<br>009/10/15 10:23:07 LFS0/C001: Fequering stitueshold values for base 754.1.04 lower 2 upper 1<br>009/10/15 10:23:07 DUCTING: Hub 754 - Acd threshold values for base 754.1.04 lower 2 upper 1                                                                                                    | 2009/10/15 10:08:02 Added LCT 554 standby:n                                                       |                                              |                  |
| 009/10/15 10:08:02 Werbostty setting - WARN:off INDIcoff CONTRL:off REQUEST:off UPDATE:off LINKS:off DBU:off<br>009/10/15 10:08:02 L555 LCT Controller ACTIVE<br>009/10/15 10:08:02 L555 LCT Controller ACTIVE<br>009/10/15 10:08:02 UC5 status changed to ONLINE<br>009/10/15 10:08:02 Workend id: Main 3944 (0x00000d10)<br>009/10/15 10:08:02 Workend id: Main 3944 (0x00000d10)<br>009/10/15 10:08:04 WatchDog::AServer IP address updated to '10.232.54.149' (was '')<br>009/10/15 10:08:04 WatchDog::AServer IP address updated to '10.232.54.149' (was '')<br>009/10/15 10:23:07 D0TING: Hub 754 - Sent threshold values request for base 754.1.04 (bc84)<br>009/10/15 10:23:07 DUTING: Hub 754 - Adding 550/001 to base 754.1.04 (bc84) count 1<br>009/10/15 10:23:07 D506001: requesting ssi threshold value<br>009/10/15 10:23:07 D5070001: faceweining ssi threshold value<br>009/10/15 10:23:07 1550/0001: faceweining ssi threshold value<br>009/10/15 10:23:07 1550/0001: faceweining ssi threshold value<br>009/10/15 10:23:07 1550/0001: faceweining ssi threshold value<br>009/10/15 10:23:07 1550/0001: faceweining ssi threshold value<br>009/10/15 10:23:07 1550/0001: faceweining ssi threshold value<br>009/10/15 10:23:07 1550/0001: faceweining ssi threshold value<br>009/10/15 10:23:07 1550/0001: faceweining ssi threshold value<br>009/10/15 10:23:07 1550/0001: faceweining ssi threshold value<br>009/10/15 10:23:07 1550/0001: faceweining ssi threshold value<br>009/10/15 10:23:07 1550/0001: faceweining ssi threshold value<br>009/10/15 10:23:07 1550/0001: faceweining ssi threshold values for base 754.1.04 lower 2 upper 1<br>009/10/15 10:23:07 DUCTING: Hub 754 - Rcvd threshold values for base 754.1.04 lower 2 upper 1                                                                                                    | 2009/10/15 10:08:02 L4 duplicate message timer = 60                                               | seconds                                      |                  |
| 009/10/15 10:08:02 H754 Hub Controller ACTIVE<br>009/10/15 10:08:02 L554 LCT Controller ACTIVE<br>009/10/15 10:08:02 CoE status changed to 0MLIME<br>009/10/15 10:08:02 Thread id: Main 3344 (0x00000dl0)<br>009/10/15 10:08:02 Mo link found for route 9399 (IN) tag 00b4f4fc label 04CC<br>009/10/15 10:08:04 Wound ASENVER<br>009/10/15 10:08:04 Watchbog::AServer IP address updated to '10.232.54.148' (vas '')<br>009/10/15 10:08:04 Watchbog::AServer IP address updated to '10.232.54.148' (vas '')<br>009/10/15 10:23:07 D04: H754 BCP 754.1.04 (bc84) recovered<br>009/10/15 10:23:07 D1CTING: Hub 754 - Sent threshold values request for base 754.1.04 (bc84)<br>009/10/15 10:23:07 D1CTING: Hub 754 - Adding 550/001 to base 754.1.04 (bc84) count 1<br>009/10/15 10:23:07 L550/6001: requesting ssi threshold value<br>009/10/15 10:23:07 L550/6001: Base/WEN 754.1.04 added<br>009/10/15 10:23:07 L550/C001: Base/WEN 754.1.04 added<br>009/10/15 10:23:07 L550/C001: Hub 754 - Act threshold values for base 754.1.04 lower 2 upper 1<br>009/10/15 10:23:07 DUCTING: Hub 754 - Revd threshold values for base 754.1.04 lower 2 upper 1                                                                                                    | 2009/10/15 10:08:02 Verbosity settings - WARN:off I                                               | NDIC:off CONTRL:off REQUEST:off UPDATE:off L | INKS:off DBU:off |
| 009/10/15 10:08:02 L555 LCT Controller ACTIVE<br>009/10/15 10:08:02 CGS status changed to ONLINE<br>009/10/15 10:08:02 Thread id: Main 3944 (0x00000010)<br>009/10/15 10:08:02 Thread id: Main 3944 (0x00000010)<br>009/10/15 10:08:04 Found ASENUER<br>009/10/15 10:08:04 Matchbog::AServer IF address updated to '10.232.54.148' (was '')<br>009/10/15 10:08:04 Matchbog::AServer IF address updated to '10.232.54.148' (was '')<br>009/10/15 10:23:07 D01TING: Hub 754 - Sent threshold values request for base 754.1.04 (bc84)<br>009/10/15 10:23:07 D01TING: Hub 754 - Adding S50/001 to base 754.1.04 (bc84) count 1<br>009/10/15 10:23:07 IS50/0001: requesting ssi threshold value<br>009/10/15 10:23:07 IS50/C001: Base/WCH 754.1.04 added<br>009/10/15 10:23:07 IS50/C001: Base/WCH 754.1.04 added<br>009/10/15 10:23:07 IS50/C001: Face Indications Flushed<br>009/10/15 10:23:07 DUCTING: Hub 754 - Rcvd threshold values for base 754.1.04 lower 2 upper 1<br>009/10/15 10:23:07 DUCTING: Hub 754 - Rcvd threshold values for base 754.1.04 lower 2 upper 1                                                                                                    | 2009/10/15 10:08:02 H754 Hub Controller ACTIVE                                                    |                                              |                  |
| 009/10/15 10:08:02 LS54 LCT Controller ACTIVE<br>009/10/15 10:08:02 OC status changed to ONLINE<br>009/10/15 10:08:02 Mo link found for route 9999 ( IN) tag 00b4f4fc label 04CC<br>009/10/15 10:08:04 Watchbog::AServer IP address updated to '10.232.54.148' (vas '')<br>009/10/15 10:08:04 Watchbog::AServer IP address updated to '10.232.54.148' (vas '')<br>009/10/15 10:08:04 Watchbog::AServer IP address updated to '10.232.54.148' (vas '')<br>009/10/15 10:08:04 Watchbog::AServer IP address updated to '10.232.54.148' (vas '')<br>009/10/15 10:23:07 DUCTING: Hub 754 - Sent threshold values request for base 754.1.04 (bc84)<br>009/10/15 10:23:07 DUCTING: Hub 754 - Adding S50/001 to base 754.1.04 (bc84) count 1<br>009/10/15 10:23:07 JS50/0001: requesting ssi threshold value<br>009/10/15 10:23:07 JS50/0001: Ease/WCH 754.1.04 added<br>009/10/15 10:23:07 JS50/0001: Fase/WCH 754.1.04 added<br>009/10/15 10:23:07 JS50: Group 001 online<br>009/10/15 10:23:07 DUCTING: Hub 754 - Acd threshold values for base 754.1.04 lower 2 upper 1                                                                                                    | 2009/10/15 10:08:02 L550 LCT Controller ACTIVE                                                    |                                              |                  |
| 009/10/15 10:08:02 OCG status changed to ONLINE<br>009/10/15 10:08:02 Thread id: Main 3044 (0x00000410)<br>009/10/15 10:08:02 Wo link found for route 9999 ( IN) tag 00b4f4fc label 04CC<br>009/10/15 10:08:04 Found ASENVEN<br>009/10/15 10:08:04 Watchbog::&Server IP address updated to '10.232.54.148' (was '')<br>009/10/15 10:23:07 DUCTING: Hub 754 - Sent threshold values request for base 754.1.04 (bc84)<br>009/10/15 10:23:07 DUCTING: Hub 754 - Adding S50/001 to base 754.1.04 (bc84) count 1<br>009/10/15 10:23:07 DUCTING: Hub 754 - Adding S50/001 to value<br>009/10/15 10:23:07 DSC0001: requesting ssi threshold value<br>009/10/15 10:23:07 ISSO/C001: Base/WCH 754.1.04 added<br>009/10/15 10:23:07 ISSO/C001: Base/WCH 754.1.04 added<br>009/10/15 10:23:07 ISSO/C001: Isace Indications Flumhed<br>009/10/15 10:23:07 DUCTING: Hub 754 - Revd threshold values for base 754.1.04 lower 2 upper 1<br>009/10/15 10:23:07 DUCTING: Hub 754 - Revd threshold values for base 754.1.04 lower 2 upper 1                                                                                                    | 2009/10/15 10:08:02 L554 LCT Controller ACTIVE                                                    |                                              |                  |
| 009/10/15 10:08:02 Thread 1d: Main 3344 (0000000d10)<br>009/10/15 10:08:02 Mo link found for route 3999 ( IN) tag 00b4f4fc label 04CC<br>009/10/15 10:08:04 Watchbog::AServer IP address updated to '10.232.54.148' (vas '')<br>009/10/15 10:8:04 Watchbog::AServer IP address updated to '10.232.54.148' (vas '')<br>009/10/15 10:8:07 001TING: Hub 754 - Sent threshold values request for base 754.1.04 (bc84)<br>009/10/15 10:23:07 DUCTING: Hub 754 - Adding 550/001 to base 754.1.04 (bc84) count 1<br>009/10/15 10:23:07 DUCTING: Hub 754 - Adding 550/001 to base 754.1.04 (bc84) count 1<br>009/10/15 10:23:07 1550/0001: requesting ssi threshold value<br>009/10/15 10:23:07 1550/0001: Base/WCH 754.1.04 added<br>009/10/15 10:23:07 1550: Group 001 online<br>009/10/15 10:23:07 DUCTING: Hub 754 - Acd threshold values for base 754.1.04 lower 2 upper 1                                                                                                    | 2009/10/15 10:08:02 OCG status changed to ONLINE                                                  | 20                                           |                  |
| 0009/10/15 10:08:07 No link found for Youte 9999 (1M) tag OUp4ffc Label 04CC<br>009/10/15 10:08:04 Watchbog::AServer IP address updated to '10.232.54.148' (vas '')<br>009/10/15 10:23:07 D0CTING: Hub 754 - Sent threshold values request for base 754.1.04 (bc84)<br>009/10/15 10:23:07 DUCTING: Hub 754 - Adding 550/001 to base 754.1.04 (bc84) count 1<br>009/10/15 10:23:07 DUCTING: Hub 754 - Adding 550/001 to base 754.1.04 (bc84)<br>009/10/15 10:23:07 D550/6001: requesting ssi threshold value<br>009/10/15 10:23:07 D550/6001: Base/WCH 754.1.04 added<br>009/10/15 10:23:07 J550/6001: Label Indications Flushed<br>009/10/15 10:23:07 J550: Group 001 online<br>009/10/15 10:23:07 DUCTING: Hub 754 - Revd threshold values for base 754.1.04 lower 2 upper 1                                                                                                    | 2009/10/15 10:08:0Z Thread id: Main 3344 (0x00000d1)                                              | 0)                                           |                  |
| 009/10/15 10:08:04 Workhops::AServer IP address updated to '10.232.54.148' (was '')<br>009/10/15 10:23:07 DUCTING: Hub 754 - Adding 550/001 to base 764.1.04 (bc84)<br>009/10/15 10:23:07 DUCTING: Hub 754 - Adding 550/001 to base 754.1.04 (bc84) count 1<br>009/10/15 10:23:07 D50/0001: requesting ssi threshold value<br>009/10/15 10:23:07 D550/0001: tease/WCH 754.1.04 added<br>009/10/15 10:23:07 L550/0001: hase/WCH 754.1.04 added<br>009/10/15 10:23:07 L550:0001: adding threshold values for base 754.1.04 lower 2 upper 1<br>009/10/15 10:23:07 DUCTING: Hub 754 - Rcvd threshold values for base 754.1.04 lower 2 upper 1                                                                                                    | 2009/10/15 10:08:02 No link found for route 9999 (                                                | IN) tag UUb4f4fc label U4UU                  |                  |
| 009/10/15 10:08:04 WatchDog::XServer 1P address updated to '10.232.54.148' (was '')<br>009/10/15 10:23:07 D014 H754 EC 754.1.04 (bc84) recovered<br>009/10/15 10:23:07 DUCTING: Hub 754 - Sent threshold values request for base 754.1.04 (bc84)<br>009/10/15 10:23:07 DUTING: Hub 754 - Adding 550/001 to base 754.1.04 (bc84) count 1<br>009/10/15 10:23:07 L550/C001: requesting ssi threshold value<br>009/10/15 10:23:07 L550/C001: Base/WCH 754.1.04 added<br>009/10/15 10:23:07 L550/C001: Local Indications Flushed<br>009/10/15 10:23:07 L550/C001: Local Indications Flushed<br>009/10/15 10:23:07 DUCTING: Hub 754 - Revd threshold values for base 754.1.04 lower 2 upper 1                                                                                                    | 2009/10/15 10:08:04 Found ASERVER                                                                 | 1 D 0000000 00 0000 0 0000                   |                  |
| 009/10/15 10:23:07 DUCTING: Hkb 754 - Sent threshold values request for base 754.1.04 (bc84)<br>009/10/15 10:23:07 DUCTING: Hkb 754 - Adding 550/001 to base 754.1.04 (bc84) count 1<br>009/10/15 10:23:07 I550/6001: requesting ssi threshold value<br>009/10/15 10:23:07 I550/6001: foas: Indications Flushed<br>009/10/15 10:23:07 I550/6001: hase/WCH 754.1.04 added<br>009/10/15 10:23:07 I550: Group 001 online<br>009/10/15 10:23:07 DUCTING: Hkb 754 - Rowd threshold values for base 754.1.04 lower 2 upper 1                                                                                                    | 2009/10/15 10:08:04 WatchDog::AServer 1P address up                                               | dated to '10.232.54.148' (was '')            |                  |
| 009/10/15 10:23:07 DUCTING: Hub 754 - Adding 550/001 to base 754.1.04 (bc84) count 1<br>009/10/15 10:23:07 DUCTING: Hub 754 - Adding 550/001 to base 754.1.04 (bc84) count 1<br>009/10/15 10:23:07 L550/C001: Easey900H 754.1.04 added<br>009/10/15 10:23:07 L550/C001: Local Indications Flushed<br>009/10/15 10:23:07 DUCTING: Hub 754 - Revd threshold values for base 754.1.04 lower 2 upper 1<br>009/10/15 10:23:07 DUCTING: Hub 754 - Revd threshold values for base 754.1.04 lower 2 upper 1                                                                                                    | 2009/10/15 10:23:07 BU4: H/54 BUF 754.1.04 (bc84) r                                               | ecovered                                     |                  |
| 009/10/15 10:23:07 JSOCIANG. HUD /S4 - Adalng SSO/UU to Pase /S4.1.04 (pcd4) count 1<br>009/10/15 10:23:07 JSSO/COOL: requesting ssi threshold value<br>009/10/15 10:23:07 JSSO/COOL: base/WCH 754.1.04 added<br>009/10/15 10:23:07 JSSO: Croup 001 online<br>009/10/15 10:23:07 DUCTING: Hub 754 - Rowd threshold values for base 754.1.04 lower 2 upper 1                                                                                                    | 0009/10/15 10:23:07 DUCTING: Hub 754 - Sent thresho.                                              | iu values request for base 754.1.04 (bc84)   |                  |
| 009/10/15 10:23:07 L550/0001: Base/WCH 754.1.04 added<br>009/10/15 10:23:07 L550/C001: Local Indications Flushed<br>009/10/15 10:23:07 L550/C001: Local Indications Flushed<br>009/10/15 10:23:07 L550/C001: Hub 754 - Rcvd threshold values for base 754.1.04 lower 2 upper 1<br>009/10/15 10:23:07 DUCTING: Hub 754 - Rcvd threshold values for base 754.1.04 lower 2 upper 1                                                                                                    | 2009/10/15 10:23:07 DUCIING: Hub 754 - Adding 550/0                                               | ui to pase 754.1.04 (pC84) count 1           |                  |
| 009/10/15 10:23:07 JSS0/5001: Fase/Win 7>4.1.04 Acded<br>009/10/15 10:23:07 JSS0/5001: Local Indications Flushed<br>009/10/15 10:23:07 DUCTING: Hub 754 - Revd threshold values for base 754.1.04 lower 2 upper 1<br>009/10/15 10:23:07 DUCTING: Hub 754 - Revd threshold values for base 754.1.04 lower 2 upper 1                                                                                                    | 009/10/15 10:23:07 LSS0/GOOL: requesting ssi thres                                                | noid Value                                   |                  |
| 009/10/15 10:23:07 ISSO/000: Fore Tolkan Indications Flusned<br>009/10/15 10:23:07 ISSO: Group Ool online<br>009/10/15 10:23:07 DUCTING: Hub 754 - Rowd threshold values for base 754.1.04 lower 2 upper 1                                                                                                    | 2009/10/15 10:23:07 L550/G001: Base/WCM /54.1.04 ad                                               | aea<br>                                      |                  |
| 009/10/15 10:23:07 DUCTINC: Hub 754 - Royd threshold values for base 754.1.04 lower 2 upper 1                                                                                                    | 2009/10/15 10:22:07 1550/0001: Local indications FD                                               | usnet                                        |                  |
| uus/lu/lo lu.co.uu buulimu. muu kow - muu uniteshulu valdes for base /54.l.uw lower 2 upper 1                                                                                                    | 2009/10/15 10.23.07 5550. Group UUI online<br>2009/10/15 10.23.07 DUCTINC: Web 254 - Band threads | 1d welves for base 254 1 04 lever 2 unner 1  |                  |
|                                                                                                    | 009/10/18 10:23:07 DOCIING: Hub 784 - RCVd Chresho.                                               | Id values for base 754.1.04 lower 2 upper 1  |                  |
|                                                                                                    |                                                                                                   |                                              |                  |
|                                                                                                    |                                                                                                   |                                              |                  |
|                                                                                                    |                                                                                                   |                                              |                  |
|                                                                                                    |                                                                                                   |                                              |                  |

Figure 4-10 Log Dialog Box with Typical Entries

The log window (with scroll bar) can contain up to 5000 log messages from the log file. Once the window reaches 5000 entries, the first 1000 entries (oldest entries) are deleted from the window (not the log file) leaving room for 4000 history entries and 1000 new entries.

| DATA FIELD /        |                                                                                      |
|---------------------|--------------------------------------------------------------------------------------|
| CONTROL             | DESCRIPTION                                                                          |
| David               |                                                                                      |
| Pause               | Click this button to stop the window from scrolling whenever a                       |
|                     | clicked. When the Scroll button is clicked it will enable scrolling                  |
|                     | again (and the button label changes back to <b>Pause</b> )                           |
| Clear               | Click this button to remove all entries from the window (but not the                 |
| Clear               | log file).                                                                           |
| Font                | This button allows the font and font size used in the log window to                  |
|                     | be changed. Even though other choices are available in the font                      |
|                     | dialog window (such as style, effects, and color), only the font and                 |
|                     | size changes are applied to the font used in the log window.                         |
| Find                | This button allows a user to search for text entered in the edit box                 |
|                     | to the right of the button. When the button is clicked, the first line               |
|                     | of the data log containing the entered text will be highlighted. As                  |
|                     | is clicked again, the next line containing the text will be                          |
|                     | highlighted.                                                                         |
| Close               | Click this button to close the log dialog                                            |
|                     |                                                                                      |
|                     | <u>NOTE</u>                                                                          |
| Several check box   | es across the top of the window allow the user to select                             |
| certain types of me | ssages to be traced (display message information and data)                           |
| in the log window.  | These trace functions are described below.                                           |
|                     |                                                                                      |
| Trace UDP Msgs      | Check this box to display all messages sent or received by the OCG on UDP port 5361. |
| Trace Route Msgs    | Check this box to display all route request messages received by                     |
|                     | the OCG that the OCG will respond to and the route update                            |
|                     | messages sent back to the requestor. If the OCG will not respond                     |
|                     | to a route request then the message is not shown in the log.                         |
| Trace ATCS Msgs     | Check this box to display all messages for a given LCT based on                      |
| Line:               | line and/or group. If line and group values are 0, then messages                     |
| Group:              | for all LCTs are displayed. If line is 123 and group is 0, then all                  |
| · · · · ·           | messages for LCT 5123 will be displayed. If line is 123 and group                    |
|                     | is 3, then all messages for group 3 on LCT 5123 will be displayed.                   |
|                     |                                                                                      |

| Table 4-3 | Log Dialog | g Box Data | Field & | Control | Descriptions |
|-----------|------------|------------|---------|---------|--------------|
|-----------|------------|------------|---------|---------|--------------|

#### 4.2.3.3 Requests...

Select **Requests...** to open the Requests dialog box (Figure 4-11).

| Requests       |  |
|----------------|--|
| Route ID Timer |  |
| 6501:0 282     |  |
|                |  |
|                |  |
|                |  |
|                |  |
|                |  |
|                |  |
|                |  |
|                |  |
|                |  |
|                |  |
|                |  |
|                |  |

Figure 4-11 Requests Dialog Box

This lists the outstanding route requests. There can be up to 16 outstanding route requests at any given time. The route request will remain in the route request list until the timer times out (5 minutes) or until a device responds with a route update message containing the requested route.

#### 4.2.3.4 Routes...

Select **Routes...** to open the Routes dialog box (Figure 4-12). The dialog box data fields are described in Table 4-4.

| Route | Dir | Stby | Packets | More | Tag      |  |
|-------|-----|------|---------|------|----------|--|
| 6754  | 0   | 0    | 00161   | N    | 00b3eefc |  |
| 6754  | 1   | 0    | 00160   | N    | 00b3eefc |  |
| 9998  | 0   | 0    | 00000   | Y    | 00b3eefc |  |
| 9017  | 0   | 0    | 00000   | N    | 00b3eefc |  |
| 5550  | 1   | 0    | 00160   | N    | 00b4f4fc |  |
| 5550  | 0   | 0    | 00000   | N    | 00b4f4fc |  |
| 9998  | 0   | 0    | 00000   | Y    | 00b4f4fc |  |
| 5554  | 1   | 0    | 00000   | N    | 00b4f4fc |  |
| 5554  | 0   | 0    | 00000   | N    | 00b4f4fc |  |
| 9999  | 0   | 0    | 00000   | N    | 00b26bc0 |  |
| 3950  | 0   | 0    | 00000   | N    | 00b26bc0 |  |
| 9998  | 0   | 0    | 00000   | N    | 00b26bc0 |  |
| 9003  | 0   | 0    | 01355   | N    | 00b4f9e4 |  |
| 9015  | 0   | 0    | 00160   | N    | 00b4f9e4 |  |
| 9016  | 1   | 0    | 00000   | N    | 00b62d88 |  |
|       |     |      |         |      |          |  |

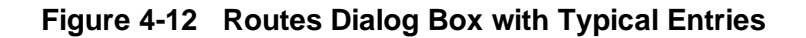

| DATA FIELD     | DESCRIPTION                                                                                                    |
|----------------|----------------------------------------------------------------------------------------------------|
| Route          | Route ID identifies the routing region assigned to this link. Routing regions include LCT codeline regions and other internal routes used between the OCGs/WCCs. The routing region suffix (I or O) indicates whether the route is Inbound (from field equipment toward the office) or Outbound. |
| Dir            | This value indicates the direction relative to the office – 0 is outbound, 1 is inbound.                                                                                                    |
| Stby           | This value indicates a route is standby (1) or active (0).                                                                                                    |
| Packets        | This value indicates the number of packets that have been routed to this route.                                                                                                    |
| More, (Y or N) | This parameter indicates whether or not there is another route in the table with the same route ID.                                                                                                    |
| Тад            | This alphanumeric code is used along with the route ID to uniquely identify a route.                                                                                                    |

# Table 4-4 Routes Dialog Box Data Field Descriptions

# 4.2.3.5 Groups...

Select **Groups...** to open the Groups dialog box (Figure 4-13). The dialog box data fields are described in Table 4-5.

 Accorpts
 Participation
 Participation
 Participation
 Participation
 Participation
 Participation
 Participation
 Participation
 Participation
 Participation
 Participation
 Participation
 Participation
 Participation
 Participation
 Participation
 Participation
 Participation
 Participation
 Participation
 Participation
 Participation
 Participation
 Participation
 Participation
 Participation
 Participation
 Participation
 Participation
 Participation
 Participation
 Participation
 Participation
 Participation
 Participation
 Participation
 Participation
 Participation
 Participation
 Participation
 Participation
 Participation
 Participation
 Participation
 Participation
 Participation
 Participation
 Participation
 Participation
 Participation
 Participation
 Participation
 Participation
 Participation
 Participation
 Participation
 Participation
 Participation
 Participation
 Participation
 Participation
 Participation
 Participation
 Participation
 Participation

# Figure 4-13 Groups Dialog Box with Field Descriptions

| Table 4-5 | Groups | Dialog Bo | x Data Field | <b>I</b> Descriptions |
|-----------|--------|-----------|--------------|-----------------------|
|-----------|--------|-----------|--------------|-----------------------|

| DATA FIELD | DESCRIPTION                                                                                                    |
|------------|----------------------------------------------------------------------------------------------------|
| Address    | This is the group ATCS address – type 5 (5.RRR.NN.LLGG) or type 7 (7.RRR.LLL.GGG.SS.DD)                                                                                                    |
| Base-1     | This is a BCP or WCM tag (also called circuit ID or pbase) of the primary field device that this group communicates through. An asterisk indicates which Base device the OCG is using to send messages out through. |
| SSI        | This is the signal strength of received messages from the Base-1 device.                                                                                                    |
| Max        | This is the maximum signal strength ever received from any Base device.                                                                                                    |
| РТуре      | This is the path type of the link to the Base-1 device.                                                                                                    |
|            | Two-digit number Identifies a link as follows:                                                                                                    |
|            | Primary (first digit 4)                                                                                                    |
|            | Secondary (first digit 8)                                                                                                    |
|            | Base (second digit 5)                                                                                                    |
|            | WCM (second digit 8)                                                                                                    |

| DATA FIELD         | DESCRIPTION                                                                                                    |
|--------------------|----------------------------------------------------------------------------------------------------|
| BTmr-1             | This 120 second (2 minute) timer indicates how long it has been since a message was received via this base. If the timer times-down to 0 (zero), then the base will be removed from the coverage table for this group.                                                                                                    |
| R                  | Rx inbound message indicator value of 1 indicates that a message has<br>been received since the last time coverage was switched away from this<br>base. Value of 0 (zero) indicates that no messages have been received.                                                                                                    |
| Base-2, Base-<br>3 | These tags and their corresponding SSI and PType entries are for any other Base devices that this group may be communicating through.                                                                                                    |
| Online             | Indicates whether or not ATCS messages are being received from the group. 1 = yes, 0 = no                                                                                                    |
| SSI Threshold      | This is the SSI value below which an SSI alarm is reported for this group<br>and above which an SSI recovered message is reported.                                                                                                    |
| Ctrl Enable        | Status indication whether controls received from an LCT's primary TCP port (which should be communicating with the NGD system) will be sent to this group. $1 = $ controls enabled, $0 = $ controls not enabled                                                                                                    |
| Timer              | This 150-second (2 $\frac{1}{2}$ minute) timer indicates how long it has been since a message was received from the group. If the timer times down to 0 then the group will be considered to be offline.                                                                                                    |
| Tx Fail            | This value indicates the number of messages not delivered to the group.<br>Message delivery is retried 5 times and if no response from the group is<br>received, the message is thrown away and the Tx Fail counter is<br>incremented.                                                                                      |
| Tx Retry           | This value indicates the number of times a message has been retried. If a message is sent to a group but no acknowledgement is received for the L3 retry time (configured in the LCT configuration dialog) – typically 6 seconds – then the message is sent again. The message is resent up to 5 times (see Tx Fail above). |
| Queue Cnt          | The number of messages waiting to be transmitted on this link. If no queue exists, will display hyphen '-'.                                                                                                    |
| Indic Tmr          | The number of seconds which have passed since the last indication message was received by this group.                                                                                                    |
| isize              | The number of indication data bytes for this group.                                                                                                    |
| idata              | The last received indication data values for this group.                                                                                                    |
| src addr           | The ATCS source address for messages sent to this group.                                                                                                    |

#### 4.2.4 Help Menu

Click **Help** on the menu bar to reveal the Help menu.

| Safetran Office Communication |  |  |  |  |  |
|-------------------------------|--|--|--|--|--|
| Help                          |  |  |  |  |  |
| About                         |  |  |  |  |  |
|                               |  |  |  |  |  |

Figure 4-14 Help Menu

# 4.2.4.1 About...

Select **About...** to open the About screen (Figure 4-15). This display contains the OCG version number plus the date and time that this version of the OCG was built.

Click **OK** to close the display.

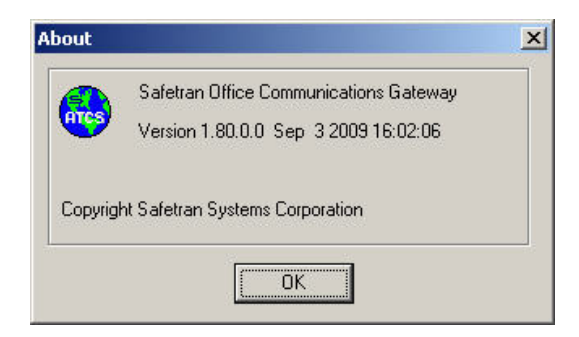

Figure 4-15 OCG About Screen

# 4.3 Context (Popup) Menus

The following paragraphs describe the context menus available by right-clicking on certain display elements.

#### 4.3.1 HUB Context Menu

Right-clicking any HUB icon on the overview screen activates a context menu for that FEP (see Figure 4-16). The FEP name is displayed in bold text at the top of the context menu to identify which FEP is being acted on. The menu functions are described in the Table 4-6.

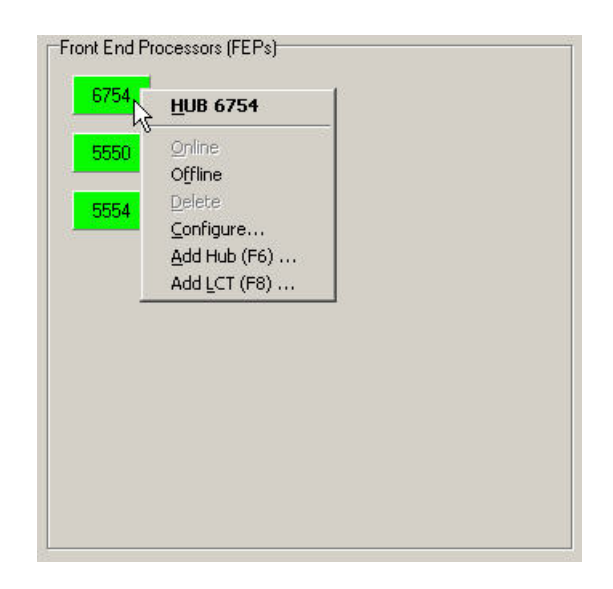

Figure 4-16 Typical HUB Context Menu

| Table 4-6 | HUB Context | <b>Menu Function</b> | Descriptions |
|-----------|-------------|----------------------|--------------|
|-----------|-------------|----------------------|--------------|

| MENU FUNCTION | DESCRIPTION                                                                         |
|---------------|-------------------------------------------------------------------------------------|
| Online        | Select to place the FEP online.                                                     |
| Offline       | Select to place the FEP offline.                                                    |
| Delete        | Select to delete the FEP. The FEP must be offline for this menu item to be enabled. |
| Configure     | Select to open the configuration dialog box for this FEP (paragraph 3.3.            |
| Add HUB       | Select to open the HUB configuration dialog box (paragraph 3.3).                    |
| Add LCT       | Select to open the LCT configuration dialog box (paragraph 3.3).                    |

## 4.3.2 LCT Context Menu

Right-clicking any LCT icon on the overview screen activates a context menu for that FEP (see Figure 4-17). The FEP name is displayed in bold text at the top of the context menu to identify which FEP is being acted on. The menu functions are described in the Table 4-7.

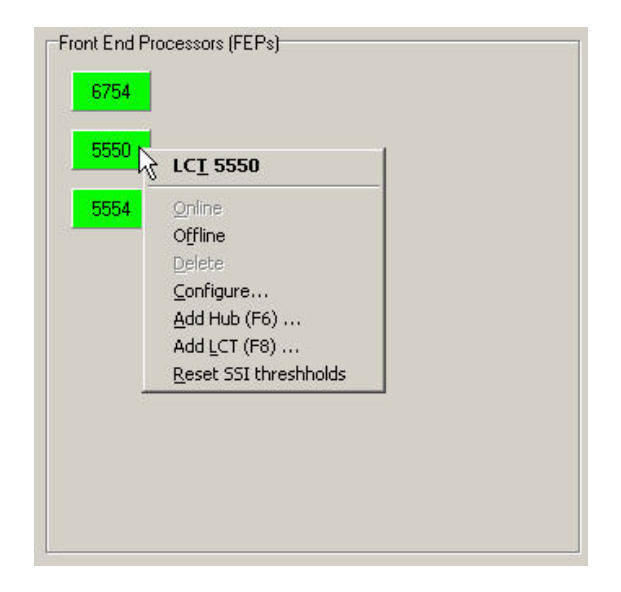

Figure 4-17 Typical LCT Context Menu

| Table 4-7 | LCT Context | Menu | Function | Descriptions |
|-----------|-------------|------|----------|--------------|
|-----------|-------------|------|----------|--------------|

| MENU FUNCTION           | DESCRIPTION                                                                          |
|-------------------------|--------------------------------------------------------------------------------------|
| Online                  | Select to place the FEP online.                                                      |
| Offline                 | Select to place the FEP offline.                                                     |
| Delete                  | Select to delete the FEP. The FEP must be offline for this menu item to be enabled.  |
| Configure               | Select to open the configuration dialog box for this FEP (paragraph 3.4).            |
| Add HUB                 | Select to open the HUB configuration dialog box (paragraph 3.4).                     |
| Add LCT                 | Select to open the LCT configuration dialog box (paragraph 3.4).                     |
| Reset SSI<br>Thresholds | Clears the configured threshold values and clears any threshold alarms for this LCT. |

#### 4.4 Remote Commands

- 1. From the WCCMaint Overview screen (Figure 4-18), select the OCG tab.
- 2. Select an OCG cluster and then right-click on the desired OCG.
- 3. Select the **Terminal...** menu function and the Terminal window will be displayed (Figure 4-19).

| WccMaint 5.3.3.4 9<br>File OCG WCC WCM   | öystem:<br>I <u>V</u> iew                                       | Cuca (\<br>Server                                        | Workstatie<br>Windows | on id: 1<br><u>T</u> ools | )<br>Help |
|------------------------------------------|-----------------------------------------------------------------|----------------------------------------------------------|-----------------------|---------------------------|-----------|
| Overview                                 | CM   Sta                                                        | atistics                                                 | ITP                   |                           |           |
| UCG clusters<br>Wayne Mike               | Francois                                                        | sn                                                       |                       |                           |           |
| 0CG 3910: Wayne 3<br>5300 5550 5554 6754 | <mark>6755</mark>                                               |                                                          |                       |                           |           |
| OCG 3950: OCG-1                          | <u>o</u> ce                                                     | i 3950                                                   |                       |                           |           |
| <u>5550</u> <u>5554</u> 6754             | <u>A</u> larn<br><u>R</u> efre                                  | n Ack<br>esh                                             |                       |                           |           |
|                                          | Add I<br>Add I                                                  | НиБ<br><u>L</u> CT                                       |                       |                           |           |
|                                          | T <u>e</u> rm<br><u>C</u> onf<br>E <u>v</u> en<br><u>T</u> race | inal<br>igure<br>it Log<br>e                             | <b>N</b>              |                           |           |
|                                          | OC <u>G</u><br>OCG<br>All re<br>All re<br><u>S</u> ync          | Online<br>Offline<br>gions Of<br>gio <u>n</u> s Of<br>to | ILINE<br>FLINE        |                           |           |
|                                          | Prop                                                            | erties                                                   |                       |                           |           |

# Figure 4-18 Selecting Terminal Function from WCCMaint

When the Terminal window first appears the data display area is blank. Type 'HELP' or a question mark (?) on the command line and press Enter on the keyboard to display a list of commands for the OCG (see Figure 4-20).

| 🍓 3950 Terminal              |                 |              |
|------------------------------|-----------------|--------------|
| Proc ID: 0CG-1               | Time 12:58:17   |              |
|                              |                 |              |
|                              |                 |              |
|                              |                 |              |
|                              |                 |              |
|                              |                 |              |
|                              |                 |              |
|                              |                 |              |
|                              |                 |              |
|                              |                 |              |
|                              |                 |              |
|                              |                 |              |
|                              |                 |              |
| A   B   C   D   Script   ? - |                 | Command Line |
|                              | SER SGR SBA SBA |              |
|                              |                 |              |

Figure 4-19 Terminal Window in WCCMaint

|      | NOTE                                                                                                    |
|------|----------------------------------------------------------------------------------------------------|
| NOTE | Either pressing the Esc key on the keyboard or clicking the [ESC] button at the bottom of the Terminal window will clear the window contents. |

| 😽 3950 Terminal                                                                                                    |                                      |
|----------------------------------------------------------------------------------------------------|--------------------------------------|
| Proc ID: OCG-1                                                                                                    | Time 13:04:17                        |
| Command list:                                                                                                    |                                      |
| SLINKS IP<br>SROUTES SPT<br>SLREQ DBU<br>SGBOUPS RPING<br>MLINK LOOPTEST<br>CEMABLE VERB<br>SSESSIONS TSE<br>SDS RTEST<br>MDS ALIAS<br>SBASES CTEST<br>VER MPT |                                      |
| A B C D Script                                                                                                    | mand managed managed managed managed |
|                                                                                                    | DUFSLISLRSGRSBA>>                    |

Figure 4-20 Remote Command List in WCCMaint Terminal Window

To issue a command, enter the command name on the command line as it appears in the list, then press Enter on the keyboard. Note that when jumping from one command to another it may be necessary to clear the Terminal window first. The commands are described in the following paragraphs.

## 4.4.1 SLINKS

The SLINKS command displays information similar to that available using the View/Links... function (paragraph 4.2.3.1). To filter on a specific IP address, type the IP address after the SLI command. For example, "SLI 10.232.48.130" will only show links to 10.232.48.130, if there are any. The display fields are described in Table 4-8.

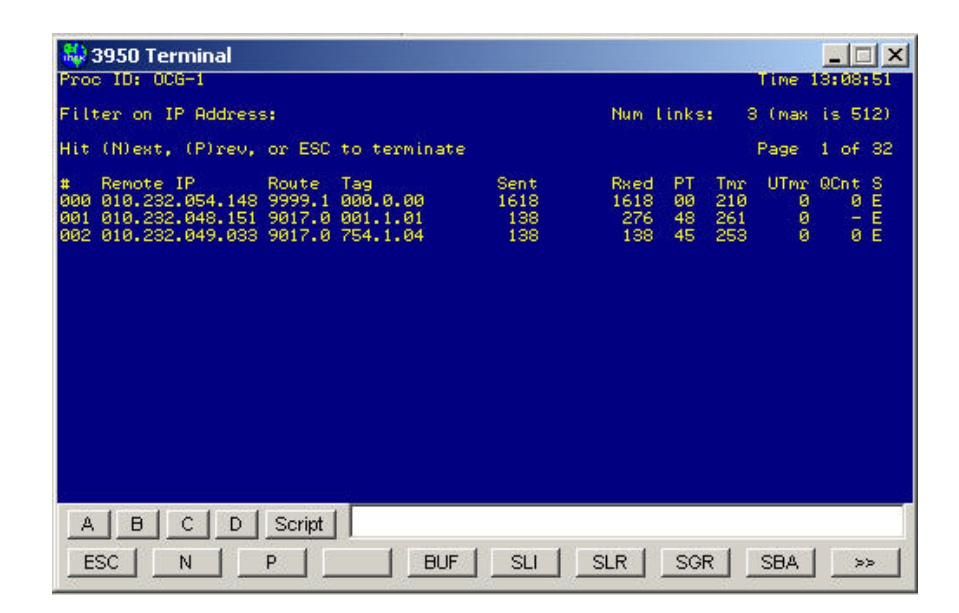

Figure 4-21 SLINKS Command Display (Typical)

| DISPLAY FIELD          | DESCRIPTION                                                                                                    |  |  |
|------------------------|----------------------------------------------------------------------------------------------------|--|--|
| #                      | Link number.                                                                                                    |  |  |
| Remote IP              | This is the IP address of the device on the other end of the "link". This could be the Aserver PC, a WCM, a BCP, etc.                                                                                                    |  |  |
| Route                  | Route identifies the routing region assigned to this link. Routing regions include LCT codeline regions and other internal routes used between the OCGs/WCCs. The routing region suffix (1 or 0) indicates whether the route is Inbound (1) (from field equipment toward the office) or Outbound (0).                                                        |  |  |
|                        | For example, region 5523: I is an inbound route for codeline 523.                                                                                                    |  |  |
|                        | <u>NOTE</u>                                                                                                    |  |  |
|                        | The numbers 1 and 0 are used interchangeably with the letters I and O to indicate Inbound and Outbound, respectively.                                                                                                    |  |  |
| Тад                    | Identifies a specific Base or WCM.                                                                                                    |  |  |
| Sent and Rxed          | Indicate the number of ATCS packets transmitted or received by the OCG on that link, respectively.                                                                                                    |  |  |
| <b>PT</b> (path type)  | <ul> <li>Two-digit number Identifies a link as follows:</li> <li>Primary (first digit 4)</li> <li>Secondary (first digit 8)</li> <li>Base (second digit 5)</li> <li>WCM (second digit 8)</li> </ul>                                                                                                    |  |  |
| Tmr (Timer)            | This is a countdown timer that tells how many seconds until the link will time out and be removed. The timer is reset to 300 seconds (5 minutes) when messages are received on the link.                                                                                                    |  |  |
| <b>UTmr</b> (Up Timer) | This is used on primary links only when a secondary link exists. If a secondary link (such as a dial backup link) is being used and the primary link comes back up, then the secondary link is still used until the primary link has been up for 15 minutes. The UTmr is set to 900 seconds (15 minutes) when a link is established and counts down to zero. |  |  |
| QCnt                   | The number of messages waiting to be transmitted on this link. If no queue exists, will display hyphen '-'.                                                                                                    |  |  |
| S                      | Shows link status: $\mathbf{E}$ = enabled, $\mathbf{D}$ = disabled                                                                                                    |  |  |

# Table 4-8 SLINKS Display Field Descriptions

## 4.4.2 SROUTES

The SROUTES command displays information similar to that available using the View/Routes... function (paragraph 4.2.3.4). The display fields are described in Table 4-9.

| 💫 395  | i0 Ter | minal |            |         |      |       |      |     |               | ×  |
|--------|--------|-------|------------|---------|------|-------|------|-----|---------------|----|
| Proc I | D: OC  | 6-1   |            |         |      |       |      |     | Time 13:39:46 |    |
|        |        |       |            |         |      |       |      |     |               |    |
|        | lout   | (Pine |            | to tone | a de |       |      |     |               |    |
| nue ui | Jean,  | (F)re | N, OF ESC  | co cerm | mave |       |      |     |               |    |
| Route  | Dir    | Stby  | Packets    | Count   | Chan | Timer |      |     |               |    |
| 6754   | ø      | 0     | 193        | 0000    | 000  | 0000  |      |     |               |    |
| 6754   | 1      | 0     | 179        | 0000    | 000  | 0000  |      |     |               |    |
| 9998   | 0      | 0     | 2          | 0000    | 000  | 0000  |      |     |               |    |
| 9017   | 0      | 0     | 0          | 0000    | 000  | 0000  |      |     |               |    |
| 5550   | 1      | 0     | 179        | 0000    | 000  | 0000  |      |     |               |    |
| 5550   | 0      | 0     | 8          | 0000    | 000  | 0000  |      |     |               |    |
| 9998   | 0      | 0     | - 2        | 0000    | 000  | 0000  |      |     |               |    |
| 5554   | 1      | 0     | 169        | 0000    | 000  | 0000  |      |     |               |    |
| 5554   | 0      | 0     | 21         | 0000    | 000  | 0000  |      |     |               |    |
| 9999   | 0      | 0     | 0          | 0000    | 000  | 0000  |      |     |               |    |
| 3950   | 0      | 0     | 76         | 0000    | 000  | 0000  |      |     |               |    |
| 9998   | 0      | 0     | 0          | 0000    | 000  | 0000  |      |     |               |    |
| 9003   | 0      | 0     | 26920      | 0000    | 000  | 0000  |      |     |               |    |
| 9015   | 0      | 0     | 348        | 0000    | 000  | 0000  |      |     |               |    |
| 9016   | 1      | 0     | 0          | 0000    | 000  | 0000  |      |     |               |    |
|        |        |       |            |         |      |       |      |     |               |    |
|        |        |       |            |         |      |       |      |     |               |    |
|        |        |       |            | 35      |      |       |      |     |               |    |
|        | BL     | c L r | )   Scrint |         |      |       |      |     |               |    |
|        |        |       |            | 200     |      |       |      |     |               | -1 |
| ESC    | 12     | M I   | P          |         | BUE  | SU I  | SIR  | SGR | SBA >>        | 1  |
|        | _      | 14    |            |         | 001  |       | OLIT | JOR |               |    |

Figure 4-22 SROUTES Command Display (Typical)

| DISPLAY FIELD  | DESCRIPTION                                                                                                    |
|----------------|----------------------------------------------------------------------------------------------------|
| Route          | Route ID identifies the routing region assigned to this link. Routing regions include LCT codeline regions and other internal routes used between OCGs/WCCs. The routing region suffix (I or O) indicates whether the route is Inbound (from field equipment toward the office) or Outbound. |
| Dir            | This value indicates the direction relative to the office – 0 is outbound, 1 is inbound.                                                                                                    |
| Stby           | This value indicates a route is standby (1) or active (0).                                                                                                    |
| Packets        | This value indicates the number of packets that have been routed to this route.                                                                                                    |
| Count          | Obsolete. No longer used by OCG. Will be deleted in next version.                                                                                                    |
| Chan (Channel) | Obsolete. No longer used by OCG. Will be deleted in next version.                                                                                                    |
| Timer          | Obsolete. No longer used by OCG. Will be deleted in next version.                                                                                                    |

#### 4.4.3 SLREQ

The SLREQ command displays information similar to that available using the View/Requests... function (paragraph 4.2.3.3).

This function lists the outstanding route requests. There can be up to 16 outstanding route requests at any given time. The route request will remain in the route request list until the timer times out (5 minutes) or until a device responds with a route update message containing the requested route.

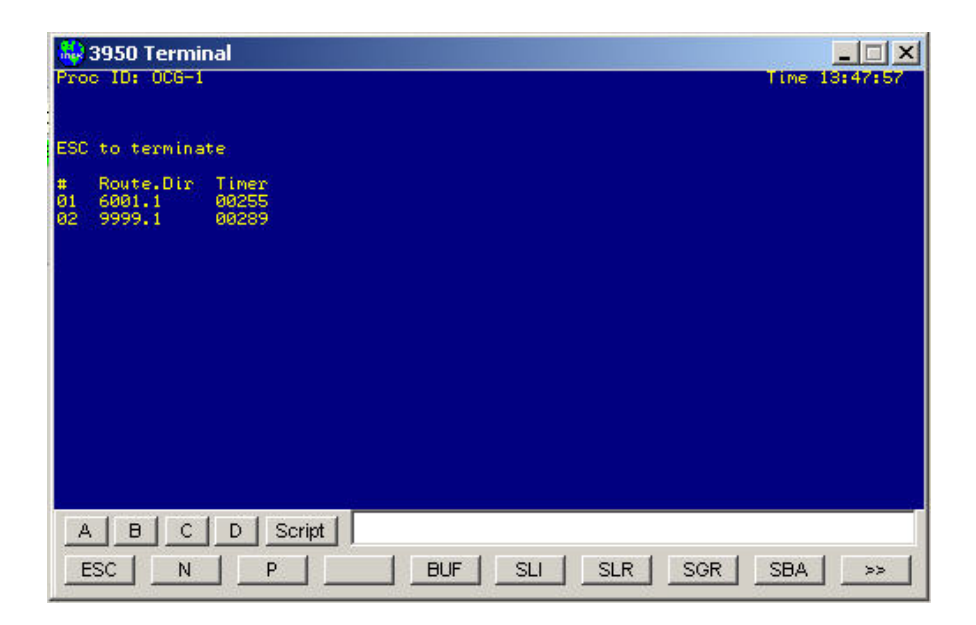

Figure 4-23 SLREQ Command Display (Typical)

## 4.4.4 SGROUPS

The SGROUPS command displays information similar to that available using the View/Groups... function (paragraph 4.2.3.5). The display fields are described in Table 4-10.

| \$\$3950 Terminal            Proc 10: 006=1         Time 16:08:0                                                                                                    | ×    |
|----------------------------------------------------------------------------------------------------|------|
| Filter on Codeline: 0 Group: 0                                                                                                    |      |
| Hit (N)ext, (P)rev, or ESC to terminate                                                                                                    |      |
| Address Base-1 Cu Mx PT Base-2 SSI PT Base-3 SSI PT 0/C Timer Errors 0<br>5125015001 +754.1.04 32 32 00 000.0.00 00 00 000.0.00 00 00 1/0 120 000.000<br>712555401 +001.1.01 34 42 000.0.00 00 000.0.00 00 01 1/0 132 000.000<br>7556541148 +522.1.01 ff ff 00 000.0.00 00 000 000.0.00 00 01 /0 032 000.000<br>5125415442 +754.2.02 2d 2d 00 000.0.00 00 00 000.0.00 00 00 1/0 139 000.000 | 0000 |
| A B C D Script                                                                                                    |      |

Figure 4-24 SGROUPS Command Display (Typical)

| Table 4-10 | SGROUPS | Command | Display | (Typical) |
|------------|---------|---------|---------|-----------|
|------------|---------|---------|---------|-----------|

| DISPLAY FIELD | DESCRIPTION                                                                                                    |
|---------------|----------------------------------------------------------------------------------------------------|
| Address       | This is the group ATCS address – type 5 (5.RRR.NN.LLGG) or type 7 (7.RRR.LLL.GGG.SS.DD)                                                                                                    |
| Base-1        | This is a BCP or WCM tag (also called circuit ID or pbase) of the primary field device that this group communicates through.                                                                           |
|               | NOTES                                                                                                    |
|               | <ol> <li>An asterisk preceding the tag indicates which Base device the OCG is using to send messages out through.</li> <li>A Base tag preceded by an 'L' indicates that the base is locked.</li> </ol> |
| Cu            | This is the signal strength of received messages from the Base-1 device.                                                                                                    |
| Мх            | This is the maximum signal strength of received messages from all three Base devices.                                                                                                    |
| PT            | This is the path type of the link to the Base-1 (primary) device.                                                                                                    |
|               | Two-digit number Identifies a link as follows:                                                                                                    |
|               | Primary (first digit 4)     Secondary (first digit 2)                                                                                                    |
|               | <ul> <li>Secondary (first digit 8)</li> <li>Base (second digit 5)</li> </ul>                                                                                                    |
|               | <ul> <li>WCM (second digit 8)</li> </ul>                                                                                                    |

| DISPLAY FIELD                     | DESCRIPTION                                                                                                    |  |  |  |  |
|-----------------------------------|----------------------------------------------------------------------------------------------------|--|--|--|--|
| Base-2, Base-3                    | These tags and their corresponding SSI and PT entries are for any other<br>Base devices that this group may be communicating through.                                                                                                    |  |  |  |  |
|                                   | NOTES                                                                                                    |  |  |  |  |
|                                   | <ol> <li>An asterisk preceding the tag indicates which Base device the OCG<br/>is using to send messages out through.</li> <li>A Base tag preceded by an 'L' indicates that the base is locked.</li> </ol>                                                                                                    |  |  |  |  |
| O/C<br>(Online/Control<br>enable) | The digit to the left of the forward slash (O value) indicates whether or not ATCS messages are being received from the group. $1 = yes$ , $0 = no$                                                                                                    |  |  |  |  |
|                                   | The digit to the right of the forward slash (C value) is a status indication<br>of whether or not controls received from an LCT's primary TCP port<br>(which should be communicating with the NGD system) will be sent to<br>this group.                                                                                                    |  |  |  |  |
|                                   | 1 = controls enabled, 0 = controls not enabled                                                                                                    |  |  |  |  |
| Timer                             | This 150-second (2 $\frac{1}{2}$ minute) timer indicates how long it has been since<br>a message was received from the group. If the timer times down to 0<br>then the group will be considered to be offline.                                                                                                    |  |  |  |  |
| Errors                            | The value to the left of the decimal point indicates the number of messages not delivered to the group. Message delivery is retried 5 times and if no response from the group is received, the message is thrown away and the Tx Fail counter is incremented.                                                                                        |  |  |  |  |
|                                   | The value to the right of the decimal point indicates the number of times a message has been retried. If a message is sent to a group but no acknowledgement is received for the L3 retry time (configured in the LCT configuration dialog) – typically 6 seconds – then the message is sent again. The message is resent up to 5 times (see above). |  |  |  |  |
| QC                                | The number of messages waiting to be transmitted on this link. If no queue exists, will display hyphen '-'.                                                                                                    |  |  |  |  |

## 4.4.4.1

The SGROUPS command takes two filter parameters – line (LLL) and group (GGG). The command structure to enter on the command line is as follows:

Command syntax: SGROUPS <LLL> <GGG>

Where <LLL> is the codeline number and <GGG> is the number of a specific group on the designated codeline.

If LLL is non-zero, then all of the groups on the specified codeline only will be displayed. Figure 4-25 shows all groups on codeline 550.

If LLL is non-zero and GGG is non-zero then a specific group on the specified codeline will be displayed. Figure 4-26 shows group 2 on codeline 550.

| 🐳 3950 Terminal<br>Proc ID: 006-1                                                                                                    | ×                                                                             |
|----------------------------------------------------------------------------------------------------|-------------------------------------------------------------------------------|
| Filter on Codeline: 0 Growp: 0                                                                                                    |                                                                               |
| Hit (N)ext, (P)rev, or ESC to terminate                                                                                                    |                                                                               |
| Address Base-1 Cu Nx PT Base-2 SSI PT Base-3 SSI 5<br>5125A15AA1 *754.1.04 32 32 00 000.0.00 00 00 000.0.00 00 0<br>5125A15AA2 *754.2.02 2d 2d 00 000.0.00 00 00 00 000.0.00 00 0 | PT 0/C Timer Errors <b>90</b><br>96 1/6 128 600.600 6<br>96 1/8 139 600.600 6 |
| A B C D Script                                                                                                    | SGR   SBA   >>                                                                |

Figure 4-25 SGROUPS Command Filtered to Show Line 550 Groups Only

| 😂 3950 Terminal                                          |                                 |                                 | ×                                        |
|----------------------------------------------------------|---------------------------------|---------------------------------|------------------------------------------|
| Proc ID: 0CG-1                                           |                                 |                                 | Time 16:03:42                            |
| Filter on Codeline: 0 Group:                             | 0                               |                                 |                                          |
| Hit (N)ext, (P)rev, or ESC to                            | terminate                       |                                 |                                          |
| Address Base-1 Cu Mx PT<br>5125A15AA2 *754.2.02 2d 2d 00 | Base-2 SSI PT<br>000.0.00 00 00 | Base-3 SSI PT<br>000.0.00 00 00 | 0/C Timer Errors AC<br>1/0 139 000.000 0 |
|                                                          |                                 |                                 |                                          |
| hin 20 Anne Hain                                         |                                 |                                 |                                          |
|                                                          |                                 |                                 |                                          |
|                                                          |                                 |                                 |                                          |
|                                                          |                                 |                                 |                                          |
|                                                          |                                 |                                 |                                          |
| 61                                                       |                                 |                                 |                                          |
|                                                          |                                 |                                 |                                          |
| A B C D Script                                           | 1                               |                                 |                                          |
| ESC N P                                                  | BUF                             | SLI SLR                         | SGR SBA >>                               |

Figure 4-26 SGROUPS Command Filtered to Show Line 550 Group 2 Only

## 4.4.5 MLINK

The MLINK (Modify Link) command allows a user to enable, disable, or remove a link.

Command syntax: MLINK <link number> <cmd>

Where <link number> is the link number displayed in the first column of the SLINKS window and <cmd> is E – enable, D – disable, or R – remove.

An entry is made in the log when this command is executed. Sample entries are shown below.

2005/05/17 14:53:15 Link 3 Disabled 2005/05/17 14:53:25 Link 3 Enabled

## 4.4.6 CENABLE

The CENABLE command allows a user to enable or disable controls received via the LCT Primary TCP Socket (NGD).

Command syntax: CENABLE <LLL> <GGG> <cmd>

Where LLL is the codeline number, GGG is the group number, cmd is E for enable or D for disable. When this command is executed the configuration for the LCT is modified and saved.

An entry is made in the log when this command is executed. Sample entries are shown below.

2005/05/17 16:01:00 Cenable for 550/1: 1 2005/05/17 16:01:05 Cenable for 550/1: 0

## 4.4.7 SSESSIONS

The SSESSIONS (Show Sessions) command displays session information about all control points and MCPs. A typical SSESSIONS command display is shown in Figure 4-27. The display fields are described in Table 4-11.

| 3950 Terminal<br>Proc ID: 006-1                                                         |                                 |                          |                     |                    |                    |                                   |                                        |                                                    |                   |                               | Time                | <b>_                                    </b> |
|-----------------------------------------------------------------------------------------|---------------------------------|--------------------------|---------------------|--------------------|--------------------|-----------------------------------|----------------------------------------|----------------------------------------------------|-------------------|-------------------------------|---------------------|----------------------------------------------|
| Hit (N)ext, (P)re                                                                       | ev, c                           | or ES                    | SC to               | o te:              | emina              | ate                               |                                        |                                                    |                   |                               |                     |                                              |
| Address<br>5125A15AA100000A<br>7125554AA1A2A200<br>755A5A11AAA1A10E<br>5125A15AA200000A | LLL<br>550<br>554<br>501<br>550 | 666<br>001<br>100<br>002 | On 1<br>1<br>1<br>1 | Rec<br>Ø<br>Ø<br>Ø | Cen<br>0<br>0<br>0 | Rtime<br>121<br>074<br>098<br>133 | At ime<br>3571<br>3524<br>3548<br>3583 | Errors<br>000.000<br>000.000<br>000.000<br>000.000 | U2<br>1<br>0<br>1 | Ntime<br>54<br>16<br>16<br>54 | Node<br>1<br>1<br>1 |                                              |
| A B C<br>ESC N                                                                          |                                 | Scrip                    | /t[                 |                    | B                  |                                   | SLI                                    | SLR                                                |                   | SGR                           | SBA                 | >>                                           |

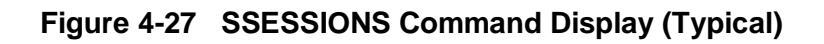

| Table 4-11 | SESSIONS D | splay Field | Descriptions |
|------------|------------|-------------|--------------|
|------------|------------|-------------|--------------|

| DISPLAY FIELD | DESCRIPTION                                                                                                    |
|---------------|----------------------------------------------------------------------------------------------------|
| Address       | The ATCS address.                                                                                                    |
| LLL and GGG   | The line and group numbers from the ATCS address – pulling them out makes it easier to find a particular location.                                                                                                    |
| Onl           | Indicates online (1) or offline (0).                                                                                                    |
| Rec           | Indicates that the recall flag is set (1) or is not set (0). When<br>the recall flag is set and an indication is received, then the<br>indication is sent up to the office whether or not the indication<br>data has changed.                              |
| Cen           | Indicates controls enabled (1) or disabled (0). These are controls received from the LCT Primary TCP socket (NGD).                                                                                                    |
| Rtime         | This is a 150 second (2 ½ minute) timer that will indicate how long it has been since a message was received from the group. If the timer times down to 0 then the group will be considered to be offline.                                                 |
| Atime         | This is the session timer. Even if the Rtime timer counts down<br>to zero and the group is considered offline, the information for<br>the session is maintained until the Atime timer times out. This<br>allows tracking for a group that is intermittent. |
| Errors        | The number to the left of the decimal point is the Tx Fail count. The number to the right of the decimal point is the Tx Retry count.                                                                                                    |
| V2            | This indicates a version 2 codeline (1) or a non-version 2 codeline (0). See notes below.                                                                                                    |

| DISPLAY FIELD | DESCRIPTION                                                                                                    |
|---------------|----------------------------------------------------------------------------------------------------|
| Ntime         | This is the NMS update timer. When this times down to zero a message is sent to the NMS system to provide current information about this group. |
| Node          | Node value used for Type 5 outbound destination address.                                                                                        |
|               | e.g. 5. <u>RRR</u> . <u>NN</u> . <u>DDDD</u>                                                                                                    |
|               | Railroad Node Device                                                                                                    |

| NOTE | NOTE                                                         |
|------|--------------------------------------------------------------|
| NOTE | Version 2 codelines use the following messages:              |
|      | <ul> <li>SAFETRAN_CONTROL_MSG(2,3,1 – 0x04C1)</li> </ul>     |
|      | <ul> <li>SAFETRAN_CONTROL_ACK(2,3,3 – 0x04C3)</li> </ul>     |
|      | <ul> <li>SAFETRAN_RECALL_MSG (2,3,5 – 0x04C5)</li> </ul>     |
|      | <ul> <li>SAFETRAN_INDICATION_MSG(2,3,2 - 0x04C2)</li> </ul>  |
|      | <ul> <li>SAFETRAN_INDICATION_ACK(2,3,4 – 0x04C4)</li> </ul>  |
|      |                                                              |
|      | Non-version 2 codelines use the following messages:          |
|      | <ul> <li>CODELINE_CONTROL_MSG(9,0,1 – 0x1201)</li> </ul>     |
|      | <ul> <li>CODELINE_RECALL_MSG(9,1,8 – 0x1248)</li> </ul>      |
|      | <ul> <li>CODELINE_INDICATION_MSG(9,2,11 – 0x128B)</li> </ul> |
|      |                                                              |

## 4.4.8 SDS

The SDS (show Dispatch System) command displays the status of the TCP socket connections to the dispatch system. A typical SDS command display is shown in Figure 4-28. The display fields are described in Table 4-12.

| 😽 3950 Terr<br>Proc ID: OCG | ninal<br>-1               |               |           |         |          | X<br>Time 15158728 |
|-----------------------------|---------------------------|---------------|-----------|---------|----------|--------------------|
| Hit (N)ext,                 | (P)rev, or ESC to t       | terminate     |           |         |          |                    |
| Route Port<br>550 P 5550    | A IP<br>1 010.232.049.045 | RPort<br>1484 | Тж<br>287 | Rx<br>2 | Err<br>Ø | Timer<br>108       |
| 554 P 5554<br>554 S 7554    | 010.232.049.045           | 1487          | 281       | 2       | 0        | े <b>116</b>       |
|                             |                           |               |           |         |          |                    |
| A B C                       | C D Script                | BUF           | SLI   SLR | SGI     | R        | SBA   >>           |

Figure 4-28 SDS Command Display (Typical)

| Table 4-12 | SDS Display | <b>Field Descriptions</b> |
|------------|-------------|---------------------------|
|------------|-------------|---------------------------|

| DISPLAY FIELD  | DESCRIPTION                                                                                                    |
|----------------|----------------------------------------------------------------------------------------------------|
| Route<br>P / S | Indicates the two TCP server sockets for a given LCT. There is a primary socket and a secondary socket. The two sockets provide different interfaces. The primary socket (P) should normally be used. The secondary socket (S) is a legacy interface that should not be used. |
| Port           | This is the TCP server socket port number.                                                                                                    |
| A (Active)     | Indicates an active (1) or inactive (0) connection.                                                                                                    |
| IP             | Indicates the IP address of the dispatch system computer.                                                                                                    |
| RPort          | Indicates the TCP port number. This is for diagnostic use by Siemens personnel.                                                                                                    |
| Tx and Rx      | Indicate the number of ATCS packets sent or received by the OCG over this socket connection.                                                                                                    |
| Err            | The number of errors that have occurred while transmitting messages to the dispatch system.                                                                                                    |
| Timer          | The disconnect timer value in seconds. See "Dispatch Socket Disconnect Time" in Table 3-1.                                                                                                    |

#### 4.4.9 MDS

Use the MDS (Modify Dispatch System) command to close a TCP socket which is open to a dispatch system.

Command syntax: MDS PPPP where PPPP is the TCP server socket port number.

Note that this does not close the TCP *server* socket which would prevent any connections from the dispatch system on that server socket. It merely closes the active socket that was created during the connection process.

Use this command to reset a socket connection that has apparently stopped working properly.

#### 4.4.10 SBASES

There are two displays that the SBASES (Show Bases) command can activate.

1. **SBASES** displays all of the bases and WCMs known by the LCTs (see Figure 4-29). The display fields are described in Table 4-13

| 😂 3950 Terminal                                                                                                    |               |
|----------------------------------------------------------------------------------------------------|---------------|
| Proc ID: OCG-1                                                                                                    | Time 16:06:21 |
| Hit (N)ext, (P)rev, or ESC to terminate                                                                                                    |               |
| Base Timer Tx Bx<br>754.1.04 (bc84) 00301 00000 00027<br>001.1.01 (0041) 00135 00000 00021<br>522.1.01 (8281) 00280 00000 00025<br>754.2.02 (bc92) 00254 00000 00002 |               |
| A B C D Script                                                                                                    |               |
|                                                                                                    | GR SBA >>     |

#### Figure 4-29 SBASES Command Display (Typical for SBASES Command)

| DISPLAY FIELD | DESCRIPTION                                        |
|---------------|----------------------------------------------------|
| Base          | Is the BCP or WCM tag.                             |
| Timer         | Indicates how long until the BCP or WCM times out. |
| Тх            | Indicates the number of messages sent.             |
| Rx            | Indicates the number of messages received.         |

## Table 4-13 SBASES Display Field Descriptions (SBASES Commands)

2. **SBASES 6nnn** displays all of the bases for a particular HUB (6nnn is the HUB region ID such as 6754) (see Figure 4-30). The display fields are described in Table 4-14.

| 🚑 3950 Terminal                                                                            |                |
|--------------------------------------------------------------------------------------------|----------------|
| Proc ID: OCG-1                                                                             | Time 16:37:58  |
| Hit (N)ext, (P)rev, or ESC to terminate                                                    |                |
| Base Timer Tx Rx<br>754.1.04 (bc84) 00257 00347 00346<br>001.1.01 (0041) 00265 00000 00346 |                |
|                                                                                            |                |
|                                                                                            |                |
|                                                                                            |                |
|                                                                                            |                |
|                                                                                            |                |
|                                                                                            |                |
|                                                                                            | COP   CPA   SS |
|                                                                                            |                |

Figure 4-30 SBASES Command Display (Typical for SBASES 6nnn command)

# Table 4-14 SBASES Command Display Field Descriptions (SBASES 6nnn command)

| DISPLAY FIELD | DESCRIPTION                                                   |
|---------------|---------------------------------------------------------------|
| Base          | This is the BCP tag.                                          |
| Timer         | Indicates how long until the BCP times out.                   |
| Тх            | Indicates the number of messages sent in the past minute.     |
| Rx            | Indicates the number of messages received in the past minute. |

## 4.4.11 VER

Use the VER command to display the OCG version information (Figure 4-31.

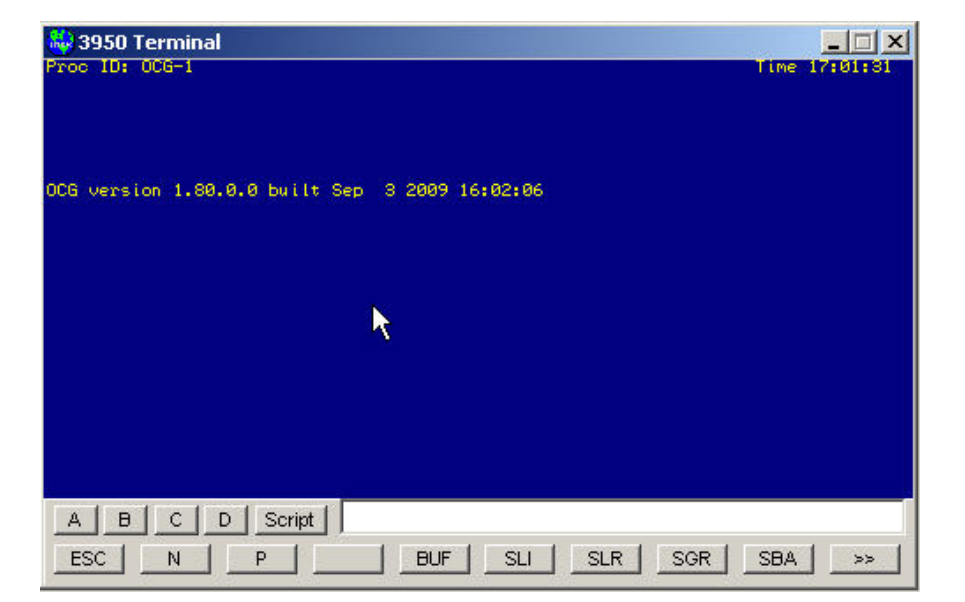

Figure 4-31 VER Command Display (Typical)

#### 4.4.12 IP

Use the IP command to display the OCG IP address(es) (Figure 4-32).

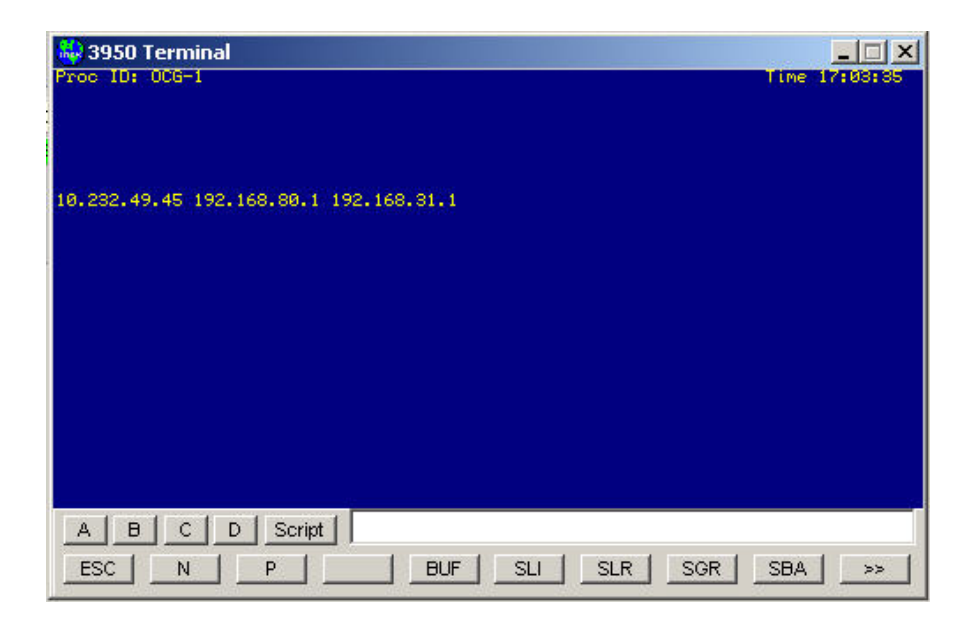

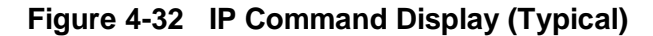

#### 4.4.13 SPT

The SPT command displays the Line/Port table for the LCT secondary TCP ports (Figure 4-33). This is a diagnostic command for use by Siemens personnel.

| 👶 3950 Terminal                                                                                                    |               |
|----------------------------------------------------------------------------------------------------|---------------|
| Proc ID: OCG-1                                                                                                    | Time 17:06:12 |
| Hit (N)ext, (P)rev, or ESC to terminate                                                                                                    |               |
| Line Port<br>1 550 7550<br>2 554 7554<br>3 0 0<br>4 0 0<br>5 0 0<br>6 0 0<br>7 0 0<br>8 0 0<br>9 0 0<br>10 0 0<br>11 0 0<br>12 0 0<br>13 0 0<br>14 0 0<br>15 0 0 |               |
| A B C D Script<br>ESC N P BUF SLI SLR SGR                                                                                                    | SBA >>        |

Figure 4-33 SPT Command Display (Typical)

## 4.4.14 DBU

The DBU command displays the dial backup information for the LCTs. This is a diagnostic command for use by Siemens personnel. Sample display information is shown below.

| 2005/05/18 | 16:20:43 | Line | All | Group | Mode |     | State   | Enable | Counter | Status  | Last       |
|------------|----------|------|-----|-------|------|-----|---------|--------|---------|---------|------------|
| 2005/05/18 | 16:20:43 | 550  | Ν   | 001   | test | one | testipl | Y      | 10      | pending | 12/30/1899 |
| 2005/05/18 | 16:20:43 | 550  | Ν   | 001   | test | one | testipl | N      | 0       | normal  | 12/30/1899 |
| 2005/05/18 | 16:20:43 | 550  | Ν   | 001   | test | one | testipl | N      | 0       | normal  | 12/30/1899 |

#### 4.4.15 RPING

The RPING (Route Ping) command sends a route request message to the OCG UDP Broadcast address and displays any responses it receives.

Command syntax: RPING rrrr 0/1

Where rrrr is the region ID (such as 5501 or 6724) and 0/1 means outbound/inbound.

For the example in Figure 4-34, the command was RPING 5501 0. A route request for route 5501 outbound was sent to IP address 10.232.55.255 which is a subnet broadcast address. A response was received from 10.232.54.13.

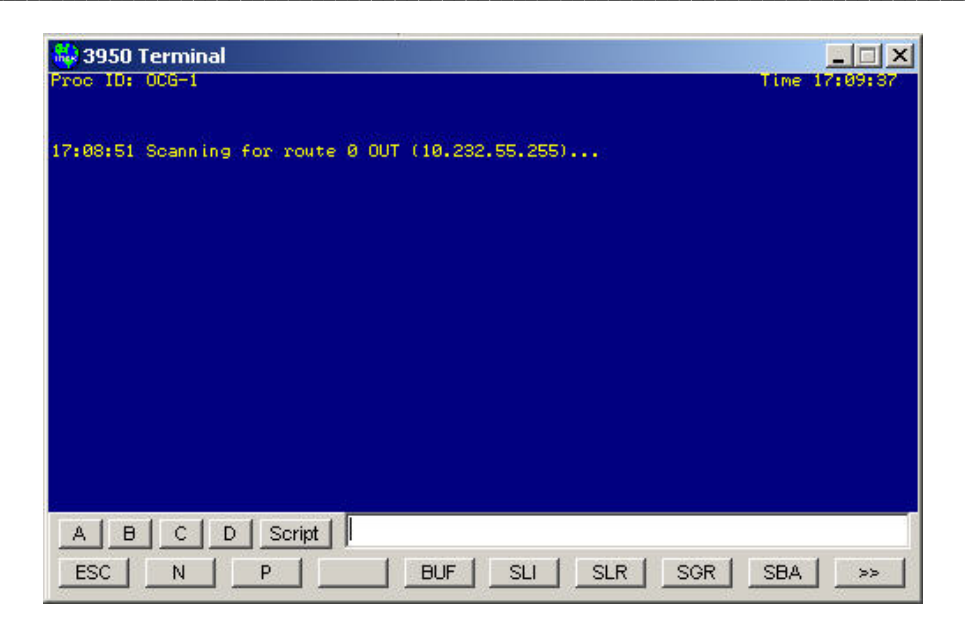

Figure 4-34 RPING Command Display (Typical)

# 4.4.16 LOOPTEST

The LOOPTEST command sends an ATCS loopback message to a specified IP address.

Command syntax is LOOPTEST ip where ip is an IP address.

For the example in Figure 4-35, the command was LOOPTEST 10.232.54.13 and a response was received.

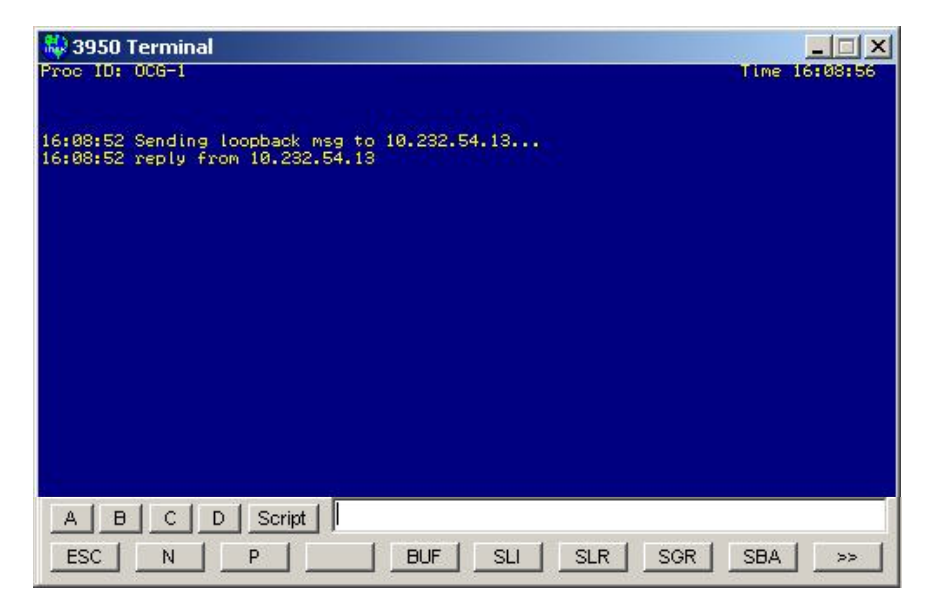

Figure 4-35 LOOPTEST Command Display (Typical)

#### 4.4.17 VERB

The VERB command is used to set the verbosity level for the OCG log. Because the OCG can run so many FEPs it can be difficult to find a particular type of log entry. The VERB command allows a user to select what type of log entries are displayed in the log. Some log entries are not controlled by this command as they are deemed important enough to always be shown.

The VERB command syntax is: VERB verb\_type: setting

OR

#### VERB FILTER LLL GGG

Where verb\_type is WARN, INDIC, CONTROL, REQUEST, UPDATE, LINKS, DBU or ALIAS setting is 'on' or 'off', LLL is line, and GGG is group.

(WARN = warnings, INDIC = indications, CONTROL = controls and recalls, REQUEST = route requests, UPDATE = route updates, LINKS = link manager messages, and DBU = dial back up ALIAS = group alias.)

The FILTER can be used to view only a particular line or a particular group on a line. To restore viewing all lines and groups set LLL and GGG to 0 (Figure 4-36).

| 🐳 3950 Terminal                                                   |                  |
|-------------------------------------------------------------------|------------------|
| Proc ID: 006-1                                                    | Time 17:14:24    |
|                                                                   |                  |
|                                                                   |                  |
| Verbosity settings:                                               |                  |
| WARN:off INDIC:off CONTRL:off REQUEST:off UPDATE:off LINKS:off DB | U:off(ALIAS:off) |
|                                                                   |                  |
| FILIER: Codeline 000 group 000                                    |                  |
|                                                                   |                  |
|                                                                   |                  |
|                                                                   |                  |
|                                                                   |                  |
|                                                                   |                  |
| A B C D Script                                                    | ſ                |
| ESC N P BUF SLI SLR SGR                                           | SBA   >>         |

Figure 4-36 VERB Command to View All Lines and Groups

The command example in Figure 4-37 sets the verbosity to allow controls for all groups on codeline 550 to be displayed in the log.

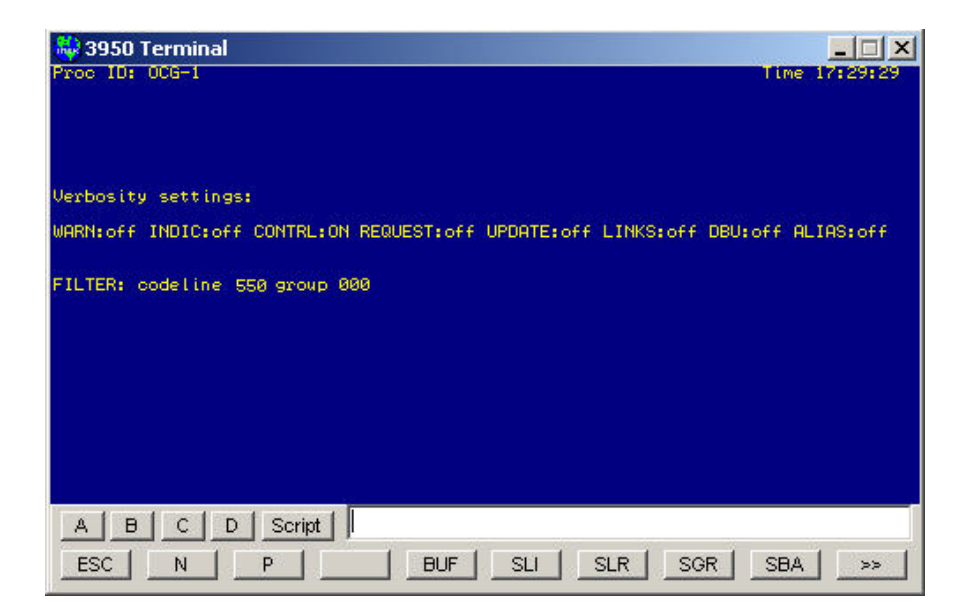

Figure 4-37 VERB Command to View Controls for All Groups on Codeline 550

The example in Figure 4-38 sets the verbosity to allow controls for group 1 on codeline 550 to be displayed in the log.

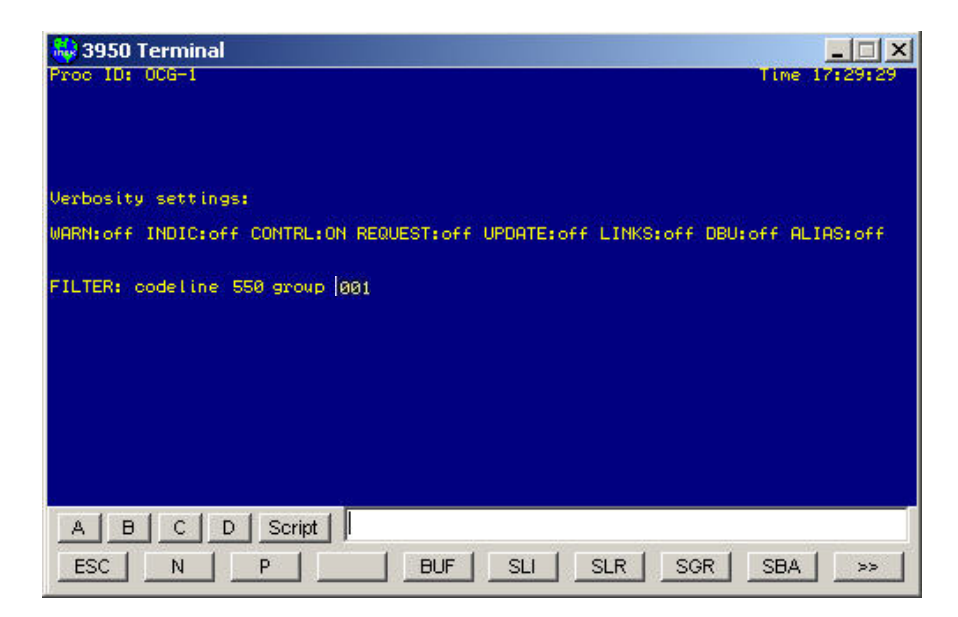

Figure 4-38 VERB Command to View Controls for Group 1 on Codeline 550

#### 4.4.18 **TSETSE**

The TSE command (Test Socket Enable) controls the LCT Test Socket function. When an LCT is put into this test mode, an additional client connection is allowed on the primary NGD socket. This second client connection is specifically used for a test server to temporarily control one or more groups on the LCT for testing. When a group is being tested by the test server, it cannot be controlled by the primary NGD server (see Appendix B for further details on the test mode).

TSE command syntax: TSE <LCT number> <command>

Where <LCT number> is the codeline that is to be tested (e.g., 5550) and <command> is one of the following three commands:

ENABLE - Start the test mode by enabling the second (test) client connection to the primary TCP socket (Figure 4-39). When test mode is invoked, OCG will allow a second connection to the LCT socket and make the assumption that this second connection is to a test server. If no second connection takes place for 10 minutes, OCG will cancel test mode automatically. If TSE is invoked with no command parameter, ENABLE is assumed.

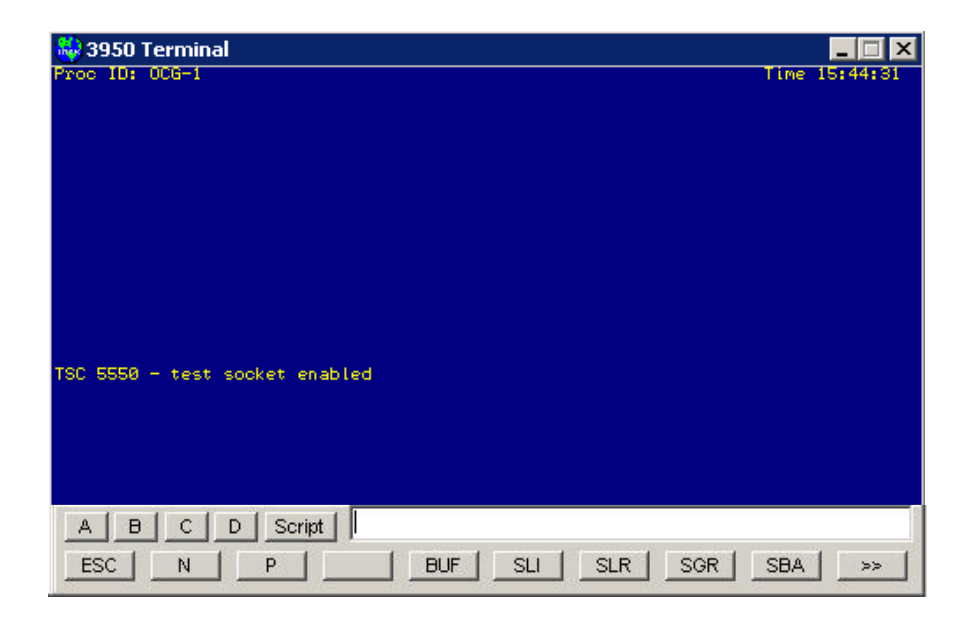

Figure 4-39 Terminal Screen After "TCS TSE 5550 ENABLED" Entered

DISABLE - This will cancel test mode. If there is a current connection to the test server, it will be disconnected.

STATUS – This will report the status of the test server (if connected) and which groups, if any, are currently preempted (Figure 4-40). The status display is static and the STATUS command must be reentered if additional groups are preempted.

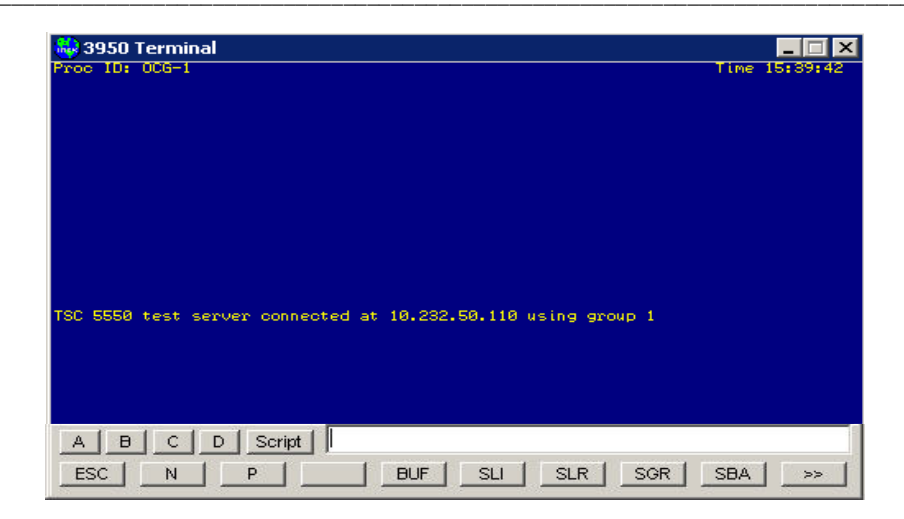

Figure 4-40 Terminal Screen with Result of STATUS STATUS Command

## 4.4.19 RTEST

The RTEST (Recall Test) command sends an ATCS Recall message to the line and group specified. There must be a link to the group for a recall message to be sent. If the group is not in the group list for this OCG then the OCG will not know how to send the recall message to the group and it will not be sent.

Command syntax: RTEST line group number.

Where line is the codeline (LLL), group is the group (GGG) and number is the number of recall messages to send.

Example: RTEST 511 1 10 (Send 10 recall messages to Codeline 511, group 1 - Figure 4-41 Terminal Screen with Result of RTEST Command)

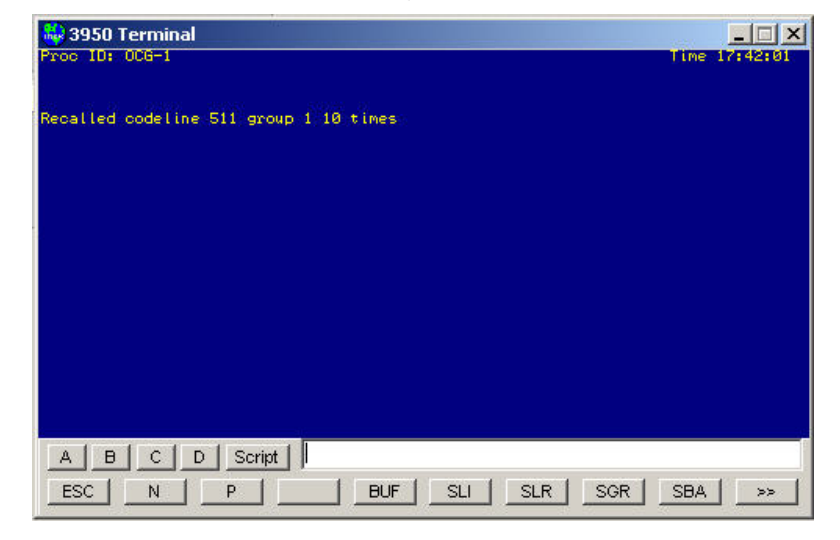

Figure 4-41 Terminal Screen with Result of RTEST Command

## 4.4.20 ALIAS

The ALIAS command lists the Alias table for the OCG.

Command syntax: ALIAS [LLL] [GGG]

Examples:

ALIAS (lists the whole table - Figure 4-41)

ALIAS 111 (lists the table for line 111 - Figure 4-42)

ALIAS 111 001 (lists the table for line 111 group 001 - Figure 4-43)

| 👶 3950 Terminal                                                                                                    |               |      |     |  |  |  |  |
|----------------------------------------------------------------------------------------------------|---------------|------|-----|--|--|--|--|
| Proc ID: OCG-1                                                                                                    | Time 17:18:22 |      |     |  |  |  |  |
| Filter on Codeline: 000 Group: 000                                                                                 | Page          | 1 of | 512 |  |  |  |  |
| Hit (N)ext, (P)rev, or ESC to terminate                                                                            |               |      |     |  |  |  |  |
| # Field ==> Office<br>0000 111/001 554/001<br>0001 111/002 554/002<br>0003 553/001 554/005<br>0004 550/002 554/006 |               |      |     |  |  |  |  |
| A B C D Script                                                                                                    |               |      |     |  |  |  |  |
| ESC N P BUF SLI SLR SGF                                                                                            | R SB/         |      | >>  |  |  |  |  |

Figure 4-42 Terminal Screen with Result of ALIAS Command

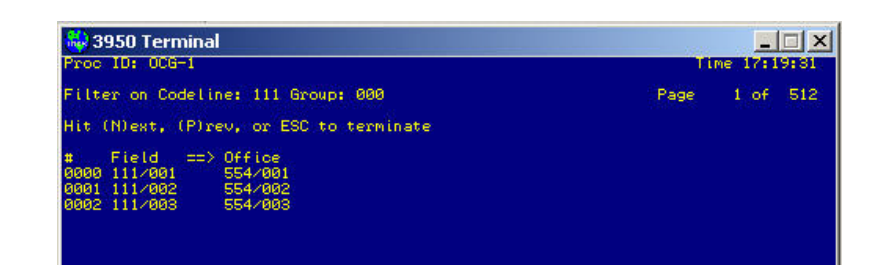

Figure 4-43 Terminal Screen with Result of ALIAS 111 Command

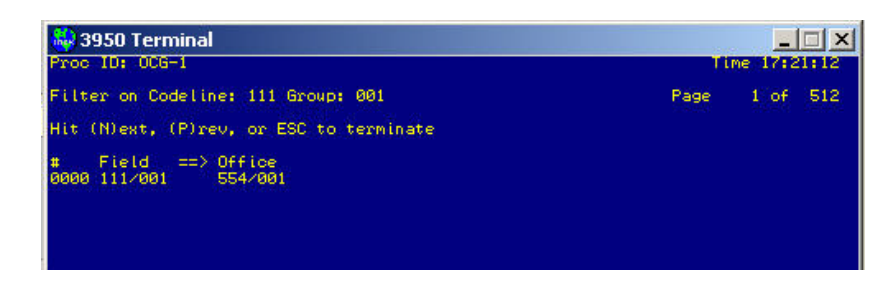

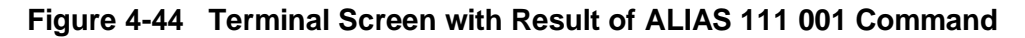
# 4.4.21 CTEST

The CTEST (Control Test) command sends an ATCS Control message to the line and group specified. There must be a link to the group for a control message to be sent. If the group is not in the group list for this OCG then the OCG will not know how to send the control message to the group and it will not be sent.

Command syntax: CTEST line group data

Where line is the codeline (LLL), group is the group (GGG) and data is the control data to send.

Example:

CTEST 511 1 00 01 00 3f 00

Send a control message to Codeline 511, group 1 with control data '00 01 00 3f 00' (Error! Reference source not found.).

| 🝓 3950 Terminal                        |               |
|----------------------------------------|---------------|
| Proc ID: OCG-1                         | Time:13:16:08 |
|                                        |               |
| Control test codeline 511 group 1 sent |               |
|                                        |               |
|                                        |               |
|                                        |               |
|                                        |               |
|                                        |               |
|                                        |               |
|                                        |               |
|                                        |               |
|                                        |               |
|                                        |               |
|                                        |               |
| ESC N P BUF SLI SLF                    | SGR SBA >>    |

Figure 4-45 Terminal Screen with Result of CTEST 511 1 Command

#### 4.4.22 MPT

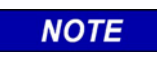

# NOTE

This is an advanced command available for troubleshooting with the assistance of Siemens personnel.

The MPT (Message Process Threshold) command sets a new value for the Message Process Threshold value. If the number of packets on the queue to be processed by the message handler goes over this value then the OCG will stop and delete the current message handler process and create and start a new one.

Command syntax: MPT [value]

Where value is the number of messages allowed before restarted the message processor. If value is not entered then the current value is displayed.

Default value = 1000.

Example:

MPT 1000

Sets the message process threshold value to 1000 messages (Figure 4-46).

#### MPT

MsgProcThreshold is 1000

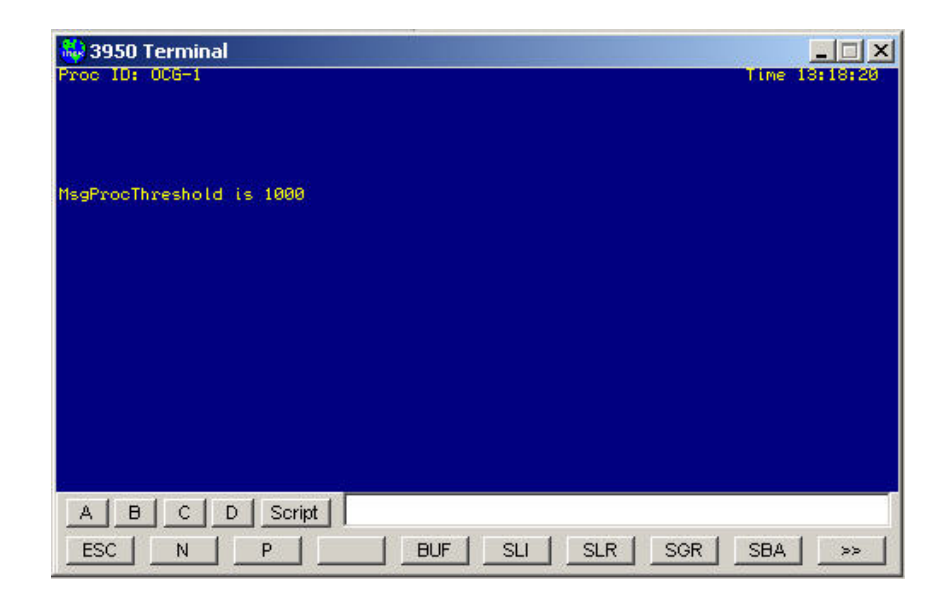

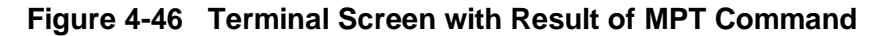

# 4.5 Log Files

The primary purpose for log files is to store information used to diagnose problems.

Log files cover a 24 hour period starting at midnight. The OCG will open a log file when it is started and then close the log file at midnight and open a new log file with a new name. A log file is also closed when the OCG is shut down.

Log files are named "OCGDDDD YYYY MM DD.log" and are created in the same directory as the OCG executable. DDDD is the last four digits (the device portion) of the OCG's ATCS address.

Log messages are listed in Appendix A.

Log files can optionally be compressed and stored in a specified directory at the end of the day.

Configuration is specified in the OCG ini file as follows:

In the [Program Options] section, the "CompressLogFile" entry enables or disables this feature, and the "ArchiveFolder" entry specifies the directory file path in which to place the compressed file.

Example: (OCG.ini)

[Program Options] CompressLogFile=true ArchiveFolder=C:\Safetran\OCG\logarchive\

<u>NOTE</u>: In the ArchiveFolder file path, the trailing back slash (\) is required.

This Page Is Intentionally Left Blank

# SECTION 5 BASIC TROUBLESHOOTING

# 5 BASIC TROUBLESHOOTING

#### 5.1 Overview

This section covers basic troubleshooting of the OCG application. It provides a framework on which to build.

#### 5.2 Links

The OCG sends and receives messages via *links* to and from other devices such as bases, WCMs, other OCGs, the dispatch system, and the network management system (Aserver/WCCMaint).

How links are established, used and dropped is the key to troubleshooting the OCG. If a link is not in place then messages will not flow properly – so verifying that the proper links are in place is often the first step in diagnosing a problem.

Once a user has verified that the proper links are in placeestablished, the next step is to trace messages to see that they are indeed flowing through the system as expected.

There are two types of links:

- the UDP link to office and field devices
- the TCP link to the dispatch system

# 5.2.1 Establishing UDP Links

When the OCG receives a message, it has to determine where to send it. Once it determines where to send the message it checks to see if that destination is local (inside the OCG) or external (to an office or field device). If the destination is local, the OCG handles the messages without looking at links. If the destination is external, the OCG looks through the link table to see if there is a link already established to the external device.

If there is no link established, the OCG broadcasts a route request message to all devices. When the device that is handling that route receives the route request message, it will send a route update message to the OCG indicating that it is the device handling that route. At this point a link table entry is created for the link.

The link table entry contains the IP address of the device, the route ID, and the tag (also called pbase or circuit ID) for that link. When the OCG needs to send a message via that route or tag, it will find the link and know what IP address to send the message to.

To summarize how a link is established – the OCG broadcasts a route request message, gets a route update message back from the correct device and makes a new entry in the link table. Each entry is called a link.

# 5.2.2 Establishing TCP Links

These links are established by the dispatch system. The OCG LCTs have TCP server sockets waiting for the dispatch system to request a TCP socket connection. The dispatch system uses the same route request/route update mechanism as described above to learn which OCG is handling a certain codeline.

The dispatch system broadcasts a route request message to all OCGs (other devices may receive the message but should ignore them). The OCG that is handling a certain route will send a route update message back to the dispatch system. Now the dispatch system knows the IP address of the OCG and establishes a TCP socket connection with the OCG.

The OCG keeps session information about this TCP socket connection such as the IP address of the dispatch system and the number of packets transmitted and received.

## 5.2.3 Using Links

Use the show links (SLINKS) remote command to see all the UDP links and use the show dispatch system (SDS) remote command to see all the TCP sockets links. These commands will show link activity – when messages are transmitted or received.

# 5.2.4 Dropping UDP Links

When the timer shown in the SLINKS command gets close to timing out (~30 seconds left), the OCG will broadcast a route request message to all devices. If it gets a response (route update message) from the same IP address then the timer is reset to 5 minutes (300 seconds). If it does not get a response, then it tries twice more. If it still doesn't get a response the link is timed out and removed from the link table. The link has been dropped.

# 5.2.5

TCP links are normally dropped by the dispatch system. There is also a remote command (MDS) that can be used to force the link to drop.

## 5.3 Tracing Messages

Once links are established, a user can move on to tracing messages through the system because the user now knows where the messages should be going. Follow messages from field devices into the OCG LCT (via a HUB if it's a radio codeline). Then watch the messages go from the OCG LCT to the dispatch system. Watch messages go in the other direction as well.

The VERB (verbosity) command can be useful in tracing the controls and indications that a user is interested in. Use VERB INDIC ON to show only indication messages in the OCG log. Use VERB CONTROL ON to show only control messages in the OCG log. Use VERB FILTER LLL GGG to show only messages from a particular codeline (LLL) and/or group (GGG). Set GGG to 0 to display all groups on a codeline.

The checkboxes at the top of the OCG Log window can also be used to enable tracing.

## 5.4 Miscellaneous

If controls are not being sent to the field, check to see if controls are enabled in the LCT configuration first. The control enable checkbox applies to dispatch systems only connected on the primary TCP port only.

Do not put more than one FEP with the same region ID online at the same time. For example don't put LCT 5123 online on two different OCGs at the same time, or don't have LCT 5123 online on an OCG and LCT 5123 online on a WCC at the same time.

Be sure that each OCG has a unique ATCS address.

This Page Intentionally Left Blank

# APPENDIX A LOG MESSAGES

# APPENDIX A LOG MESSAGES

## A.1 Log Message Format

The format for log messages is:

## YYYY/MM/DD HH:MM:SS Message

Where YYYY is the year, MM is the month, DD is the day, HH is the hour, MM is the minute, SS is the seconds and *Message* is the content of the message.

#### Example:

2005/01/25 09:22:15 OCG log file created

## A.2 Messages

#### Added HUB LLL squitters:n standby:n cluster\_lct:n

A HUB has been added to the OCG. It will handle region 6LLL. A few of the configuration items are also listed for diagnostic purposes.

#### A04: HLLL BCP LLL.n.nn down

HUB message indicating that base LLL.n.nn has timed out (3 minutes).

#### B04: Base LLL.n.nn added

LCT message indicating that base LLL.n.nn has been newly discovered and added to the base table.

#### B04: Group LLL/GGG offline

LCT message indicating that group (GGG) on line (LLL) has timed out (5 minutes) but is not removed from the group table until it hasn't been heard from for 1 hour. There is no message logged when a group is removed from the base table.

#### B04: Group LLL/GGG online via IP nnn.nnn.nnn

LCT message indicating that group (GGG) on line (LLL) has been newly discovered. The IP address of the device that the message was received from is included for diagnostic purposes.

#### B04: HLLL BCP LLL.n.nn (xxxx) recovered

HUB message indicating that base LLL.n.nn has been newly discovered and added to the base table.

#### BaseL3: deleted timed out base 3125a35aa4

HUB message indicating that a base has timed out and has been deleted from the internal table of bases.

## BaseL3: added base 3125a35aa4

HUB message indicating that a base has been added to the internal table of bases

## DBU: LLL/GGG dbu on codefail disabled

The LCT group (GGG) on line (LLL) has timed out and gone into codefail. The automatic dial backup process attempted to start but did not because the group is not configured to start the dial backup process on codefail in the LCT configuration.

## Found ASERVER

A link to Aserver has been established.

## Ground Contact LLL/GGG:

A ground contact message (REQUEST\_MCP\_RESET\_MSG) has been received from the MCP for group (GGG) on line (LLL).

## **HLLL HUB Controller ACTIVE**

HUB 6LLL has been placed in active mode.

# HLLL HUB Controller STANDBY

HUB 6LLL has been placed in standby mode.

## **I08: HLLL HUB Controller initialized**

HUB 6LLL has been initialized.

#### Joined multicast group n.n.n.n with ttl = 16

The OCG application has joined the configured multicast group where n.n.n.n is the multicast IP address (224.5.6.7 for example) and ttl is time to live value which is always 16.

# L3 Inbound Retry LLL/GGG: seq n1 ch\_group n2

The LCT ATCS layer 3 processor has detected that a packet from group (GGG) on line (LLL) has been resent. The ATCS transmit/send sequence number (n1) and channel group (n2) are displayed for diagnostic purposes. This is different from a duplicate packet.

For radio lines, a packet may be sent by a control point and received by more than one base. Each base will forward the packet to the LCT on the OCG. The OCG assumes that each packet is a duplicate of the first one received if it is received within 3 seconds of the first packet. If it is received after 3 seconds has passed then it is assumed that the control point has resent the packet.

# L3 Indicate update LLL/GGG: xx ... xx

The LCT has received an indication message from group (GGG) on line (LLL). The indication message will be sent up to the office either because the state data has changed or because the office has asked for it via a recall message. The indication data bytes are displayed in hex for diagnostic purposes.

# L4 Duplicate Msg LLL/GGG: num n1 part n2

The LCT ATCS layer 4 processor has detected a duplicate message from group (GGG) on line (LLL). The ATCS layer 4 message number (n1) and part (n2) are displayed for diagnostic purposes.

# Lnnn LCT created NGD server port pppp

LCT Lnnn has created a server socket for NGD messages on TCP port pppp.

# Lnnn LCT Controller ACTIVE

LCT Lnnn has been placed in active mode.

# Lnnn LCT Controller STANDBY

LCT Lnnn has been placed in standby mode.

# LCT created PS server port pppp

LCT Lnnn has created a server socket for CAD messages on TCP port pppp. CAD messages flow through a WCE (aka Packet Switch) hence the term PS.

# LCT line port table Lnnn/Ppppp

LCT has mapped the CAD server socket TCP port Ppppp to Line Lnnn. WCEs have a limited number of sockets available so one CAD server socket may be used by many LCTs to interface with one WCE.

# Link entry n/256 to IP nnn.nnn.nnn id RRRR (dir) timed out

A link entry in the OCG has timed out (5 minutes). The link number (n) out of the max number of entries (256), the IP address, the region ID (RRRR) and the direction (dir) IN or OUT referenced to the office are displayed for diagnostic purposes.

# **Local Indications Flushed**

The local copy of indications that is kept by the LCT has been flushed.

# No link found for route RRRR (dir) tag xxxxxxx label xxxx

The OCG is trying to route a message to route RRRR and is unable to find a route in the route table or in the link table. The direction (dir) is IN or OUT referenced to the office. The tag is useful only to Siemens personnel. The label is the ATCS message label.

#### **OCG** configuration modified

The OCG configuration has been modified. This occurs whenever the configuration is modified – locally or remotely.

## OCG log file created

The OCG log file has been created by the OCG application. This occurs when the OCG application has been started and no log file exists. In addition, new log files are created daily at midnight. The current log file is closed and then a new log file is created and opened.

#### OCG log file opened. Version n.n.n.n built Mmm dd yyyy hh:mm:ss

The OCG log file has been opened. This occurs when the OCG application starts or after a new log file has been created. The OCG application version and build date and time are also placed in the log.

## OCG status changed to ONLINE

OCG has been placed online as opposed to offline.

# APPENDIX B TEST MODE FOR OCG LCTS

# APPENDIX B TEST MODE FOR OCG LCTS

## B.1 Overview

OCG provides a special test mode for use in association with LCTs. The purpose of the test mode is to allow a second connection to the LCT's primary TCP socket, a condition that is not allowed under normal circumstances.

When the test mode is invoked, OCG establishes the following set of conditions:

- A second TCP client connection to the primary LCT TCP socket is allowed
- The second connection is assumed to be to a test server
- Any traffic generated to a field group by the test server will preempt the group
- Outbound traffic to preempted groups will only be allowed if originating from the test server
- Preempted groups are returned to the control of the primary server only when the test mode is terminated

Test mode allows testing and cutover of individual groups on a codeline, and the removal (preemption) of certain groups on a 'live' codeline. Control of test mode is via OCG terminal commands executed from WCCMaint.

# B.2 Test Mode Commands Structure

The command to launch test mode is Test Socket Control (TSC).

Command syntax is: TSC <codeline number> <command>

Where **<codeline number>** is the LCT region number (5xxx), which is also the TCP socket number used by NGD and the Test Server, and **<command>** is one of the following:

- ENABLE Starts test mode
- DISABLE Ends test mode
- STATUS Displays test status

If TSC is invoked with no command, ENABLE is assumed.

### **B.3** Basic Test Mode Operation

Once the test mode is enabled, OCG will allow a second connection to the LCT TCP socket. If no connection is made within 10 minutes, OCG will cancel test mode automatically. In the following example, test mode is established on codeline 5550.

In WCCMaint, open a terminal window to the OCG and enter **TSC 5550 EN** to begin test mode.

#### NOTE

## NOTE

Once test mode is invoked, any subsequent connection to the LCT socket will be considered to be from a test server, regardless of its source. It is up to the user to ensure that test mode connections are coordinated and controlled to prevent a second (primary) NGD server from connecting at the wrong time.

With test mode enabled, the test server may be brought online. Once connected, the test server may begin testing on any desired group. When the test server connects to a group with an L4 SYNC, the group under test is considered preempted and now 'belongs' to the test server exclusively.

When a group is preempted, OCG sends a CODELINE\_STATION\_STATUS message to the primary (NGD) server to indicate the group is offline. From this point on, the primary server will not be able to send any outbound messages to the group.

A preempted group is under the full control of the test server. The test server may preempt as many groups as necessary, and **once preempted**, groups cannot be released back to the **primary server**.

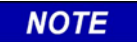

NOTE

The only way to restore a group to the control of the primary server is to terminate the test mode altogether.

Once the test server has established the TCP socket to the LCT, test mode will continue indefinitely until terminated either by dropping the test server TCP connection or by using the TSC terminal DISABLE command.

At any time during the test cycle, entering the command **TSC 5550 ST** will return the current status of the test server and any preempted groups. A typical test server status message is shown below.

# TSC 5550 test server connected at 10.245.55.132 using groups 1,4,5,17

This is a one-time display and does not update dynamically.

# **B.3.1 Test Mode Termination**

Test mode is normally terminated in either of two ways:

- 1. By terminal command in WCCMaint (TSC 5550 DISABLE)
- 2. By dropping the TCP client connection at the test server

The test will naturally terminate if the LCT process or the OCG itself is terminated. In addition, should the primary NGD connection drop for any reason while test mode is active, OCG no longer has the ability to discern test connections from legitimate connections, and will therefore terminate the test mode, dropping ALL TCP connections to the LCT. The LCT socket is then immediately available for connection; however, the first connection will be assumed to be that of the primary NGD server. It is up to the user to enforce coordination between NGD and test servers should this scenario occur.

# **B.3.2 Establishing a Test Connection**

In the following example, OCG 3950 is running LCT 5550 and Group 1 is to be tested.

1. To begin test mode, open a terminal window to the OCG and enter **TSC 5550 EN** (Figure B-1).

| 🍓 3950 Terminal                 |      | _ 🗆 X    |
|---------------------------------|------|----------|
| Proc ID: OCG-1                  | Time | 15:14:22 |
|                                 |      |          |
|                                 |      |          |
|                                 |      |          |
|                                 |      |          |
|                                 |      |          |
|                                 |      |          |
|                                 |      |          |
|                                 |      |          |
| TCC FEER - test content apphied |      |          |
| 130 3330 - Vest Socket enabled  |      |          |
|                                 |      |          |
|                                 |      |          |
|                                 |      |          |
| A B C D Script TSC 5550 EN      |      |          |
| ESC N P SLI SLR SGR             | SBA  | BUF      |

Figure B-1 Terminal Display with TSC 5550 Enabled

2. Once the test mode is enabled, the second (test) TCP connection may be established (Figure B-2)

| Log                                                                                                    |
|----------------------------------------------------------------------------------------------------|
|                                                                                                    |
| I Trace UDP Msgs I Trace Route Msgs IV Trace LUT Msgs                                                                        |
| Line: 550                                                                                                    |
| Group: 000                                                                                                    |
| 2005/07/17 15-13-52                                                                                                    |
| 2005/07/17 15-13-52 75 54 55 44 41 42 20 86 02 02 12 88 04 00 04                                                             |
| 2005/07/17 15:13:52 08 08 00 00 00                                                                                           |
| 2005/07/17 15:14:17 TSC 5500 - no TCP server socket port 5500 found                                                          |
| 2005/07/17 15:14:26 TSC 5550 - test socket enabled                                                                           |
| 2005/07/17 15:14:52 SAFETRAN_INDICATION_MSG 754.1.04 (bc84) RX 30 bytes                                                      |
| 2005/07/17 15:14:52 BC 84 25 00 B2 00 AA 21 25 AA AA AA 51 25 A1 5A                                                          |
| 2005/07/17 15:14:52 A1 00 B2 02 02 04 C2 02 04 D9 00 00 032                                                                  |
| 2005/07/17 15:14:52 SAFETRAN_INDICATION_ACK 754.1.04 (bc84) TX 29 bytes                                                      |
| 2005/07/17 15:14:52 BC 84 25 00 BE B4 AA 51 25 A1 5A A1 21 25 AA AA                                                          |
| 2005/07/17 15:14:52 AA 00 BE 02 02 04 C4 02 04 D9 00 00 00                                                                   |
| 2005/07/17 15:14:52 32757 unknown (0x55ff) TX 37 bytes                                                                       |
| 2005/07/17 15:14:52 FF F5 55 FF 00 1F 26 00 00 00 EA 25 5A A1 55 5A                                                          |
| 2005/07/17 15:14:52 75 5A 55 AA A1 AZ AZ 00 88 02 02 12 8B 04 00 04                                                          |
| 2005/07/17 15:14:52 US D9 UU UU UU<br>2005/07/17 15:14:52 US D9 UU UU UU                                                     |
| 2005/07/17 15.15:52 SAFEIRAN_INVICATION_R56 /54.1.04 (DC84) RX 30 DYCES                                                      |
| 2003/07/17 15-15-52 b) 00 R4 02 02 04 C2 02 04 Db 00 00 00 02                                                                |
| 2005/07/17 15:15:52 SAFRTRAN INDICATION ACK 754 1 04 (bc84) TX 29 bot of                                                     |
| 2005/07/17 15:15:2 BC 84 25 00 C0 B6 44 51 25 41 54 41 21 25 54 54                                                           |
| 2005/07/17 15:15:52 AA 00 C0 02 02 04 C4 02 04 DA 00 00 00                                                                   |
| 2005/07/17 15:15:52 32757 unknown (0x55ff) TX 37 bytes                                                                       |
| 2005/07/17 15:15:52 FF F5 55 FF 00 1F 26 00 00 00 EA 25 5A A1 55 5A                                                          |
| 2005/07/17 15:15:52 75 5A 55 AA A1 A2 A2 00 8A 02 02 12 8B 04 00 04                                                          |
| 2005/07/17 15:15:52 08 DA 00 00 00                                                                                           |
| 2005/07/17 15:16:36 L550 COMNECT port 5550 L5550/R2868 10.232.50.110                                                         |
| 2005/07/17 15:16:52 SAFETRAN_INDICATION_MSG 754.1.04 (bc84) RX 30 bytes                                                      |
| 2005/07/17 15:16:52 BC 84 25 00 B6 00 AA 21 25 AA AA AA 51 25 A1 5A                                                          |
| 2005/07/17 15:16:52 A1 00 B6 02 02 04 C2 02 04 DB 00 00 00 32                                                                |
| 2005/07/17 15:16:52 SAFETRAN INDICATION ACK 754.1.04 (bc84) TX 29 bytes                                                      |
| 2005/07/17 15:16:52 BC 84 25 00 C2 B8 AA 51 25 A1 5A A1 21 25 AA AA                                                          |
| 2005/07/17 15:15:52 AA 00 C2 02 02 04 C4 02 04 D5 00 00 00                                                                   |
| 2005/07/17 15.16.52 32/37 MIRHOWN (0x3511) 1A 37 Byces<br>2005/07/17 15.16.52 BV BC 55 BV 00 1B 26 00 00 00 b 25 55 51 55 55 |
|                                                                                                    |
| 2005/07/17 15:16:52 08 DB 00 00 00                                                                                           |
| 2005/07/17 15:17:30 Ground Contact 300/001:                                                                                  |
| 2005/07/17 15:17:42 LCT L3 label 22c6 not handled                                                                            |
| 2005/07/17 15:17:52 SAFETRAN_INDICATION_MSG 754.1.04 (bc84) RX 30 bytes                                                      |
| 2005/07/17 15:17:52 BC 84 25 00 B8 00 AA 21 25 AA AA AA 51 25 A1 5A                                                          |
| 2005/07/17 15:17:52 A1 00 B8 02 02 04 C2 02 04 DC 00 00 00 32                                                                |
| 2005/07/17 15:17:52 SAFETRAN_INDICATION_ACK 754.1.04 (bc84) TX 29 bytes                                                      |
| 2005/07/17 15:17:52 BC 84 25 00 C4 BA AA 51 25 A1 5A A1 21 25 AA AA                                                          |
| 2005/07/17 15:17:52 AA 00 C4 02 02 04 C4 02 04 DC 00 00 00                                                                   |
| 2005/07/17 15:17:52 32757 unknown (0x55ff) TX 37 bytes                                                                       |
| 2005/07/17 15:17:52 FF F5 55 FF 00 1F 26 00 00 00 EA 25 5A A1 55 5A                                                          |
| 2005/07/17 15:17:52 75 5A 55 AA A1 AZ AZ 00 8E 02 02 12 8B 04 00 04                                                          |
| 2005/07/17 15:17:52 08 DC 00 00 00                                                                                           |
| <u>ا</u>                                                                                                    |
| Pause Clear Font Find Close                                                                                                  |
|                                                                                                    |

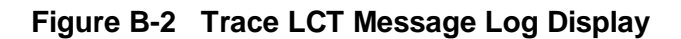

3. Figure B-3 shows the status of a group that has been preempted.

| 🍀 Log               |                                                                                       |
|---------------------|---------------------------------------------------------------------------------------|
|                     | Trace LIDP More Trace Boute More Trace LCT More                                       |
|                     |                                                                                       |
|                     | Line: 550                                                                             |
|                     | Group: 000                                                                            |
| 2005/07/17 15:17:52 | SAFETRAN_INDICATION_ACK_754.1.04 (bc84) TX_29 bytes                                   |
| 2005/07/17 15:17:52 | BC 84 25 00 C4 BA AA 51 25 A1 5A A1 21 25 AA AA                                       |
| 2005/07/17 15:17:52 | AA 00 C4 02 02 04 C4 02 04 DC 00 00 00                                                |
| 2005/07/17 15:17:52 | 32757 unknown (0x55ff) TX 37 bytes                                                    |
| 2005/07/17 15:17:52 | FF F5 55 FF 00 1F 26 00 00 00 RA 25 5A A1 55 5A                                       |
| 2005/07/17 15:17:52 | 75 5A 55 AA A1 A2 A2 00 8E 02 02 12 8B 04 00 04                                       |
| 2005/07/17 15:17:52 | 08 DC 00 00 00                                                                        |
| 2005/07/17 15:18:52 | SAFETRAN_INDICATION_MSG 754.1.04 (bc84) RX 30 bytes                                   |
| 2005/07/17 15:18:52 | BC 84 25 00 BA 00 AA 21 25 AA AA AA 51 25 A1 5A                                       |
| 2005/07/17 15:18:52 | A1 00 BA 02 02 04 C2 02 04 DD 00 00 00 32                                             |
| 2005/07/17 15:18:52 | SAFETRAN_INDICATION_ACK 754.1.04 (5684) IX 29 bytes                                   |
| 2005/07/17 15:18:52 | BL 64 25 00 C6 BL AA 51 25 AI 54 AI 21 25 AA AA                                       |
| 2005/07/17 15:18:52 | AX 00 05 02 02 04 04 02 04 $DD$ 00 00 00 00 $22757$ unknown ( $0vEEff$ ) TV 27 hypers |
| 2005/07/17 15:18:52 | FF F5 55 FF 00 1F 26 00 00 00 F2 25 53 31 55 53                                       |
| 2005/07/17 15:18:52 | 75 55 55 51 52 52 00 90 02 02 12 88 04 00 04                                          |
| 2005/07/17 15:18:52 | 08 DD 00 00 00                                                                        |
| 2005/07/17 15:19:52 | SAFETRAN INDICATION MSG 754.1.04 (bc84) RX 30 bytes                                   |
| 2005/07/17 15:19:52 | BC 84 25 00 BC 00 AA 21 25 AA AA AA 51 25 A1 5A                                       |
| 2005/07/17 15:19:52 | A1 00 BC 02 02 04 C2 02 04 DE 00 00 00 32                                             |
| 2005/07/17 15:19:52 | SAFETRAN INDICATION ACK 754.1.04 (bc84) TX 29 bytes                                   |
| 2005/07/17 15:19:52 | BC 84 25 00 C8 BE AA 51 25 A1 5A A1 21 25 AA AA                                       |
| 2005/07/17 15:19:52 | AA 00 C8 02 02 04 C4 02 04 DE 00 00 00                                                |
| 2005/07/17 15:19:52 | 32757 unknown (0x55ff) TX 37 bytes                                                    |
| 2005/07/17 15:19:52 | FF F5 55 FF 00 1F 26 00 00 00 RA 25 5A A1 55 5A                                       |
| 2005/07/17 15:19:52 | 75 5A 55 AA A1 A2 A2 00 92 02 02 12 8B 04 00 04                                       |
| 2005/07/17 15:19:52 | 08 DE 00 00 00                                                                        |
| 2005/07/17 15:20:46 | 010.232.050.110 0000 unknown (0x2600) RX 29 bytes                                     |
| 2005/07/17 15:20:46 | 00 00 26 00 00 AE 75 5A 55 AA A1 A2 A2 25 5A                                          |
| 2005/07/17 15:20:46 | AI 55 5A UU UZ UZ UZ DS U6 UZ 26 UU UI                                                |
| 2005/07/17 15:20:46 | 32/5/ UNKNOWN (UXSSII) IX 31 DYCES                                                    |
| 2005/07/17 15:20:46 | 7F F3 55 FF 00 19 20 00 00 00 KA 23 SA AI 35 SA                                       |
| 2005/07/17 15:20:40 | TSE 550/001 CODELINE STATION STATUS offline sent to primary socket                    |
| 2005/07/17 15:20:46 | TSE 550/001 preempted                                                                 |
| 2005/07/17 15:20:46 | 32757 unknown (Ox55ff) TX 29 bytes                                                    |
| 2005/07/17 15:20:46 | FF F5 55 FF 00 17 26 00 00 00 EA 25 5A A1 55 5A                                       |
| 2005/07/17 15:20:46 | 75 5A 55 AA A1 A2 A2 00 00 02 02 D5 07                                                |
| 2005/07/17 15:20:53 | SAFETRAN_INDICATION_MSG 754.1.04 (bc84) RX 30 bytes                                   |
| 2005/07/17 15:20:53 | BC 84 25 00 BE 00 AA 21 25 AA AA AA 51 25 A1 5A                                       |
| 2005/07/17 15:20:53 | A1 00 BE 02 02 04 C2 02 04 DF 00 00 00 32                                             |
| 2005/07/17 15:20:53 | SAFETRAN_INDICATION_ACK 754.1.04 (bc84) TX 29 bytes                                   |
| 2005/07/17 15:20:53 | BC 84 25 00 CA CO AA 51 25 A1 5A A1 21 25 AA AA                                       |
| 2005/07/17 15:20:53 | AA UU CA UZ OZ O4 C4 OZ O4 DF OO 00 00                                                |
| 2005/07/17 15:20:53 | 32757 unknown (Ux55ff) TX 37 bytes                                                    |
| 2005/07/17 15:20:53 | FF FS SS FF UU 1F 25 UU UU UU KA 25 5A A1 55 5A                                       |
| 2005/07/17 15:20:53 | 13 27 33 48 AL AC AC UU UZ UZ UZ 12 88 04 00 04                                       |
| 2000/07/17 10.20:83 |                                                                                       |
|                     | _                                                                                     |
| Pause               | Clear Font Find Close                                                                 |
|                     |                                                                                       |

Figure B-3 Status of Preempted Group

NOTE

NOTE

Note that the primary server is also notified that the group is offline (unavailable).

From WCCMaint you may show the status of the test at any time by typing **TSC 5550 STATUS** in the OCG terminal window (see typical status message in figure B-4).

| 🍓 3950 Terminal                                               |               |
|---------------------------------------------------------------|---------------|
| Proc ID: 0CG-1                                                | Time 15:39:42 |
|                                                               |               |
|                                                               |               |
|                                                               |               |
|                                                               |               |
|                                                               |               |
|                                                               |               |
|                                                               |               |
|                                                               |               |
|                                                               |               |
| TSC 5550 test server connected at 10.232.50.110 using group 1 |               |
|                                                               |               |
|                                                               |               |
|                                                               |               |
|                                                               |               |
| A B C D Script                                                |               |
| ESC N P SLI SLR SGR                                           | SBA BUF       |

Figure B-4 Display Test Status Screen

Once testing is complete, the test cycle may be terminated by closing the test server connection (Figure B-5).

| 🔲 Log                                                                                                    |                  |
|----------------------------------------------------------------------------------------------------|------------------|
| 🗖 Trace UDP Msgs 🔲 Trace Route Msgs 🔽 Trac                                                                                               | e LCT Msgs       |
|                                                                                                    | ine: 550         |
| -<br>Gra                                                                                                    | nie. <u>330</u>  |
|                                                                                                    | лар. <u>1000</u> |
| 2005/07/17 15:30:24 010.232.050.110 0000 unknown (0x2600) RX 29 bytes                                                                    | <b></b>          |
| 2005/07/17 15:30:24 00 00 26 00 00 AE 75 5A 55 AA A1 A2 A2 25 5A                                                                         |                  |
| 2005/07/17 15:30:24 A1 55 5A 00 02 02 02 12 48 04 00 00 08                                                                               |                  |
| 2005/07/17 15:30:24 unknown (0x4c5) 754.1.04 (bc84) TX 25 bytes                                                                          |                  |
| 2005/07/17 15:30:24 BC 84 25 00 DE DZ AA 51 25 AI 5A AI 21 25 AA AA                                                                      |                  |
| 2005/07/17 15:30:24 AA 00 DK 02 02 04 CS 02 00                                                                                           |                  |
| 2005/07/17 15:30:25 010.232.050.110 0000 unknown (0x2500) kX 29 bytes                                                                    |                  |
| 2005/07/17 15:30:25 00 00 25 00 00 00 02 AF /5 3A 55 AF AT AZ AZ AZ 25 5A                                                                |                  |
| 2005/07/17 15:30.25 unbrown (0x4c5) 754 1.04 (bc84) TV 25 but as                                                                         |                  |
| 2005/07/17 15-30-25 BC 84 25 00 R0 D2 Ab 51 25 Al 54 Al 21 25 Ab Ab                                                                      |                  |
|                                                                                                    |                  |
| 2005/07/17 15:30:30 Ground Contact 300/001:                                                                                              |                  |
| 2005/07/17 15:30:34 010.232.050.110 0000 unknown (0x2600) RX 29 bytes                                                                    |                  |
| 2005/07/17 15:30:34 00 00 26 00 00 00 AE 75 5A 55 AA A1 A2 A2 25 5A                                                                      |                  |
| 2005/07/17 15:30:34 A1 55 5A 00 06 02 02 12 48 04 00 00 08                                                                               |                  |
| 2005/07/17 15:30:34 unknown (0x4c5) 754.1.04 (bc84) TX 25 bytes                                                                          |                  |
| 2005/07/17 15:30:34 BC 84 25 00 B2 D2 AA 51 25 A1 5A A1 21 25 AA AA                                                                      |                  |
| 2005/07/17 15:30:34 AA 00 B2 02 02 04 C5 02 00                                                                                           |                  |
| 2005/07/17 15:30:36 010.232.050.110 0000 unknown (0x2600) RX 29 bytes                                                                    |                  |
| 2005/07/17 15:30:36 00 00 26 00 00 AB 75 5A 55 AA A1 A2 A2 25 5A                                                                         |                  |
| 2005/07/17 15:30:36 A1 55 5A 00 08 02 02 12 48 04 00 00 08                                                                               |                  |
| 2005/07/17 15:30:36 unknown (0x4c5) 754.1.04 (bc84) TX 25 bytes                                                                          |                  |
| 2005/07/17 15:30:36 BC 84 25 00 E4 D2 AA 51 25 A1 5A A1 21 25 AA AA                                                                      |                  |
| 2005/07/17 IS:30:36 AA 00 K4 02 02 04 C5 02 00                                                                                           |                  |
| 2005/07/17 15:30:40 150 5500 test socket alsolid on test socket closing                                                                  |                  |
| 2005/07/17 15:30:40 LCT NGD society Fiscal Disconnecting from 10 232 50 110                                                              |                  |
| 2005/07/17 15:30:53 SAFETRAN INDICATION MSG 754.1.04 (bc84) RX 30 bvtes                                                                  |                  |
| 2005/07/17 15:30:53 BC 84 25 00 D2 00 AA 21 25 AA AA AA 51 25 A1 5A                                                                      |                  |
| 2005/07/17 15:30:53 A1 00 D2 02 02 04 C2 02 04 E9 00 00 00 32                                                                            |                  |
| 2005/07/17 15:30:53 SAFETRAN_INDICATION_ACK 754.1.04 (bc84) TX 29 bytes                                                                  |                  |
| 2005/07/17 15:30:53 BC 84 25 00 B6 D4 AA 51 25 A1 5A A1 21 25 AA AA                                                                      |                  |
| 2005/07/17 15:30:53 AA 00 E6 02 02 04 C4 02 04 E9 00 00 00                                                                               |                  |
| 2005/07/17 15:30:53 32757 unknown (0x55ff) TX 37 bytes                                                                                   |                  |
| 2005/07/17 15:30:53 FF F5 55 FF 00 1F 26 00 00 00 EA 25 5A A1 55 5A                                                                      |                  |
| 2005/07/17 15:30:53 75 5A 55 AA A1 A2 A2 00 16 02 02 12 8B 04 00 04                                                                      |                  |
| 2005/07/17 15:30:53 08 89 00 00 00                                                                                                    |                  |
| 2005/07/17 15:31:53 SAFETRAN INDICATION N56 /34.1.04 (DC84) RX 30 DYCes                                                                  |                  |
| 2005/07/17 15:31:35 BC 04 23 00 P4 00 AR 21 23 AR AR AR 31 23 AT 3A                                                                      |                  |
| 2005/07/17 15-31-53 AI 00 P4 02 02 04 02 02 04 EA 00 00 00 32<br>2005/07/17 15-31-53 SAWTDAW INMITCATION ACK 754 1 04 (best) TY 29 bytes |                  |
| 2005/07/17 15-31-53 BC 84 25 00 88 D6 Ab 51 25 Al 55 Al 21 25 Ab Ab                                                                      |                  |
| 2005/07/17 15:31:53 AA 00 K8 02 02 04 C4 02 04 KA 00 00 00                                                                               |                  |
| 2005/07/17 15:31:53 32757 unknown (0x55ff) TX 37 bytes                                                                                   |                  |
| 2005/07/17 15:31:53 FF F5 55 FF 00 1F 26 00 00 00 EA 25 5A A1 55 5A                                                                      |                  |
| 2005/07/17 15:31:53 75 5A 55 AA A1 A2 A2 00 18 02 02 12 8B 04 00 04                                                                      |                  |
| 2005/07/17 15:31:53 08 BA 00 00 00                                                                                                    |                  |
|                                                                                                    | <b>_</b>         |
|                                                                                                    |                  |
| Pause Liear Font Find                                                                                                    | Llose            |

Figure B-5 Terminating Test Server Connection

The primary server may now resync with Group 1 and reestablish control. Note that the OCG logs all test conditions, including group preemptions and releases, and any change in socket status.

This Page Intentionally Left Blank